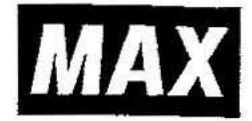

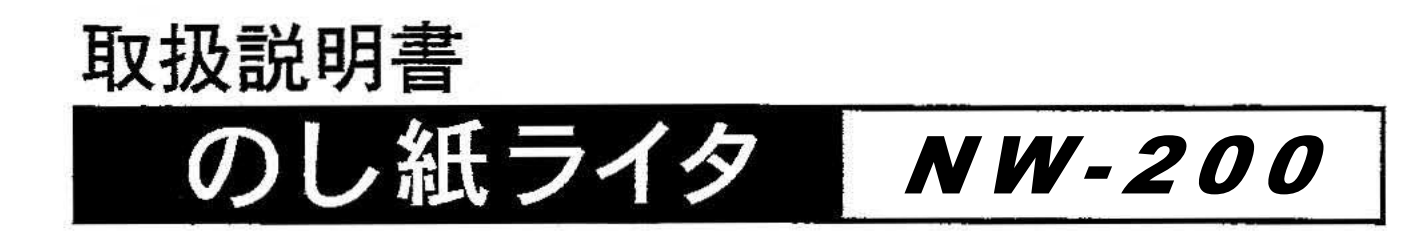

●ご使用前に必ず取扱説明書をお読みください。

●この取扱説明書と保証書は必ず保管してください。

●この取扱説明書の内容を無断で転載することは禁じられています。

●本機の仕様は機能向上のため、予告なしに変更することがあります。

## はじめに

この度は、のし紙ライタNW-200を購入いただきまして誠にありがとうございました。

本機は、のし紙名入れ作業の省力化と品質向上を目指し開発されたスタンドアローンタイプののし紙名前入力機 です。本機は名入れ専用の標準レイアウトを搭載し、どなたにでも最初から簡単なキー操作で品質の高い文字で のし紙がスピーディーに作成できます。

のし紙作成作業の効率化を図り、また良きパートナーとして末永くご愛用いただくために、当取扱説明書にした がって、お取り扱いいただきますようお願い申しあげます。

### ご使用上の注意

この装置は、情報処理装置等電波障害自主規制協議会(VCCI)の基準に基づくクラスB情報処理装置です。

この装置は、家庭環境で使用する事を目的にしていますが、この装置がラジオやテレビジョンに接近して 使用されると受信障害を引き起こす事があります。当取扱説明書にしたがって正しくお取り扱いください。

■表示について

この取扱説明書および製品は、製品を安全に正しくお使いいただくためにいろいろな表示を使用 しています。その表示と意味は次のようになっています。

 整告:取り扱いを誤った場合、使用者が死亡または重傷を負う可能性が想定され、絶対に 行ってはいけない事が書いてあります。

注注注意:取り扱いを誤った場合、使用者が障害を負う危険性が想定され、絶対に行ってはいけないことや、物的損害のみの発生が想定され、絶対に行ってはいけないことが書いてあります。 また、作成したデータが消失する可能性があり、絶対に行ってはいけないことが書いてす。

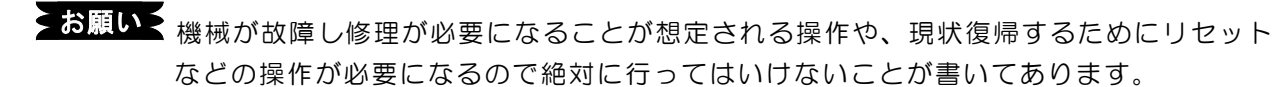

操作上のポイント、および知っていると便利なことが書いてあります。

 ②
 ③
 ・説明のページが異なる場合に参照するところが書いてあります。

 ■
 絵表示について

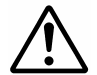

は「気をつけるべきこと」を意味しています。この記号の中や近くの表示は、 具体的な注意内容です。

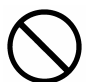

は「してはいけないこと」を意味しています。この記号の中や近くの表示は、 具体的な禁止内容です。

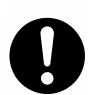

は「しなければいけないこと」を意味しています。この記号の中の表示は、 具体的な指示内容です。

# NW-200ご使用上の注意

|            | ▲ 警告                                                                                                    |
|------------|----------------------------------------------------------------------------------------------------|
|            | ・本機は絶対に <u>分解または改造しない</u> でください。火災、感電、故障の原因になります。                                                                                                    |
| $\bigcirc$ | ・本機の内部に指、ペン、針金、などの異物を <u>差し込まない</u> でください。<br>本機が故障したり、火災、感電の原因になります。                                                                                                  |
|            | ・ <u>専用のACアダプタ以外を使用しない</u> でください。<br>本機が故障したり、火災、感電の原因になります。                                                                                                    |
| $\bigcirc$ | ・電源は直接コンセントからとり <u>タコ足配線はしない</u> でください。<br>火災の原因になります。                                                                                                    |
| $\bigcirc$ | ・電源コードの上に重いものを絶対に <u>のせない</u> でください。<br>コードに傷が付いて火災や感電の原因になります。                                                                                                    |
| $\bigcirc$ | ・濡れた手で電源プラグを <u>抜き差ししない</u> でください。<br>感電の恐れがあります。                                                                                                    |
| $\oslash$  | <ul> <li>・水、薬品などが<u>機械にかからない</u>ようにしてください。</li> <li>万一内部に水などが入った場合は、電源プラグをコンセントからすぐに抜いて、販売</li> <li>店に修理をご依頼ください。そのまま使用すると本機が故障したり、火災、感電の原</li> <li>因になります。</li> </ul> |
|            | ・故障のまま機械を <u>使わない</u> でください。<br>煙が出ている、変な音やにおいがするなど、故障状態のまま使用すると <u>火災、感電</u> の<br>原因になります。すぐに電源プラグを <u>コンセントから抜いて</u> 販売店に修理をご依頼く<br>ださい。                             |

|             | ▲ 注 意                                                                                                    |
|-------------|----------------------------------------------------------------------------------------------------|
| $\bigcirc$  | <ul> <li>・大きな容量を必要とする機器(冷暖房機器、冷蔵庫、電子レンジ、OA機器等)と、</li> <li><u>コンセントは共用しない</u>でください。電圧が下がり、機械が誤動作する可能性があります。</li> </ul>                                 |
| $\bigcirc$  | ・紙や布を、本機の上に <u>かぶせたり置いたりしない</u> でください。<br>火災や故障の原因になります。                                                                                              |
|             | ・連休等で長期間ご使用にならないときは、安全のために必ず電源プラグを <u>コンセント</u><br><u>から抜いて</u> ください。                                                                                 |
| 0           | ・コードの接続、USBメモリやブランクカセットの装着脱は、必ず <u>電源OFFの状態</u><br><u>で行って</u> ください。電源ONのまま接続および装着脱すると、故障の原因となります。                                                    |
|             | <ul> <li>・電源プラグは定期的に<u>清掃してください。</u>長い間にホコリなどがたまり、火災や故障の原因になります。</li> </ul>                                                                           |
| 0           | ・電源プラグを抜くときは、電源コードを引っ張らずに、必ず <u>電源プラグを持って抜いて</u><br>ください。コードが破損して火災や感電の原因になります。                                                                       |
| $\triangle$ | <ul> <li>・内部メモリに保存した内容や保存した文章は、永久的な保存はできません。</li> <li>故障・修理などに起因するデータ消失による損害、ならびに逸失利益については、<u>責任</u></li> <li><u>を負いかねます</u>。あらかじめご了承ください。</li> </ul> |

# ■ご使用上のお願い

お願い
機械のトラブルを避け本機の故障を未然に防止するために、下記の事項を必ず 守ってください。

①印刷中に電源を切ったりコードを抜いたりしないでください。

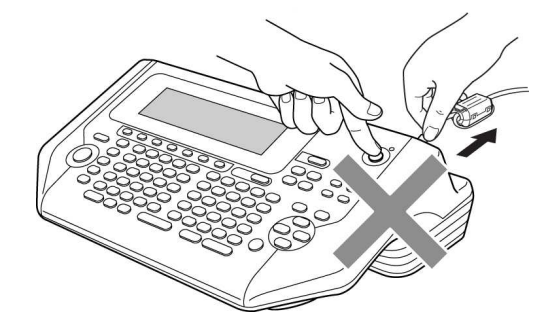

②接続コネクタ及び装着端子には手で直接触れないでください。静電気により故障の原因に なります。

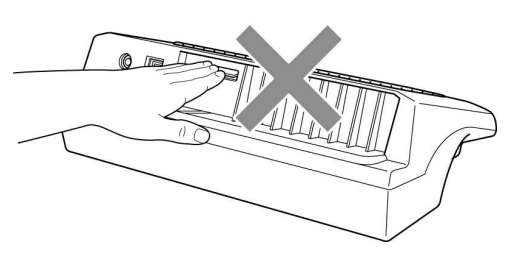

③ディスプレイ部を強く押さないでください。割れることがあります。

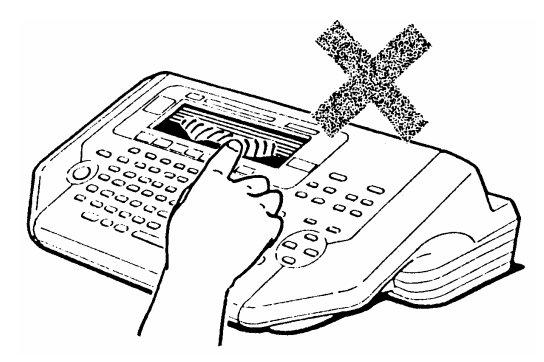

④本機の汚れを落とす際には乾いた柔らかい布でふいてください。

有機溶媒(アルコール、ベンジン、シンナーなど)や濡れ雑巾などは使用しないでください。 機械が変形したり、変色することがあります。

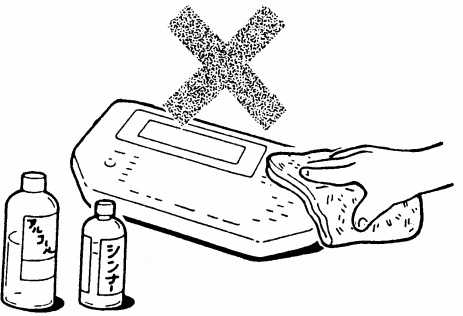

⑤トラブルの原因になりますので、次のような場所では使用及び保管をしないでください。

- a. 直射日光の当たる場所やヒーター等の熱源に近い場所での使用や保管
- b. ほこりや湿気の多い場所での使用や保管
- c. 振動や衝撃の加わる場所での使用や保管
- d. 温度が10℃以下、35℃以上になる場所で使用しないでください。
- e. 温度が0℃以下、40℃以上になる場所で保管しないでください。

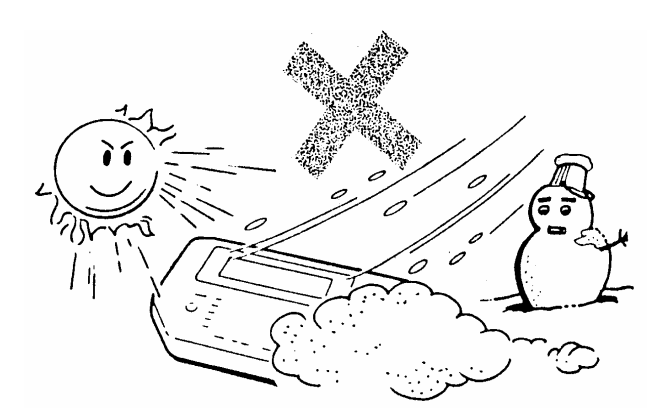

⑥落としたり、ぶつけたりして、強いショックを 与えないでください。

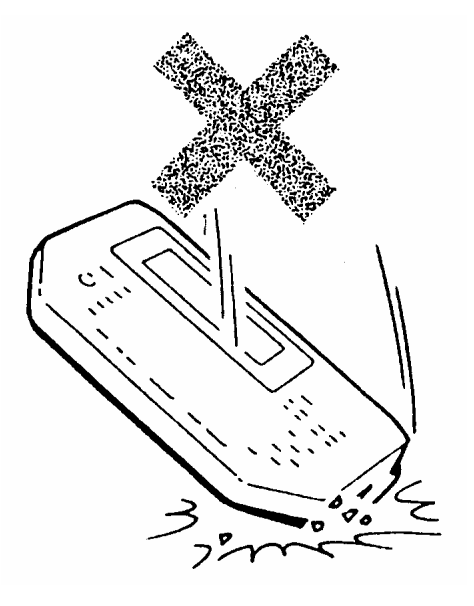

⑦出力機として使用できるプリンタについては、販売店にお問い合わせください。 また、取り扱いにつきましてはそれぞれの機器に付属の取扱説明書をご覧ください。

\_

| <ul> <li>第一章お使いになる前の準備</li> <li>□同梱品の確認</li> <li>□お使いになる前に</li> <li>□出力機について</li> <li>1</li> <li>・田太機について</li> <li>1</li> <li>第二章基本操作</li> <li>■主なキーの役割とディスプレイの見かた</li> <li>□用紙の登録・削除と選択</li> <li>2</li> </ul> |                                              |
|----------------------------------------------------------------------------------------------------|----------------------------------------------|
| <ul> <li>■同梱品の確認 1・</li> <li>■お使いになる前に 1・</li> <li>■出力機について 1・</li> <li>第二章基本操作</li> <li>■主なキーの役割とディスプレイの見かた 2・</li> <li>■用紙の登録・削除と選択 2・</li> </ul>                                                            |                                              |
| ■主なキーの役割とディスプレイの見かた 2-<br>■用紙の登録・削除と選択 2-                                                                                                    | - 1-2<br>- 1-3<br>- 1-5                      |
| <ul> <li>■レイアウトの選択 2·</li> <li>■文字入力 2·</li> <li>■印刷処理 2·</li> <li>第三章パラメータの設定</li> </ul>                                                                                                    | - 2-2<br>- 2-7<br>- 2-11<br>- 2-13<br>- 2-27 |
| ■パラメータの設定 3-<br>■諸設定 3-<br>第四章レイアウト修正                                                                                                    | - 3-2<br>- 3-9                               |
| <ul> <li>■レイアウトの修正 — 4-</li> <li>■レイアウトの削除 — 4-</li> <li>■レイアウトの登録 — 4-</li> </ul>                                                                                                    | - 4-2<br>- 4-5<br>- 4-6                      |
| <ul> <li>第五草竹録</li> <li>■異常時の診断 5-</li> <li>■エラー表示 5-</li> <li>■JISコード表の見方 5-</li> <li>■製品仕様 5-</li> <li>■ローマ字入力規則表 5-</li> </ul>                                                                              | - 5-2<br>- 5-2<br>- 5-4<br>- 5-4<br>- 5-5    |

「はじめに」

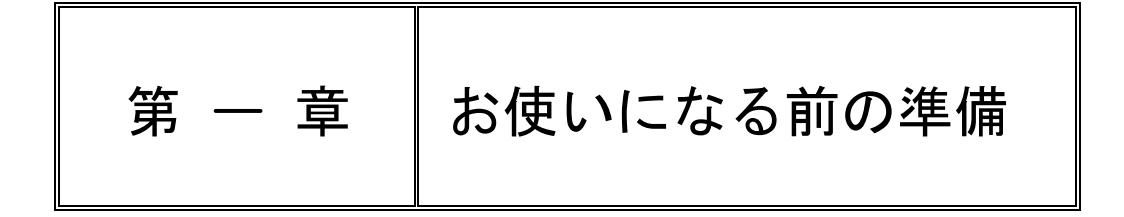

この章では、「のし紙ライタ」NW-200を、ご使用になる前の準備について 説明してあります。

基本となるところですので良く読んでからご使用ください。

また、出力機(プリンタ)についてはそれぞれの出力機に付属している 取扱説明書をご覧ください。

| ■同梱品の確認         | 1-2 |
|-----------------|-----|
| ■お使いになる前に       |     |
| 1. 本体各部の名前とはたらき | 1-3 |
| 2. 機器の接続と起動     | 1-4 |
|                 |     |
| ■出力機について        |     |
| 1. 出力機の選択       | 1-5 |

# ■同梱品の確認

各機種の梱包を解いて、次のものが揃っていることを確認してください。

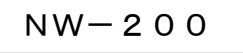

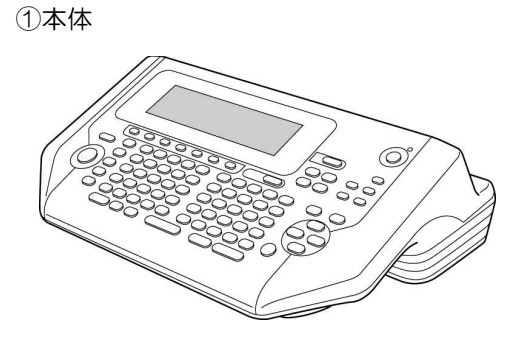

②ACアダプタ・電源コード

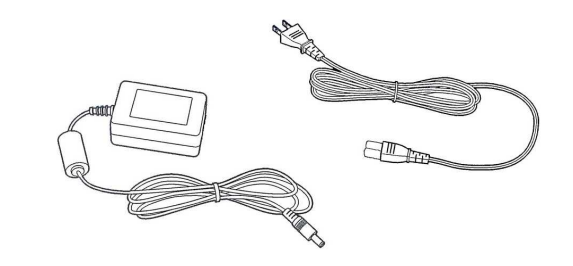

③USBケーブル

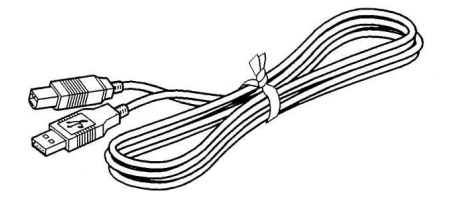

④お客様登録カード

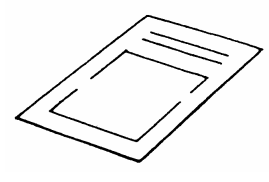

⑤取扱説明書(本書)

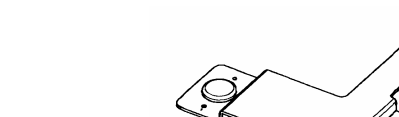

⑥短冊用アダプタ(使用方法は第5章を参照)

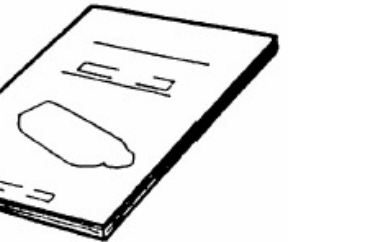

⑦ラクラクセットアップガイド

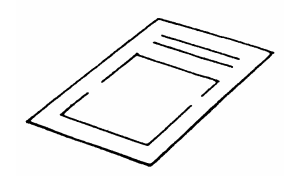

⑧のし紙カンタンマニュアル

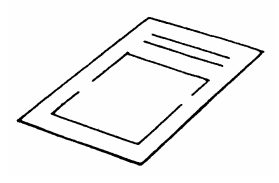

## ■お使いになる前に

機械をお使いになる前に、機器の接続から文字の入力そして出力までの全体の流れを説明してから 本体各部の名前とはたらき、出力機との接続方法などについてご説明します。

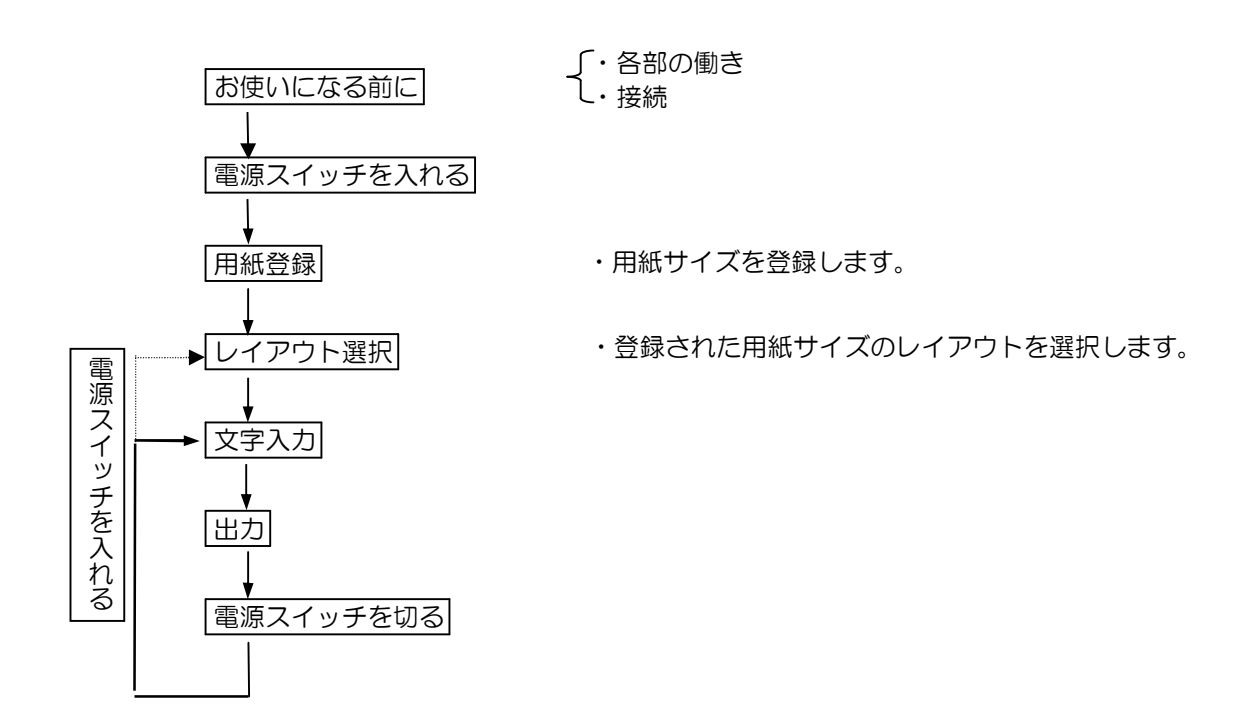

(1)本体各部の名前とはたらき

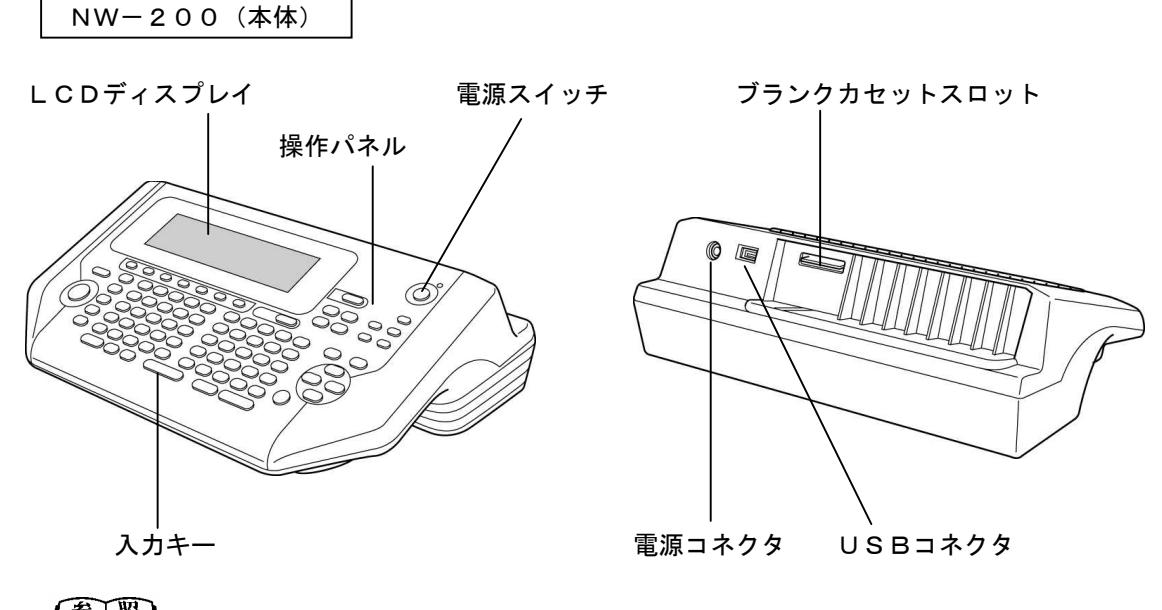

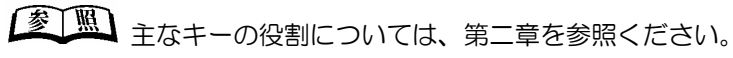

(2) 機器の接続

機器の接続と起動を行います。次の手順により接続を行ってから起動してください。

本機で使用できるプリンタは、セイコーエプソン㈱社製インクジェットプリンタ・レーザー プリンタの指定推奨機種です。接続できる機種については販売店にご確認ください。

①本体と出力機を、図のように接続してください。

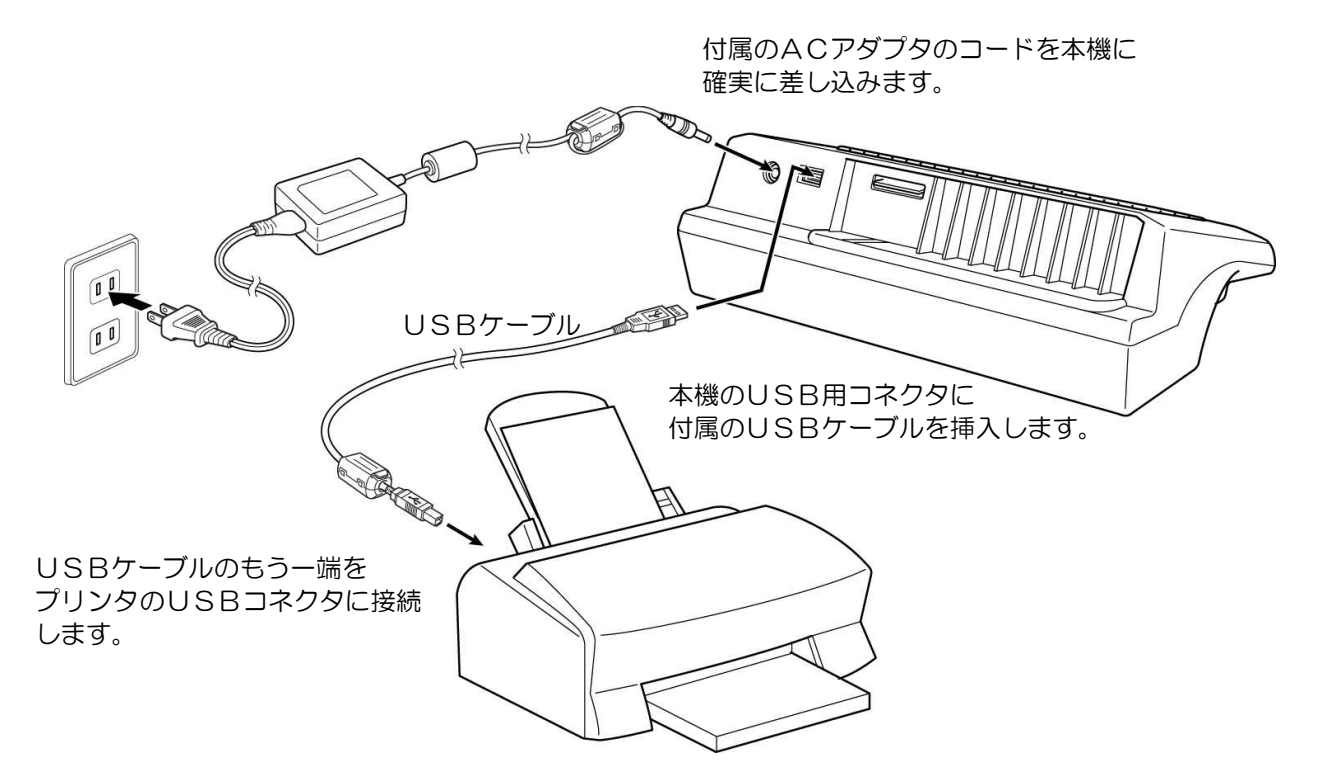

- →お願い
  i. コードの接続やUSBメモリ・ブランクカセットの抜き差しは、必ず電源スイッチが
  OFFの状態である事を確認してから、作業を行ってください。
  - ii. 電源ONのままでコードを接続したり抜いたりすると、故障の原因になります。
  - iii. USBコネクタやブランクカセットスロットには手で直接触れないでください。 静電気により故障の原因になります。

×=> 出力機については、それぞれの機器の取扱説明書をご覧の上ご確認ください。

### ■出力機について

本機で使用できるプリンタは、出荷時状態ではセイコーエプソン㈱社製のインクジェットプリンタと レーザープリンタの一部の機種に限定されます。

接続確認機種については、本機に同梱されている案内文書をご覧ください。

#### (1) 出力機の接続

ご使用になるプリンタの機種を設定します。本機の出荷時状態はセイコーエプソン(㈱製インクジェット プリンタに出力できるように設定されています。当社で接続確認を行った機種は自動で認識され、最適 な印刷ができるようになっています。

- お願い i. 出力機の操作(インク充填・インク交換・トナー交換・日常のお手入れなど)はそれぞれの 出力機の説明書をお読みになり、正しく操作してください。
  - ii. コードの接続は、必ず電源スイッチがOFFの状態であることを確認してから作業してください。
  - 上記以外のセイコーエプソン(㈱社製インクジェットプリンタで接続確認機種以外のプリン タをご使用になる場合は、次の点にご注意ください。
     接続確認機種以外のセイコーエプソン(㈱社製インクジェットプリンタをご使用の場合、 正しく発色、印字することを当社として保証するものでは、ございません。
     接続確認機種以外のセイコーエプソン(㈱社製インクジェットプリンタをご使用の場合
     本機ではPM-3700Cが接続されているものとして印刷します。プリンタによっては インクの色数や種類が異なるため、発色が正しく行なわれない場合があります。このような 場合は、手動で類似プリンタを選択することができます。

①本機の電源をOFFにします。

② シフト キーと もP キーの両方を押しながら、本機の電源をONにします。

③出力機選択画面でプリンタを選択します。

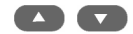

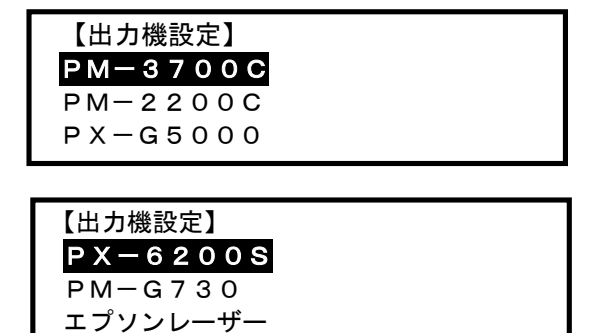

④機種を選択し実行を押すと、機種が登録されます。

実行

××××××××× を出力機として登録します。

参考

| 機種       | インク種類    | 色数 |
|----------|----------|----|
| PM-G730  | 染料インク    | 6色 |
| PX-G5000 | 顔料インク    | 8色 |
| PX-6200S | 顔料インク    | 4色 |
| PM-3700C | 染料インク    | 6色 |
| PM-2200C | 染料インク    | 6色 |
| エプソンレーザー | モノクロ     | _  |
|          | レーザープリンタ |    |

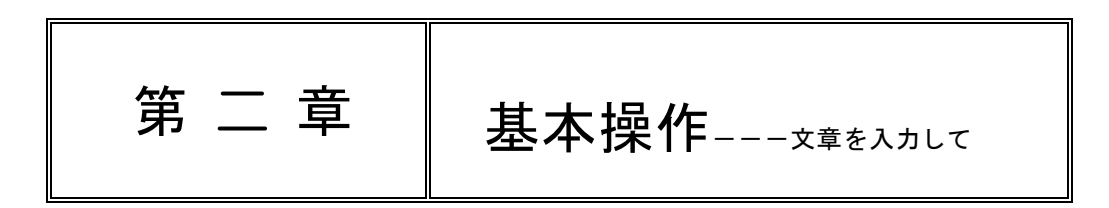

この章では、文章入力から印刷までの基本的な操作、および作業方法について 説明してあります。基礎的なところですので、しっかり身につけてください。

■主なキーの役割とディスプレイの見かた

| =      |                                           |      |
|--------|-------------------------------------------|------|
| 1.     | キーの配列                                     | 2-2  |
| 2.     | 主なキーの役割                                   | 2-2  |
| З.     | ディスプレイの見かた ――――――                         | 2-5  |
| 4.     | 数値入力について                                  | 2-6  |
| ■用紙の登録 | ・削除と選択                                    |      |
| 1.     | 用紙の登録 ―――――――――――                         | 2-7  |
| 2.     | 登録した用紙の削除                                 | 2-10 |
| З.     | 用紙の選択 ――――――――――――                        | 2-10 |
| ■レイアウト | の選択                                       |      |
| 1.     | レイアウトの属性                                  | 2-11 |
| 2.     | レイアウト選択 ――――――                            | 2-11 |
| З.     | レイアウトの一覧印刷                                | 2-11 |
| 4.     | ポップレイアウトの選択 ―――――                         | 2-12 |
| ■文字入力  |                                           |      |
| 1.     | カーソルの移動と画面スクロール ―――――                     | 2-13 |
| 2.     | 文字入力方法の選択                                 | 2-13 |
| З.     | かな入力                                      | 2-14 |
| 4.     | ローマ字入力                                    | 2-15 |
| 5.     | 英数字入力 —————————————————————               | 2-17 |
| 6.     | 漢字変換 ———————————————————————————————————— | 2-18 |
| 7.     | カタカナ変換 ――――――――――                         | 2-20 |
| 8.     | 記号と特殊文字の入力                                | 2-21 |
| 9.     | 文字列のコピー                                   | 2-22 |
| 10.    | JISコード入力                                  | 2-23 |
| 11.    | 熟語登録と削除                                   | 2-23 |
| 12.    | 文章の編集(入力文字の訂正と削除) ――――                    | 2-26 |
| ■印刷処理  |                                           |      |
| 1.     | 印刷の方法1                                    | 2-28 |
| 2.     | 印刷の方法2                                    | 2-28 |
|        |                                           |      |

### ■主なキーの役割とディスプレイの見かた

#### (1) キーの配列

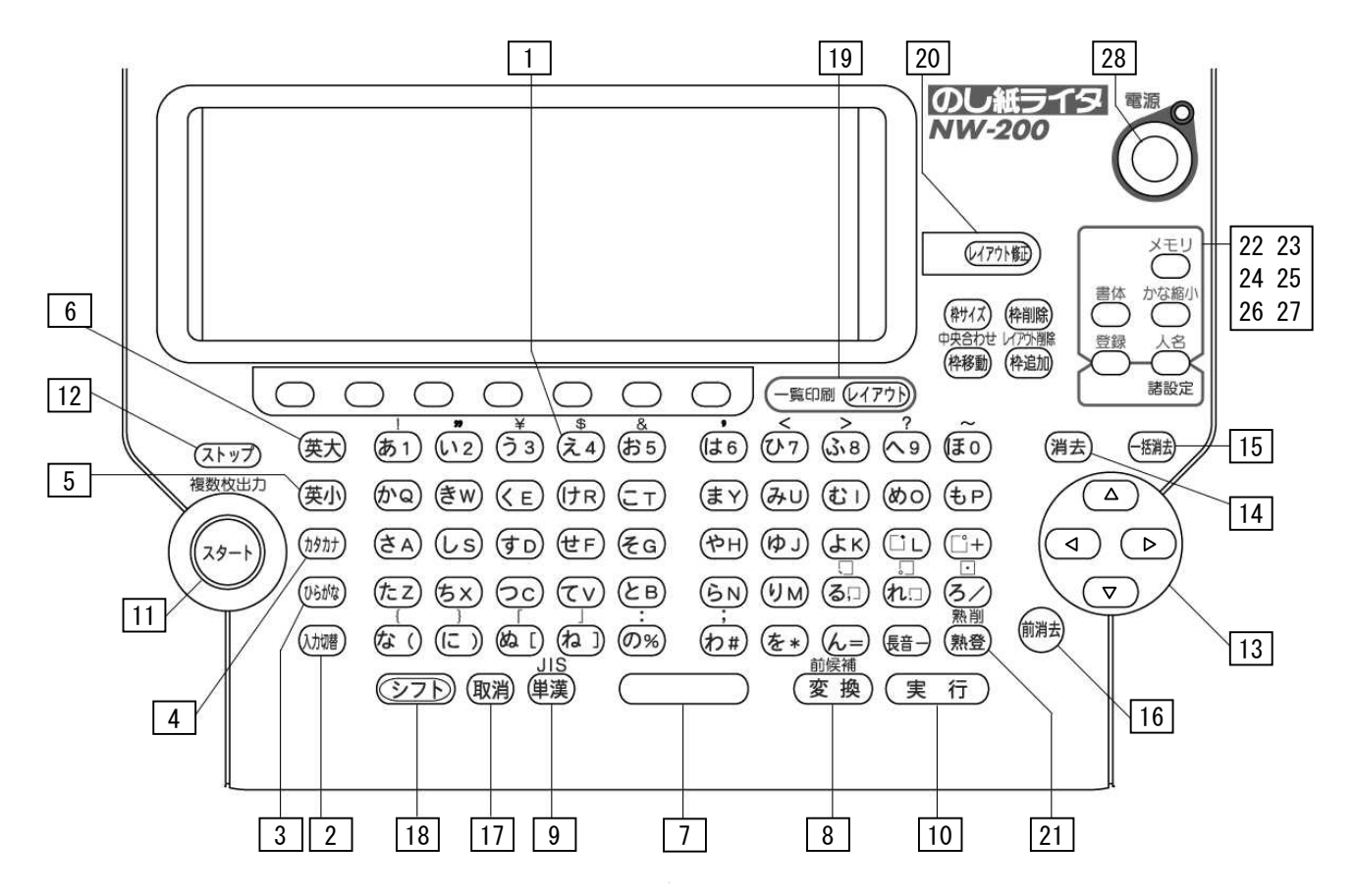

#### (2) 主なキーの役割

|   | +-                              | 役 割                                                   |  |  |
|---|---------------------------------|-------------------------------------------------------|--|--|
| 1 | ( <del>Ž</del> 4)               | 文字を入力するためのキーで、キャラクターキーといいます。                          |  |  |
| 2 | かな入力とローマ字入力を切り替える時に使います。<br>入加換 |                                                       |  |  |
| З | ひらがな                            | 入力する文字のモードをひらがなにします。<br>通常の漢字変換を行うときに使用します。           |  |  |
| 4 | カタカナ                            | 入力する文字のモードをカタカナにします。<br>ローマ字入力時の変換前にキーを押すとカタカナに変換します。 |  |  |
| 5 | 英小                              | アルファベットを小文字で入力します。                                    |  |  |
| 6 | 英大                              | アルファベットを大文字で入力します。                                    |  |  |

\_

|    | +-                     | 役 割                                                                        |
|----|------------------------|----------------------------------------------------------------------------|
| 7  |                        | 文字間隔の調整や空白の入力に使います。                                                        |
|    |                        | ー回押すと文字幅の1/4のスペースが入ります。                                                    |
|    | <sup>≥</sup> 7+ + スペ-ス | シフトを押しながら押すと1文字分のスペースが入ります。                                                |
| 8  | 変換                     | 「読み」を漢字に変換するときに使います。<br>このキーを押すと漢字候補を表示します。                                |
|    | 町候補<br>シフト + 変換        | 変換キーで変換した候補の1つ前の候補を表示します。                                                  |
| 9  | 単漢                     | 読みに対して単漢字変換し、候補を表示します。                                                     |
|    | JIS<br>シフト+ 単漢         | 読みの判らない漢字や変換できない漢字をJISコードを調で入力します。                                         |
| 10 | (軍 行)                  | 色々な機能を使うときに、設定を確定するために使うキーです。                                              |
|    |                        | 操作上では大変重要なキーです。                                                            |
| 11 | スタート                   | このキーで、印刷を開始します。                                                            |
|    | 複数枚出力<br>(シフト)+ (スタート) | 同一のデータを指定枚数連続して印刷します。                                                      |
| 12 | ストップ                   | 出力機に印字データを送出準備中に、このキーを押すと出力動作を<br>中止します。出力機が印字動作中に、このキーを押しても出力はとまり<br>ません。 |
| 13 |                        | 画面上のカーソル移動に使います。                                                           |
|    |                        | 数値入力時には数値増減にも使用します。                                                        |
| 14 | 〔消去〕                   | 入力した文字を1つ1つ削除するときに使います。                                                    |
|    |                        | カーソルのある場所が消去されます。                                                          |
| 15 | 一括消去                   | 入力した内容(確定文字列や変換前文字列)の一括消去を行います。                                            |
| 16 | 前消去                    | カーソルの左側の文字を1文字づつ消去します。                                                     |
| 17 | 取消                     | 途中まで進めた作業を取り消すときに使います。                                                     |

|     | +-             | 役 割                                           |
|-----|----------------|-----------------------------------------------|
| 18  | · ·            | 文字入力のときに、キャラクタキーと一緒に使います。                     |
|     |                | また、かな入力モードで小文字(促音)を入力するときに使います。               |
|     |                | このキーと各キーを同時に押すことにより、キーの上側に緑色で書かれ              |
|     |                | た機能が働きます。                                     |
| 19  |                | あらかじめ準備されたレイアウトや、作成したレイアウトを選択します。             |
| 10  |                |                                               |
|     | 一覧印刷           |                                               |
|     | ())+ (U1POF    | 登録されているレイアウトの一覧を、A4サイズで印刷します。                 |
| 20  |                |                                               |
| 20  |                | レイアウト修正モートになります。<br>レイアウト修正モード時に以下の機能が使用できます。 |
|     |                |                                               |
|     |                | ①枠サイズ                                         |
|     | しイアウト修正        |                                               |
|     |                | ③性移動                                          |
|     |                | ③ イ へ 山 1 2 0 / 1 - 1 + 19 美)/<br>⑤ 枠追加       |
|     |                | ⑥レイアウト削除(シフト+枠追加)                             |
|     |                | ⑦登録                                           |
| 21  | 熟登             | 熟語の登録に使用します。                                  |
|     | 孰削             |                                               |
|     | (シフト)+ (熟登)    | 登録した熟語を削除します。                                 |
|     | ]              |                                               |
| 22  |                | 直前に使用したレイアウトで入力された文字を現在使用している                 |
|     | Xty            | レイアウトに入力します。(同一属性レイアウト時のみ有効)                  |
| 23  |                | 文字枠毎に書休の変更が出来ます                               |
| 20  | 【書体】           | 内蔵された9書体から1書体を選択します。                          |
|     |                |                                               |
|     | シフト 十 書体       | 表示されているレイアウト内の文字枠の書体を一括で変更します。                |
| 24  |                | レイアウト修正で修正したレイアウトを登録します。また、文字入力した             |
|     | 登録             | レイアウトを文字データとあわせて登録します。                        |
| 05  |                |                                               |
| 25  | かな縮小           | びらかな・カタカナを漢子より小さく甲子します。                       |
|     |                |                                               |
|     | シフト + かな縮小     | 英数字書体の切り替え(内蔵ゴシック/書体依存)                       |
| 26  |                | 名前入力時に名字と名前の区分として使用します。                       |
|     | 人名             |                                               |
|     |                |                                               |
| 27  |                | ディスプレイの明るさ調整や初期値の設定を行います。                     |
|     | シフト 十 人名       |                                               |
|     | 諸設定            |                                               |
| 0.0 | <b>電バフノ</b> ッイ |                                               |
| 28  |                | 電源ス1ツナビ9。                                     |
|     |                | ※終了時にこのスイッチを押すことで、入力中のデータや設定などの保存             |
|     | $\smile$       | を行なった後に電源OFFします。                              |
|     |                | 1                                             |

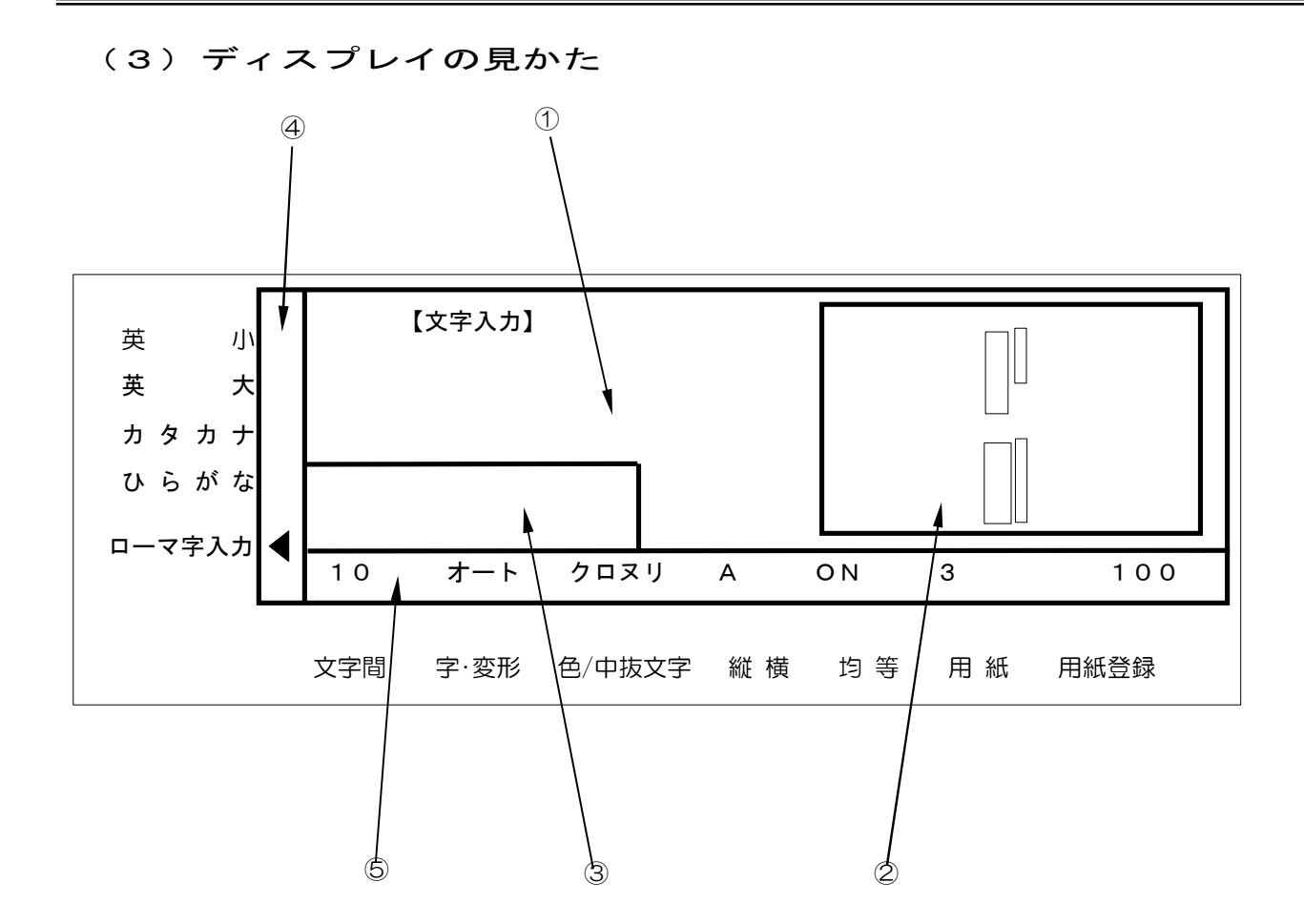

①「確定」入力表示画面

「読み」として入力した内容を「確定」すると、この画面に表示し確定した内容が作画 されます。「確定」入力表示画面は、1段7文字分の表示がいっぱいになると、8文字 目からは左にスクロールします。スクロールで見えなくなった内容を見たいときは、

②レイアウト表示画面

選択されているレイアウトを表示します。

また表示されているレイアウトの中で、文字入力出来る枠が点滅します。その時既に文字 が入力されていればその内容を、確定入力画面に表示します。

③「読み」入力表示画面

「読み」として入力した内容をここに表示します。「読み」は、適切な漢字やかなに変換してから「確定」します。「確定」されると上の画面に移動します。「読み」入力 表示画面は、13文字まで入力できます。14文字目を入力すると、警告音が鳴り入力 を無視します。 ④入力モード表示

- i. [英大]・・・・・英数入力のアルファベット大文字入力状態になっているとき、「英大」に
   ▲カーソルが表示されます。英数入力専用となりますので、かな・ローマ字 入力はできません。
- ii. [英小]・・・・・英数入力のアルファベット小文字入力状態になっているとき、「英小」に
   ▲カーソルが表示されます。英数入力専用となりますので、かな・ローマ字 入力はできません。
- iii. [カタカナ]・・・カタカナ入カモードの表示です。カタカナ入力状態のときに
   ▲カーソルが 表示されます。
- iv. [ひらがな]・・・ひらがな入力モードの表示です。ひらがな入力状態のときに◀カーソルが 表示されます。
- ∨. [ローマ字入力]・ローマ字入力モードの表示です。ローマ字入力状態のときに
   ★カーソル消灯時は、かな入力となります。

⑤基本パラメータ表示

基本パラメータグループの設定内容が表示されます。レイアウトの文字枠毎に基本パラメータの 確認ができます。

**変 照**基本パラメータについては第三章「基本パラメータの設定」を参照ください。

(4) 数値入力について

パラメータ設定など数字入力が必要な場面では次のような規則があります。

①キーボード上段にある数字キーで直接数値を入力できます。

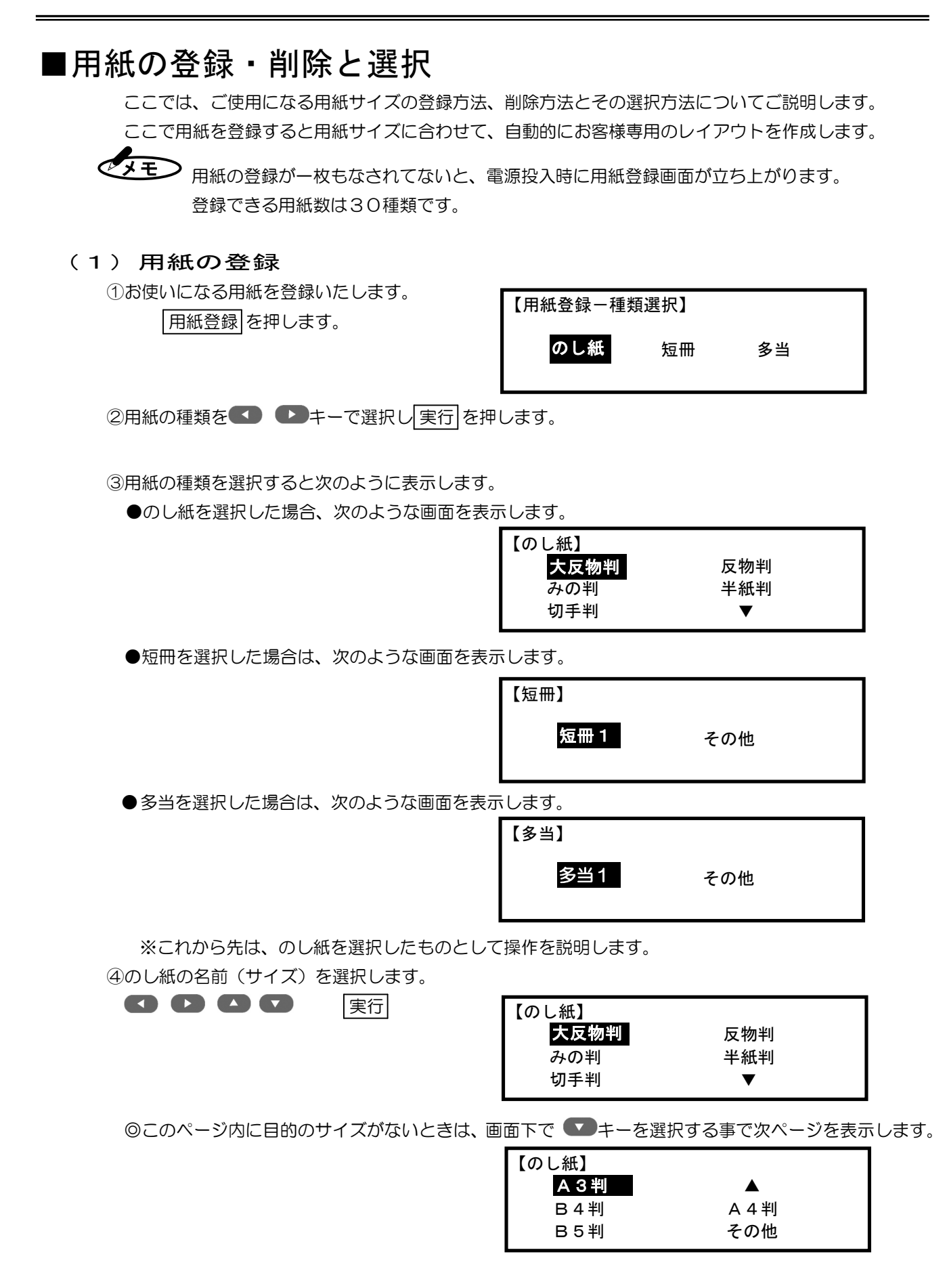

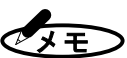

XE)

◆本機では、予め良く使われる用紙名とサイズが登録されています。それ以外の用紙名で登録 する場合や、特別なサイズを登録する場合には、その他を選択します。

◇標準で入っている用紙名とサイズは、お客様でご使用のサイズに変更する事も出来ます。 【標準で登録されている用紙名とサイズ】

| $\searrow$ | 名前   | 横幅  | 縦幅  | $\searrow$ | 名前  | 横幅  | 縦幅  |
|------------|------|-----|-----|------------|-----|-----|-----|
| 1          | 大反物判 | 530 | 392 | 7          | B4判 | 364 | 257 |
| 2          | 反物判  | 444 | 318 | 8          | A4判 | 297 | 210 |
| З          | みの判  | 391 | 270 | 9          | B5判 | 257 | 182 |
| 4          | 半紙判  | 300 | 226 | 10         | 短冊1 | 55  | 270 |
| 5          | 切手判  | 270 | 196 | 11         | 多当1 |     |     |
| 6          | A3判  | 420 | 297 | 12         | その他 | _   | _   |

⑤選択された用紙名のサイズを確定します。(画面表示は反物判の場合)

まず、縦幅方向のサイズを確定します。 🚺 🕒 💶 🔽の矢印キーで、表示されている数値を変更 します。

数値が決まったら実行を押します。

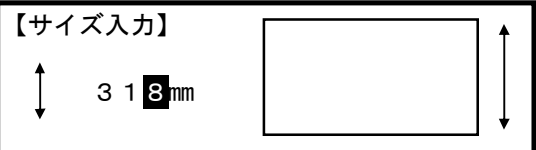

実行

> 上下キー COで1ずつ数字が増減します。 左右キー 
> て5ずつ数字が増減します。

⑥続いて横幅の入力を縦幅と同様の操作で行ないます。

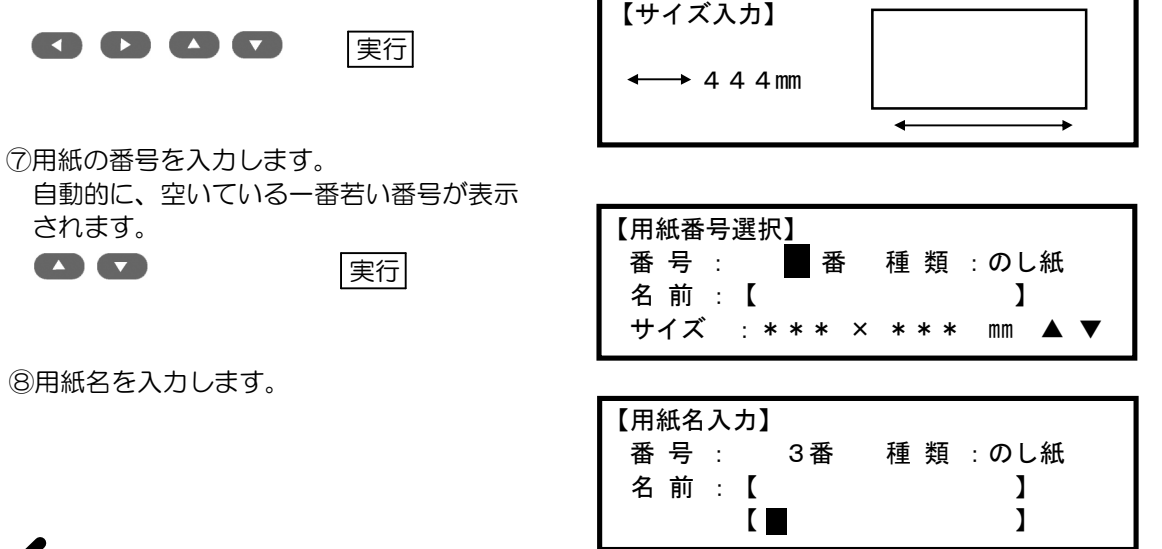

(XE)

- i. 用紙名に使用できる文字数は7文字までです。
- ii. 重複した名前での登録は出来ません。
- iii. 既に登録してある用紙番号を選択した場合はその名前を表示し、上書きの確認をおこない ます。
- iv. 変更する場合は 前消去 キー又は 一括消去 キーを押して、入力をやり直してください。

⑨用紙登録が終了すると、今まで使用していたレイアウトと同じ名前(自動展開されたときの名前)のレ イアウトを表示し、文字入力画面になります。同じ名前のレイアウトが無かった場合は、1番のレイアウ トを表示します。

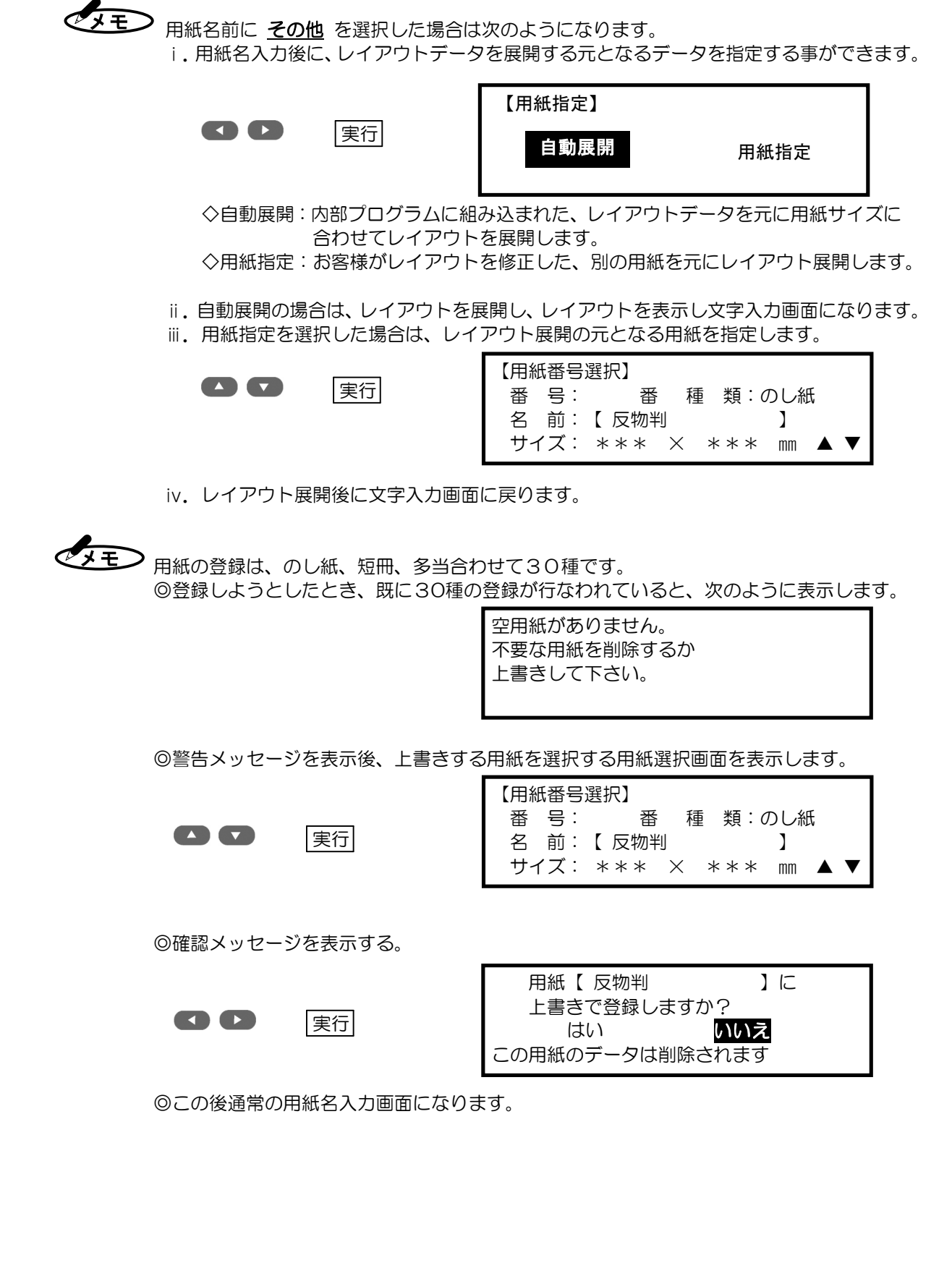

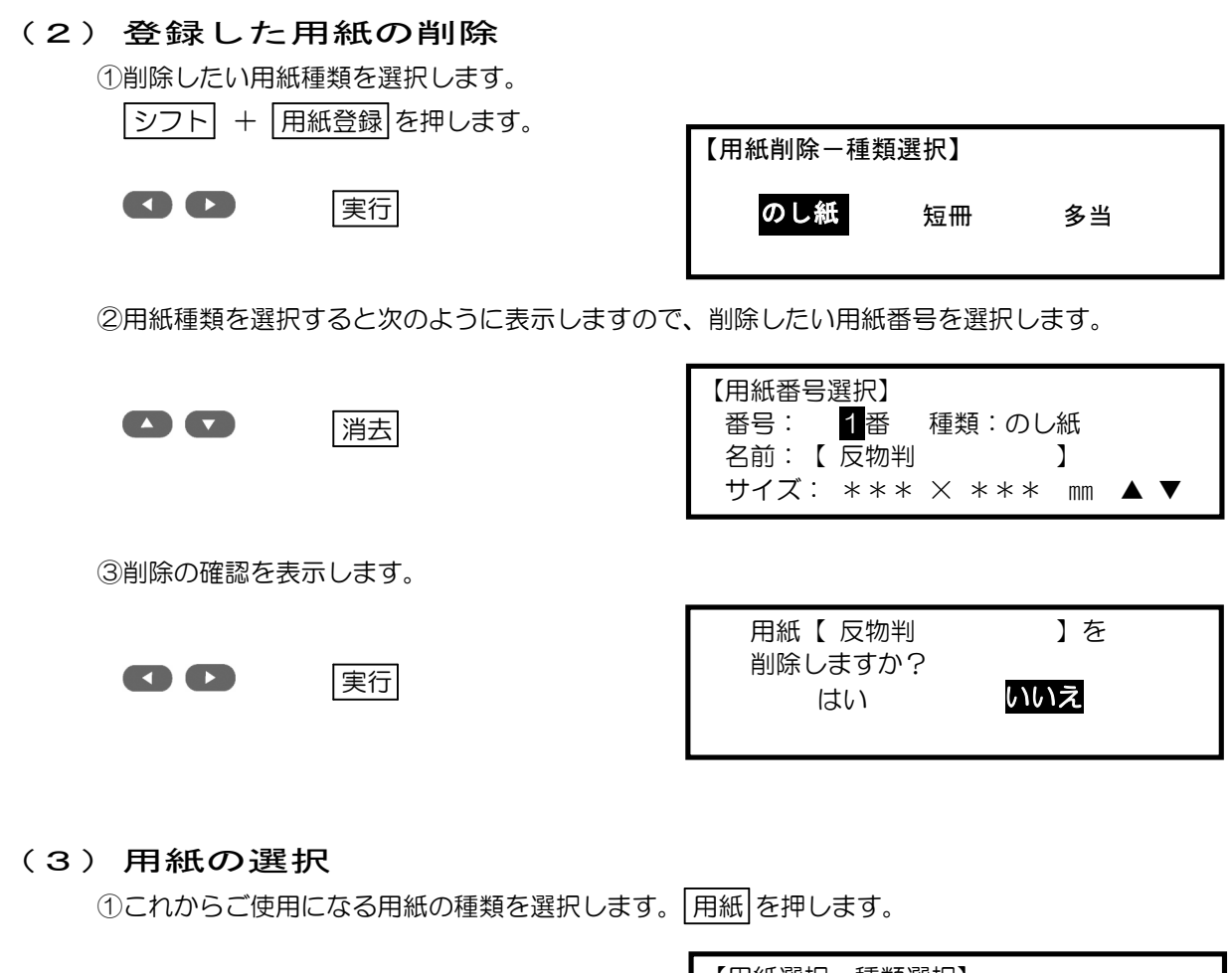

【 】 【 実行

| 【用紙選択-種類選択】 |    |    |  |
|-------------|----|----|--|
| のし紙         | 短冊 | 多当 |  |

②用紙名を選択します。

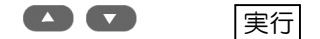

| 【用紙番号選択】 |              |
|----------|--------------|
| 番号: 1番   | 種類:のし紙       |
| 名前:【 反物判 | ]            |
| サイズ: *** | × *** mm ▲ ▼ |

③レイアウトを表示します。

直前まで作業したレイアウトと、同じ名前(自動展開された30種のレイアウトの名前)の レイアウトを表示します。 もし、同じ名前を持ったレイアウトが無い場合は、レイアウト番号の1番を表示します。

### ■レイアウトの選択

(1) レイアウトの属性

本機は、お客様が登録された用紙サイズに合わせて、最適なレイアウトを自動で作成する事が出来ます。 本機にはあらかじめ、のし紙-30種、短冊-9種、多当-1種のレイアウトが登録されています。 それぞれのレイアウトは、サイズの異なる用紙に展開されても、同一属性のレイアウト(個人1連や法人 2連など自動展開された同一の名前)として登録されます。そのため、用紙選択を行うと、それまで使用 していたレイアウトと同じ属性のレイアウトを表示します。

●レイアウトに属性を持っているのは、自動展開したレイアウトだけです。 ●自動展開したレイアウトに対して、文字枠の追加や削除を行ったレイアウトは、属性が変 わってしまいます。

#### (2) レイアウト選択

レイアウト選択は選択されている用紙名に対するレイアウトが選択できます。

① レイアウト を押します。

3桁のレイアウト番号を指定します。番号を直接入力または、カーソルキーで指定できます。

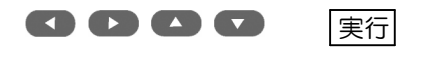

| レイアウト選択 |  |
|---------|--|
| 番号選択 1  |  |
| 個人1連    |  |
|         |  |

◆モン上下キー●●●で1ずつ数字が増減します。 左右キー て5ずつ 数字が 増減します。

② 実行 が押されるとレイアウトを表示して文字入力画面に戻ります。

(3) レイアウトの一覧印刷

登録されているレイアウトをA4サイズの用紙に一覧印字します。 シフト + レイアウトを押します。

| 実仃 |
|----|
|----|

準備が出来たら実行キー を押して下さい。

用紙番号毎にレイアウトを一覧印刷します。

#### (4) ポップレイアウトの選択

本機は、予め登録された用紙サイズ(B4、A4、B5、B6)毎に5種類のレイアウトと6種類の タイトル文字を選択して最適なレイアウトを自動で作成する事ができます。 また、自動作成されたレイアウトを修正し、保存することでお客様独自のレイアウトを何回でも 使用することができます。

| ① シフト + 用紙 を押します。                     |                                                         |
|---------------------------------------|---------------------------------------------------------|
| ②用紙サイズを選択します。                         | 【ポップ】                                                   |
| ●          ●         ●                | <mark>B4版</mark> A4版 B5版 B6版                            |
| <ul> <li>③レイアウトの一番が表示されます。</li> </ul> |                                                         |
|                                       | 【文字入力】<br><sup>奉仕</sup><br>品<br>10 オート アカ A ON POP B4-A |
| ④ レイアウト を押し、レイアウトとタイトル                | 文字を選択します。                                               |
|                                       | レイアウト選択       番号選択     1       A・奉仕品                    |
| ⑤すでに入力済みの文字を変更し、使用します                 | 0                                                       |
| ⑥文字を変更したレイアウトを登録することも                 | できます。                                                   |
|                                       |                                                         |

登録

| 新規に登録します   |     |  |
|------------|-----|--|
| 番号を入力して下さい |     |  |
| 番号二        | 31番 |  |
|            |     |  |

⑦番号を入力して実行を押します。

⑧ファイル名を入力して実行を押します。

| ファイル名を入力して | 下さい |
|------------|-----|
| 確定:【1・広告の品 | ]   |
|            | ]   |
|            |     |

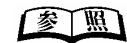

(JE) 選択したレイアウトを修正する場合は、レイアウト修正を押して修正することが できます。修正したレイアウトは登録することで、いつでも呼び出すことができます。

### ■文字入力

ここでは、文字や記号などの入力・漢字変換のしかた、入力した文章の修正のしかたなどについて説明します。

(1) カーソルの移動と画面スクロール

①カーソルの移動

カーソル移動キーは 💶 🕑 🌄 🖾 の4つのキーがあり、それぞれのキーの役割は下記の通り です。

- ▲ カーソルを左に動かします。「読み」の入力があるときは読み表示画面のカーソルを、 ないときは確定表示画面のカーソルを移動します。 数字入力のときは、5づつ減算(小さく)します。
- カーソルを右に動かします。「読み」の入力があるときは読み表示画面のカーソルを、 ないときは確定表示画面のカーソルを移動します。しかし文字列の一番右にカーソル があるときには移動しません。

数字入力のときは、5づつ加算(大きくなる)します。

読み入力部に文字が入ってないときは、レイアウトパターンの文字枠の選択になります。 漢字変換中は前候補の表示を行います。

数字入力のときは、1 づつ変わります。

読み入力部に文字が入ってないときは、レイアウトパターンの文字枠の選択になります。 漢字変換中は次候補の表示を行います。 数字入力のときは、1づつ変わります。

②画面のスクロール

確定表示画面に、1行で7文字以上の入力をすると、1行ではすべての表示ができないため 左にスクロールします。スクロールして見えなくなった表示を見る場合は 移動すると、表示がスクロールし確認することができます。

#### (2) 文字入力方法の選択

かな入力/ローマ字入力/英数字入力の、各モード切替方法と入力状態表示は次のようになります。 ① [かな入力]

- i. かな漢字変換時のモード。キートップ(キー頭)に印刷された「かな」で入力します。
- ii.シフト+文字キーで促音(いっゃゅょ等)を入力できます。
- iii. 記号を入力するときは、英数モードで入力します。

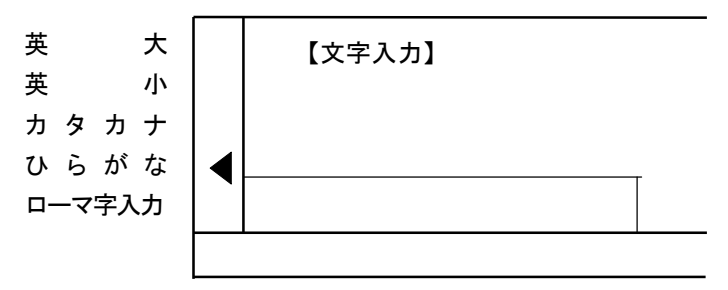

- ② [ローマ字入力]
  - i. ローマ字仮名漢字変換を使用するときのモード。キートップに印刷されたアルファベットで入力 します。

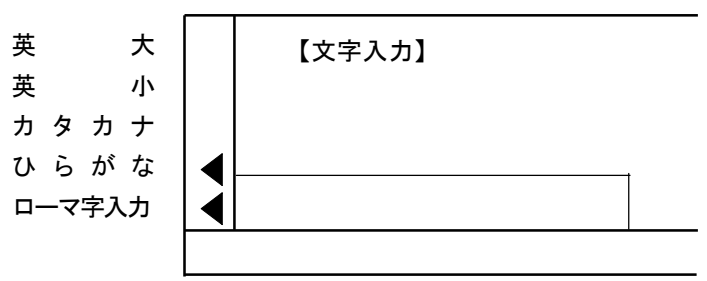

"!"は英大・英小モードで

文字入力方法(入力モード)の変更の方法は、入力切替を押すことで[かな入力] ⇒ [ローマ字入力] ⇒ [かな入力] と交互に切り替わります。

③ [英数字入力]

アルファベットの大文字/小文字・数字・記号を入力する場合には、予め英大・英小モード

に切り替えてから入力します。

④ [英大]

アルファベットの大文字・数字・記号を入力するときに使用します。

⑤ [英小]

アルファベットの小文字・数字・記号を入力するときに使用します。

(3)かな入力

ここでは、かな入力の基本的な使用方法を説明いたします。ローマ字入力をお使いになる 場合は「ローマ字入力」をご覧ください。

①キーの文字の入力方法

例:キーに表記されている文字の入力方法は、次に示すようになります。

シフトを押しながら押す !▲ "あ"そのまま押す \_\_\_\_\_\_\_あ1] \_\_\_\_\_"1"英大·英小モードで押す

②促音・拗音の入力方法

「ぁ」「ぃ」「ぅ」「ぇ」「ぉ」「っ」「ゃ」「ゅ」「ょ」を入力する時は、 シフト を 押しながら、それぞれのキーを押します。

[例] 「っ」は、シフトを押しながら つ c を押します。

③濁音、半濁音の入力

| 「ば」は | は 6 | を押した後 | Ľ   | を押します。 |
|------|-----|-------|-----|--------|
| 「ぱ」は | は 6 | を押した後 | ° + | を押します。 |

④ 句読点の入力

- 「、」は、シフトを押しながらる、を押します。
- 「。」は、シフトを押しながられ。を押します。

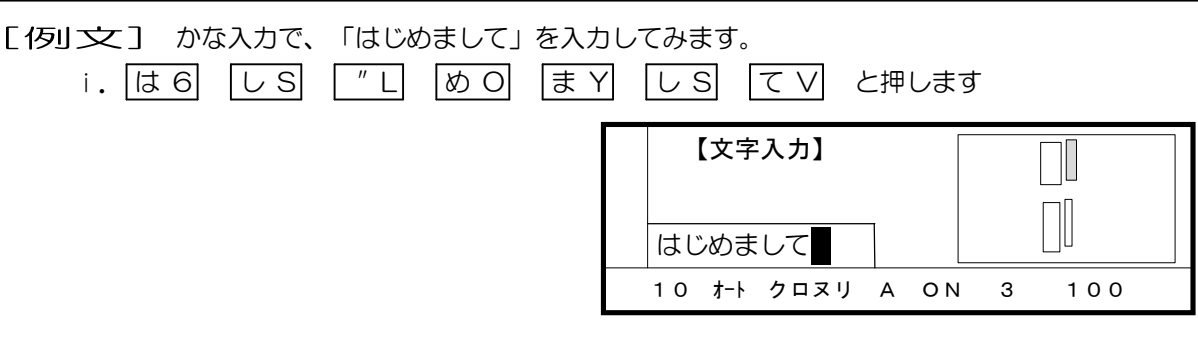

入力した文字が画面の下の読み表示画面に、ひらがなで表示されます。

- - ii.「読み」の内容を確認して 実行 を押します。

入力した文字が「確定」画面に移り、文字枠に入力する文字が確定されます。

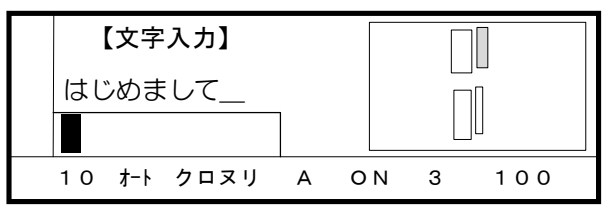

"「"はシフトを押しながら押す

✓ 「確定」とは、読みとして入力した文字を確定し、印字できる状態にすることです。

(4) ローマ字入力

ここでは、ローマ字入力の基本的な操作方法を説明します。

①キー上の文字の入力方法

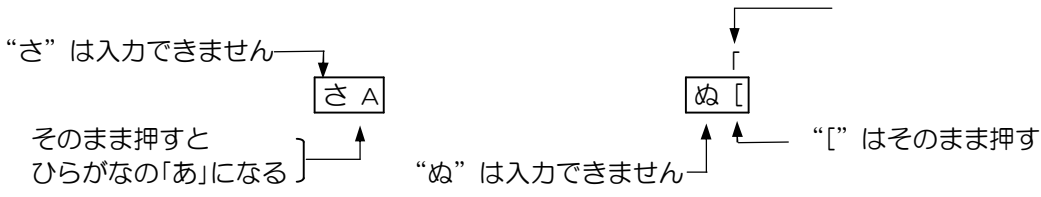

②ローマ字の基本的な入力方法

基本的なローマ字のつづり方は以下の通りです。

| 入力内容 | キー操作     | 入力の原則           |
|------|----------|-----------------|
| あきすて | AKISUTE  | 50音は一般的な読みで     |
| しちふ  | SITIHU   | 日本式             |
|      | SHICHIFU | ヘボン式            |
| を    | WO       | 「を」は「W」をつける     |
| h    | NN       | 「ん」は「N」を2度重ねて   |
| ばぱ   | ВАРА     | ローマ字表現で         |
| きゃしゅ | KYASYU   | 拗音(ゃゅょ)はYを入れる   |
| かっと  | КАТТО    | 促音(っ)は子音を重ねる    |
| ろーま  | RO-MA    | 伸ばす音(一)は「一」     |
| あいゆ  | LALILYU  | 小さい字(ぁぃゅ)はLをつけて |

規則表にないつづりで入力しても、変換されません。

ローマ字入力のつづり方は、付録「ローマ字入力規則表」を参照してください。

③句読点や中点、カッコの入力

句読点("、"や"。")の入力は、る、れ。を押します。
中点"・"の入力は、シフトを押しながらろ/を押します。
カッコ"("")"の入力は、な(に)を押します。

▲ 記号(「 」<>!~¥)の入力方法については、本章の記号の入力方法を参照ください。

[何]文] ローマ字入力で、「はじめまして」を入力してみます。

i. ローマ字つづりで、HAJIMEMASITEと入力します。

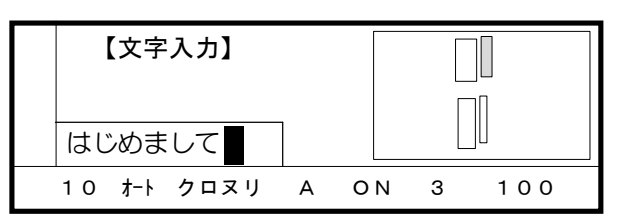

入力した文字が画面の下側の読み表示画面に、ひらがなで表示されます。

を
東
を
か
し
間
違
え
た
時
は
、
「
前
消
去
」
を
押
す
こ
と
で
カ
ー
ソ
ル
の
左
側
の
文
字
を
消
去
で
き
ま
す
。

また、誤った文字にカーソルを移動させ、[消去]を押す事でカーソルのある文字を消去でき ます。入力した文字全部を取り消す時は一括消去]を押します。

ii.「読み」の内容を確認して 実行 を押します。

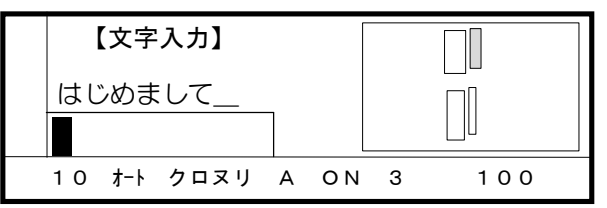

入力した文字が「確定」画面に移り、印字させる文字が確定されます。「確定」とは、入力内容 を確定し印字できる状態にすることです。

変工型 確定した文字を訂正する場合は、本章の"文章の編集"を参照ください。

ターク 空白を入力する時は、
スペース
を押すと<sup>1</sup>/₄文字分の空白が入力されます。

また、シフトを押しながらスペースを押すと1文字分の空白が入力されます。

(5) 英数字入力

- - i. 英大を押し英数大文字入力モードに切り替えます。

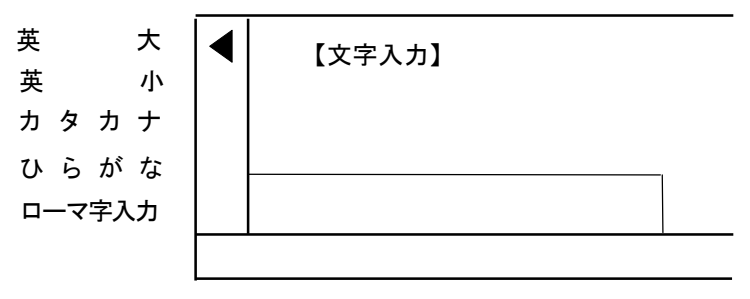

ii. さAとBつCすDくE せF そGと押します。

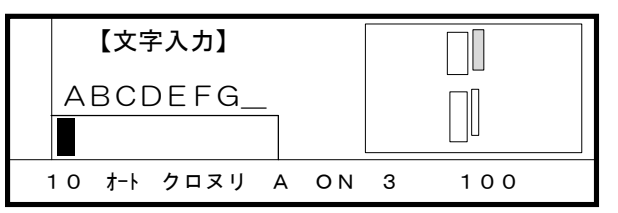

英数字の入力は変換の必要がないので、入力と同時に「確定」となります。

空白を入力するときは、スペースを押すと1/4文字分の空白が入力されます。また、 シフトを押しながらスペースを押すと1文字分の空白が入力されます。 小文字の入力は「英小」を押してから入力してください。

かな入力モードに戻すときはひらがなを押してください。

(6) 漢字変換

本機は漢字の変換を熟語単位で行います。ただし、1度に「読み」の入力ができるのは13文字 以内です。

①熟語ごとに入力して変換する。

[何]文]「しゅく」と「かいてん」を熟語ごとに変換して、「祝開店」と入力してみます。

i.「しゅく」と入力します。 かな入力の場合 し、「シント+(ゆ) く

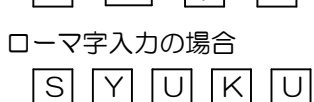

| 【文 | 字入  | 力】   |   |    |   |    |     |
|----|-----|------|---|----|---|----|-----|
| Lĸ | D < |      | ] |    |   |    |     |
| 10 | オート | クロヌリ | A | ΟN | З | ナシ | 100 |

ii. 変換を押し漢字に変換します。

#### 変換

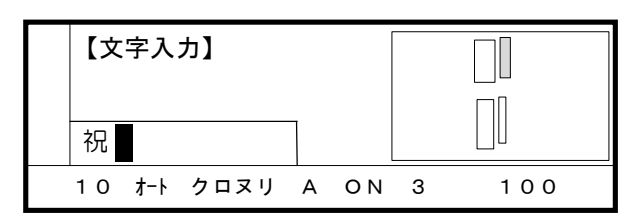

iii. 目的の適切な漢字が表示されていますので実行を押して確定します。

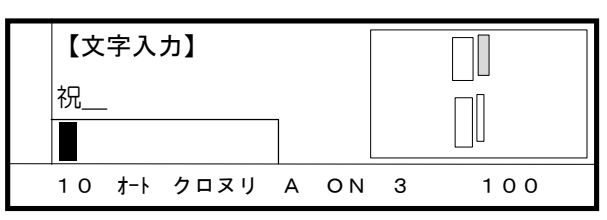

iv. 次に「かいてん」と入力し、変換で漢字に変換します。

| か い て ん   変換<br>K A I T E N N 変換 | 【文字入力】        祝        回転 |
|----------------------------------|---------------------------|
|                                  | 10 オート クロヌリ A ON 3 100    |

∨. 目的の「開店」に変換されていませんので、変換されるまで 変換 または を押します。

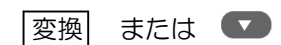

| 【文 | 字入  | カ】   |   |    |   |     |
|----|-----|------|---|----|---|-----|
| 祝_ | _   |      |   |    |   |     |
| 開店 |     |      |   |    |   |     |
| 10 | オート | クロヌリ | A | ΟN | 3 | 100 |

一度入力した「語句」は学習機能が働き、次に変換したときに最初に出てきます。
 変換を押しすぎて、目的の漢字が行き過ぎた場合は、シフト + 変換を押すか、
 押すと前の候補に戻ります。

vi. 目的の漢字が表示されたときに、 実行 を押すと次の表示になり「祝開店」と確定します。

|     | 実行   |  |
|-----|------|--|
| - 1 | 2213 |  |

| 【文 | 字入  | <b>カ】</b> |   |    |   |     |
|----|-----|-----------|---|----|---|-----|
| 祝開 | 店   |           | 1 |    |   |     |
| 10 | オート | クロヌリ      | A | ON | 3 | 100 |

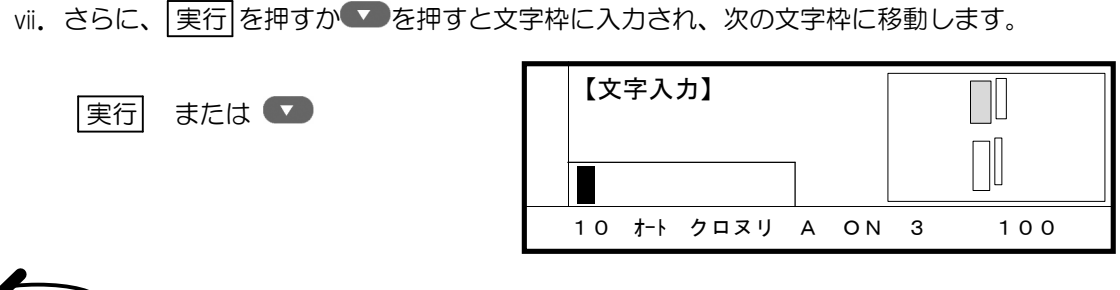

前の文字枠に戻るには、
を押します。 確定画面に移る前の、「読み」に入力されているままの状態では印字できません。

②いくつかの熟語をまとめて変換する

[何]文] 「しゅくかいてん」と一度に入力し、「祝開店」を入力してみます。

i. 「しゅくかいてん」と入力して、 変換 を押します。

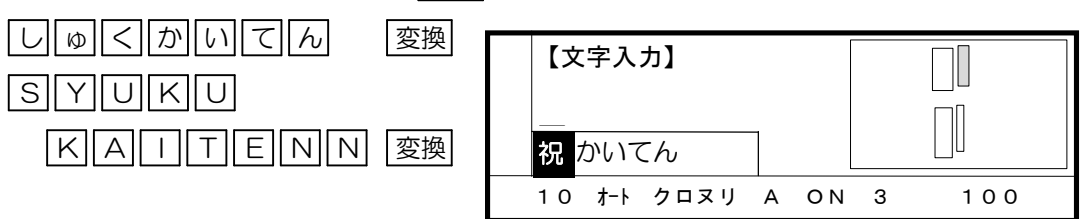

「祝」と反転しているのは、「しゅく」を1文節として区切っているからです。

◆ 本機は、文節の長さを ● こより調節し、適切な文に変換することもできます。

ii. 反転している文字を確定するときには、 実行 を押します。

実行

|   | 【文字入力】 |     |      |   |    |   |     |
|---|--------|-----|------|---|----|---|-----|
| - | 祝      | -   |      | ٦ |    |   |     |
|   | וטינו  | Ch  |      |   | l  |   |     |
|   | 10     | オート | クロヌリ | А | ΟN | 3 | 100 |

ⅲ. 「かいてん」を漢字に変換します。「開店」に変換されるまで 変換 を押し実行 を押します。

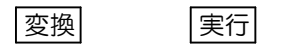

| 【文字入力】 |     |      |   |    |   |     |
|--------|-----|------|---|----|---|-----|
| 祝開店    |     |      |   |    |   |     |
|        |     |      |   |    |   |     |
| 10     | オート | クロヌリ | A | ΟN | 3 | 100 |

③単漢字変換

熟語変換で、入力したい漢字に変換できない場合は、「読み」を入力し単漢 を押すと、漢字の候補を一覧表示します。

[例文]「志(し)」を単漢字変換で入力してみます。

i. 「し」と入力し、単漢字変換します。

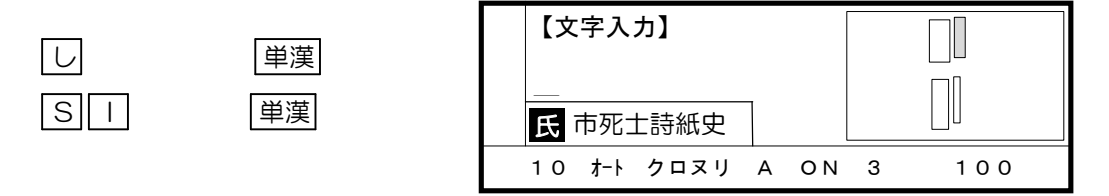

ii. ここで を押すと次候補の7種類が表示され を押すと前の7種類の候補表示に戻ります。

|               | 【文字入力】                 |
|---------------|------------------------|
|               | 師 誌視四詞志敷               |
| 左から6番目にありました。 | 10 オート クロヌリ A ON 3 100 |

III. ▲ ● で反転部を移動して、漢字の選択をします。● を5回押して「志」を反転させ
 実行 を押します。
 【文字入力】

| 【文字入力】 |     |      |   |    |   |    |     |  |
|--------|-----|------|---|----|---|----|-----|--|
| 師誌     | 視四  | 詞志敷  | ] |    |   |    |     |  |
| 10     | オート | クロヌリ | А | ΟN | 3 | ナシ | 100 |  |

入力の途中で抜け出したい時は 取消 を押すと 単漢 を押す前の「読み」の状態 に戻ります。

「参」「処」付録にあるマックス厳選漢字や、漢字辞書を使っても変換できないような、非常に難しい
漢字や特殊な記号は、JISコードで入力します。JISコード入力の方法は、本章の
JISコードによる入力をご参照ください。

#### (7) カタカナ変換

カタカナの入力は、<br/>
カタカナ」を押してカタカナ入力モードにしてから入力する方法と、「読み」を<br/>
[何リ文] 「ポップ」と入力してみます。

i. カタカナを押しモードを切り替えます。

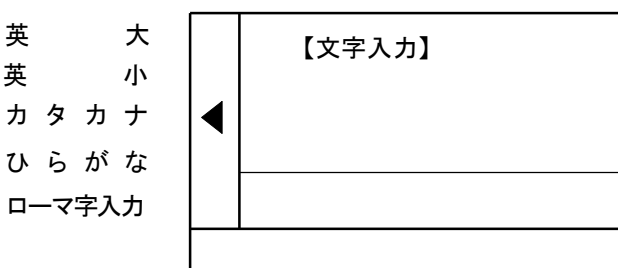

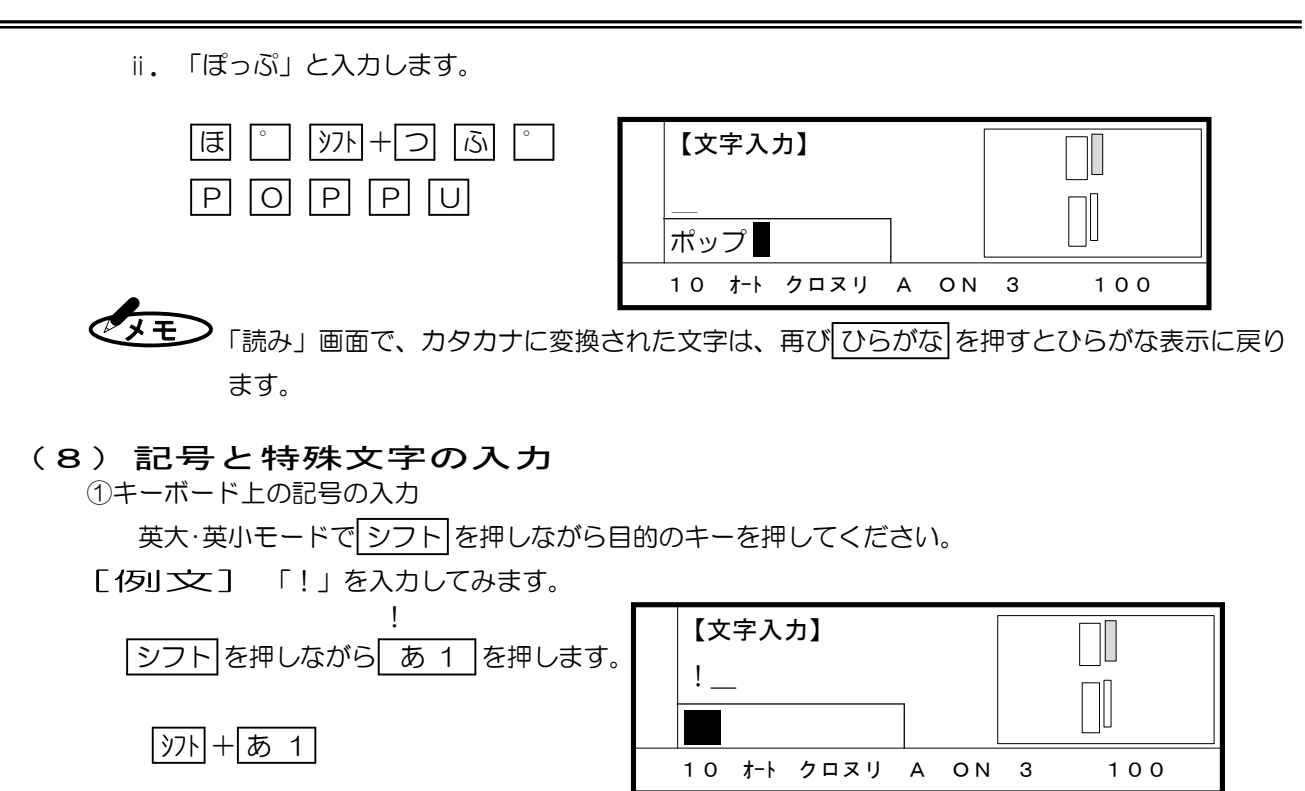

記号の場合変換の必要が無いため、最初から確定画面に入力されます。

②内蔵されている記号と括弧文字の入力

「きごう」と入力し単漢」を押すと、記号の一覧を表示しその中から選択できます。

「んか」と入力し単漢を押すと、括弧文字の一覧を表示しその中から選択できます。

#### [例文] 「(株)」を入力してみます。

i. 「んか」と入力し 単漢 を押します。

| んか                | 単漢 |  |  |  |  |  |  |
|-------------------|----|--|--|--|--|--|--|
| NNKA              | 単漢 |  |  |  |  |  |  |
| <br>左から2番目にありました。 |    |  |  |  |  |  |  |

| 【文             | 字入       | 力】            |   |    |   |     |
|----------------|----------|---------------|---|----|---|-----|
| <u>(ft</u> )(# | ₩) (¶) ( | <b>創株 有</b> 『 | ] |    |   |     |
| 10             | オート      | クロヌリ          | A | ΟN | 3 | 100 |

文字の変換に、「ん」の読みから始まる文字列が無いので特殊文字に割り付けています。 「んぎ」と入力すると、ギリシャ文字の呼び出しができます。

ⅲ. ●●を1回押して「(株)」へカーソルを移動し(実行)で確定します。

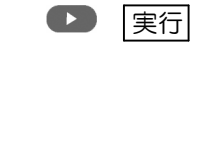

| 【文  | 字入  | 力】   |   |    |   |     |
|-----|-----|------|---|----|---|-----|
| (株) |     |      |   |    |   |     |
|     |     |      |   |    |   |     |
| 10  | オート | クロヌリ | А | ΟN | 3 | 100 |

(9) 文字列のコピー

選択されているレイアウトに入力された文字列を、違う用紙サイズの、同じレイアウト属性を持った レイアウトに、コピーする事が出来ます。

①通常通りレイアウトを選択し、文字を入力します。

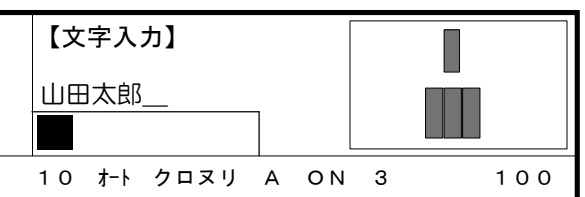

②用紙を押して選択している用紙を変更します。

| 用紙 |    | 【用紙選択一種類選                       | 選択】           |    |
|----|----|---------------------------------|---------------|----|
| 00 | 実行 | のし紙                             | 短冊            | 多当 |
|    | 実行 | 【用紙番号選択】<br>番号: **番<br>名前:【 反物判 | 種類:のし紙<br>2 】 |    |

③自動的に同じレイアウト属性のレイアウトが選択されます。

| 【文字入力】 |     |      |   |    |   |     |
|--------|-----|------|---|----|---|-----|
|        |     |      | ] |    |   |     |
| 10     | オート | クロヌリ | Α | ΟN | 1 | 100 |

◇同じ3名連名のレイアウトが、同じ属性を持っているので自動選択されました。
◇レイアウト属性が一致するレイアウトが無かった場合は、一番若い番号のレイアウトを表示します。

レイアウト属性については第二章のレイアウト属性をご覧ください。

④メモリキーを押す事で、用紙選択を行う前に使用していたレイアウトに入力された文字列が、貼り付け られます。

メモリ

逐照

| 【文   | 字入  | カ】   |   |    |   |     |
|------|-----|------|---|----|---|-----|
| 山田太郎 |     |      |   |    |   |     |
|      |     |      |   |    |   |     |
| 10   | オート | クロヌリ | А | ΟN | 1 | 100 |

く
て
し
イ
ア
ウ
ト
属
性
が
ー
致
す
る
し
イ
ア
ウ
ト
が
無
い
場
合
は
、
こ
の
機
能
は
ご
使
用
に
な
れ
ま
せ
ん
#### (10) JISコード入力

マックス厳選漢字や、漢字辞書を使っても変換できないような非常に難しい漢字や、特殊な記号 は、JISコードで入力します。本書巻末にあるJISコード表で必要な漢字あるいは記号の コード番号を調べ、次の手順で入力してください。

[例文] 「崖(がい)」をシフトJISコード(8A52)で入力してみます。

i. シフトを押しながら単漢を押すと次の表示になります。

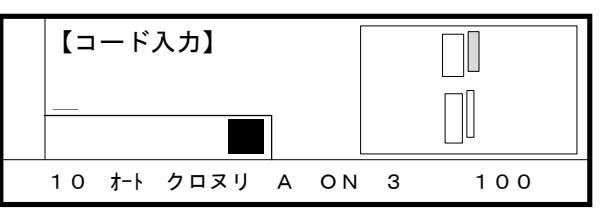

ii. コード番号を入力します。

| 【コード入力】 |     |                    |   |    |   |     |
|---------|-----|--------------------|---|----|---|-----|
|         |     | 8A5 <mark>2</mark> | Ŋ |    |   |     |
| 10      | オート | クロヌリ               | Α | ΟN | 3 | 100 |

iii. 実行を押すとコードで指定された文字が確定します。

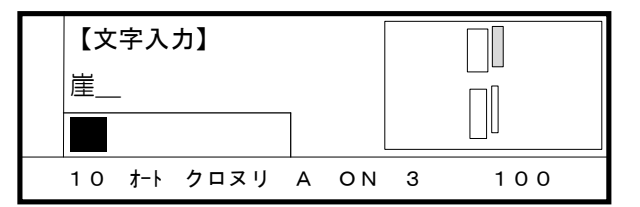

JISコード表は、第五章 付録を参照ください。

#### (11)熟語登録と削除

本機には漢字変換のため辞書が搭載されていますが、この辞書に含まれていない単語や常套句を 登録して、漢字変換で入力することができます。個人名や会社名などの固有名詞を登録すれば、 なお一層スピーディーな入力が可能がとなります。

①熟語の登録

熟語の登録は、入力中に登録したい部分を指定するだけで、簡単に行えます。
 登録できる熟語の最大文字数は10文字までです。なお、「読み」(呼出名)の最大文字数は
 6文字までです。

[何]文]「東京都中央区」を熟語登録してみます。

i.「東京都中央区」と入力します。

| 【文     | 字入  | カ】   |   |    |   |     |
|--------|-----|------|---|----|---|-----|
| 東京都中央区 |     |      |   |    |   |     |
|        |     |      |   |    |   |     |
| 10     | オート | クロヌリ | A | ΟN | 3 | 100 |

100

ii. |熟登|を押して、熟語登録する文字の先頭文字の指定を行います。

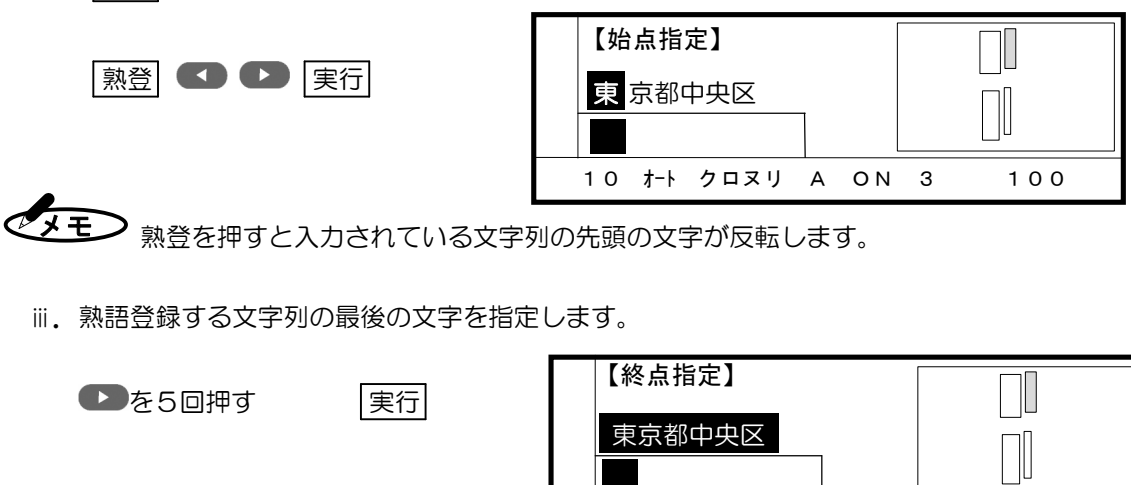

範囲指定した文字列が反転表示されます。

iv. 登録名称"読み"の入力を行います。「とちく」と入力してみます。

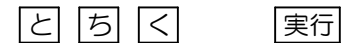

| 【読み入力】      |   |    |   |     |
|-------------|---|----|---|-----|
| 東京都中央区      |   |    |   |     |
| とちく         |   |    |   |     |
| 10 オート クロヌリ | А | ΟN | 3 | 100 |

10 オート クロヌリ A ON 3

∨. 実行を押すと熟語登録画面が表示され、熟語が登録され、入力待ちの状態になります。

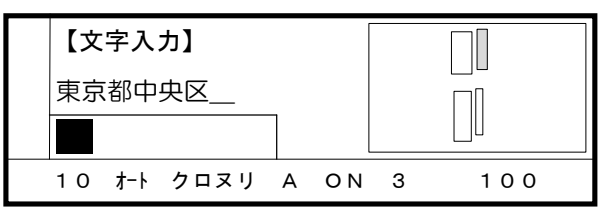

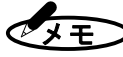

- ・「読み」の入力は必ず「ひらがな」6文字以内で行なってください。ひらがな以外を入力する とピッ!と鳴りエラーとなります。
  - ・指定した範囲の中に、記号があると同様にエラーとなります。

②熟語登録の便利な使い方

熟語を登録する際、つぎの要領で登録すると便利です。

- ・普通では、熟語に変換されない「読み」で入力する。
- ・自分なりに「読み」に規則性を持たせる。
- ・一文字の「読み」にすると、同じ「読み」が多くなり変換時間を要するので、2~3文字に する。
- [ 何] 文 ] 「群馬県高崎市大類」・・・・・・「ぐたお」

```
(各単語の頭文字=「群馬県」の「ぐ」、「高崎市」の「た」、「大類」の「お」)
```

#### ③熟語の呼出し

登録した熟語の呼出方法は、通常の変換と同じ要領で行います。

| [何]文] 「東京都中央区」を呼出し   | ます。                    |
|----------------------|------------------------|
| i. 「とちく」と入力し 変換 を押   | します。                   |
| とちく変換                |                        |
| ii. 熟語登録された内容に変換されます | o                      |
|                      | 【文字入力】                 |
|                      |                        |
|                      | 東京都中央区                 |
| ※ 「実行」で確定します         | 10 オート クロヌリ A ON 3 100 |
|                      |                        |
| 「実行」                 | 【文字入力】                 |
|                      | 東京都中央区                 |
|                      |                        |
|                      | 10 オート クロヌリ A ON 3 100 |

|--|

登録されている熟語の確認は"熟語削除"モードで行います。

- ・シフト + 熟登 で登録されている内容が、"読み"の「あいうえお」順で表示されます。
- ・確認後取消を押し"登録削除"モードから抜け出します。

#### ⑤熟語の削除

熟語が登録できる容量が一杯になり登録できなくなったときや、不要となった熟語を整理する ときに熟語の削除を行います。

[ 何 文 ] 「東京都中央区」を削除してみます。

i. シフト+ 熟登を押します。

|     | 熟語 : 【群馬県高崎市大類 】<br>読み : 【ぐたお 】<br>↑↓ : 選択 消去 : 削除 |
|-----|----------------------------------------------------|
| ii. | t.                                                 |
|     | 熟語 : 【東京都中央区 】<br>読み : 【とちく 】<br>↑ ↓ : 選択 消去 : 削除  |
|     |                                                    |

| 熟語: | 【東京都中 | 央区 |   | ]  |
|-----|-------|----|---|----|
| 読み: | 【とちく  |    | ] |    |
| 熟語削 | 除?    | 実行 |   | 取消 |
|     |       |    |   |    |

削除してよいか確認のメッセージがでます。削除する場合には実行を、削除しない場合 には取消を選択してください。キーが押されると文字入力待ちの状態に戻ります。

#### (12) 文章の編集

①入力文字「読み」の訂正

誤って入力した文字は「前消去」または「消去」により削除します。また、文字の入力は常に挿入 状態となっていますので、文章の途中に文字を挿入する場合は、挿入したいところにカーソル を合わせ入力します。

[例文] 「こうあい」を「こうない」に訂正してみます。

i. Example 1 を2回押し「あ」の下に反転部を移動します。

| 【文字入力】 |     |      |   |    |   |     |
|--------|-----|------|---|----|---|-----|
| こう     | あい  |      | ] |    |   |     |
| 10     | オート | クロヌリ | A | ΟN | З | 100 |

ii. ここで|消去|を押すと反転部上の「あ」が削除できます。

| 2 | Ж | L | - |
|---|---|---|---|
| 1 | Ħ | Z | 7 |

| 【文字入力】   |                   |      |   |    |   |     |
|----------|-------------------|------|---|----|---|-----|
| <u>ت</u> | 5 <mark>61</mark> |      | ] |    |   |     |
| 10       | オート               | クロヌリ | А | ΟN | З | 100 |

iii.「い」にカーソルがある状態で「な」を入力すると、「い」の前に「な」が挿入されます。

な

| 【文 | 字入                | カ】   |   |    |   |     |
|----|-------------------|------|---|----|---|-----|
| こう | がな <mark>い</mark> |      | ] |    |   |     |
| 10 | オート               | クロヌリ | А | ΟN | 3 | 100 |

「読み」がほとんど間違っていて、最初から入力をやり直したほうが早い場合は 一括消去 を押すことで「読み」の全削除が行えます。

②入力文字「確定された文字」の訂正

誤って入力した「確定」文字は、「読み」入力してない状態において、カーソルキーで目的の 文字にカーソルを合わせ[消去]により削除します。また、文字の入力は常に挿入状態となってい ますので、文字列の途中に文字を挿入する場合は、挿入したいところにカーソルを合わせ、入力 します。

- [伤]文] 「佐藤商会」を「山田商会」に訂正してみます。
  - i. 🜑を4回押して「佐」の下にカーソルを移動します。

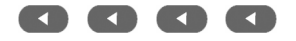

| 【文              | 字入  | <b>カ】</b> |    |    |   |     |
|-----------------|-----|-----------|----|----|---|-----|
| _<br><u>佐</u> 藤 | 商会  |           |    |    |   |     |
|                 |     |           |    |    |   |     |
| 10              | オート | クロヌリ      | タテ | ΟN | 3 | 100 |

◆ ● ●のカーソル移動は、次のようにはたらきます。

・「読み」が<u>入力されている</u>ときは、「読み」表示画面のカーソルが移動します。

・「読み」が入力されていないときは、「確定」表示画面のカーソルが移動します。

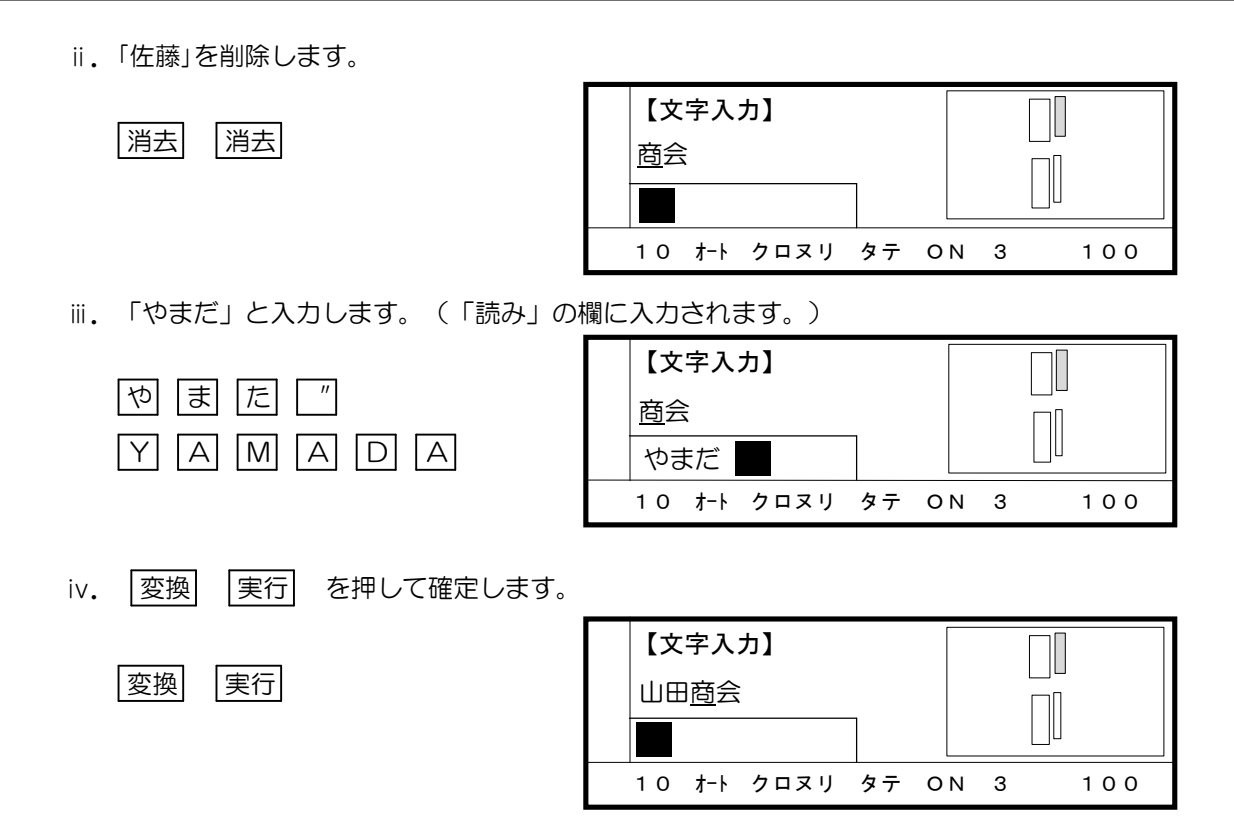

「山田」が、カーソルのある「商」の左側に挿入されました。

[例文] 入力途中の文字を 一括消去 で全削除してみます。

i. --括消去を押すと、「読み」の表示が消去されます。

一括消去

一括消去

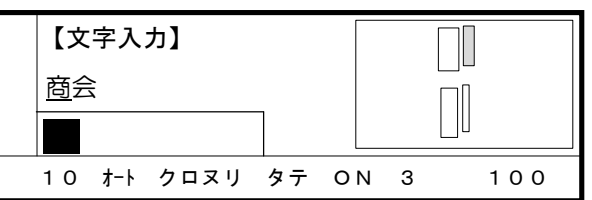

ii. 次に <u>一括消去</u>を押すと、確定画面に表示されている文字枠内の文字全部を削除します。

|   | 【文字入力】 |     |      |    |     |   |     |
|---|--------|-----|------|----|-----|---|-----|
|   |        |     |      | ]  |     |   |     |
| - | 10     | オート | クロヌリ | タテ | 0 N | 3 | 100 |

### ■印刷処理

各種出力機による印字の方法について説明します。 また、便利な複数枚数印字についても説明します。

(1) 印刷の方法1

入力されたレイアウトを一枚づつ印字します。

①文字の入力が終了したらスタートを押すと次の表示に変わります。

準備ができたら実行キーを 押して下さい。

②出力機の確認を行い実行を押すと出力を開始します。

③印字出力中は次の画面が出ます。出力中のレイアウトに入力された合計文字数に対して、 処理中の文字数を表示します。

印字中・・・

0 0 1 文字/×××文字中 文字処理中

#### (2) 印刷の方法2

入力されたレイアウトを複数枚数印字します。

①文字の入力が終了したらシフトを押しながらスタートを押すと次の表示に変わります。

シフト + スタート 🚺 D 実行

数字キー 実行

印字枚数を指定して下さい (1~99) <mark>1</mark>枚

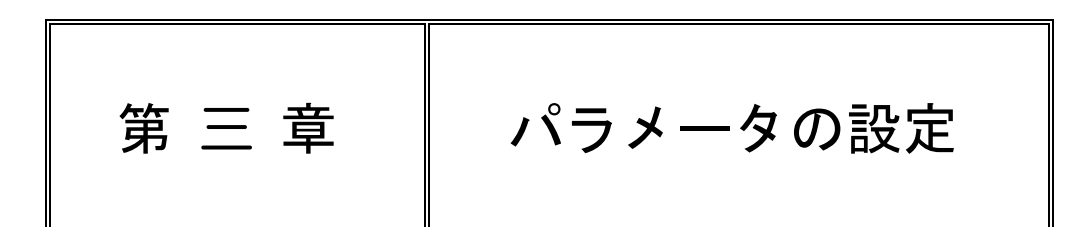

本機では、多彩な文字の加工ができます。

この章では、パラメータの設定方法について説明します。

■パラメータの設定

| 1. 文字間隔の設定                | 3-2 |
|---------------------------|-----|
| 2. 文字の変形(長体/平体)の設定        | 3-3 |
| 3. 色・中抜き文字の設定             | 3-4 |
| 4. かな縮小                   | 3-4 |
| 5. 縦書き/横書き/縦横書き/横縦書きの設定 ― | 3-5 |
| 6. 姓と名の区別                 | 3-6 |
| 7. 均等配列/上揃えの設定            | 3-6 |
| 8. 書体の変更                  | 3-7 |
| 9. 全枠一括の書体変更              | 3-8 |
| 10.英数字の書体切り替え             | 3-8 |

#### ■諸設定

| 1. | 画面の明るさ                   | 3-9  |
|----|--------------------------|------|
| 2. | かな縮小                     | 3-9  |
| З. | 回転印字                     | 3-9  |
| 4. | 色相 ————————————————————— | 3-10 |
| 5. | 人名 ————————————————————— | 3-10 |
| 6. | オフセット                    | 3-11 |
| 7. | データコピー ――――              | 3-12 |
|    |                          |      |

### ■パラメータの設定

パラメータは、レイアウト中の文字列、または文字枠毎に自由に設定できます。 パラメータでは次の設定が行え、また工場出荷時のパラメータの値は以下の通りです。

| パラメータ     | 工場出荷時   | 設定範囲                   |  |  |
|-----------|---------|------------------------|--|--|
| 文字間隔      | 10%     | 0~250%                 |  |  |
| 文字の変形     | オート     | 50~250%·1-1(100%~500%) |  |  |
| 色・中抜き文字   | 黒・塗りつぶし | 黒・赤・青・緑・黄・桃・紫の塗りつぶし、   |  |  |
|           |         | 薄墨、黒の中抜き               |  |  |
| 縦書/横書     | Aタイプ    | Aタイプ・Bタイプ・Cタイプ・Dタイプ    |  |  |
| 均等配列      | 均等配列    | 均等配列・上揃え               |  |  |
| かな縮小      | 有り      | 有り・無し                  |  |  |
| 英数書体の切り替え | 内蔵ゴシック体 | 内蔵ゴシック体・選択書体           |  |  |

▲ 縦書き/横書きのA~Dのタイプに付いては、3-5頁をご覧ください。

#### (1) 文字間隔の設定

文字間隔とは、文字と文字の間隔のことをいいます。初期値(標準値)は「10%」で文字幅に対し ての文字と文字の間隔をパーセントで表したものです。実際の文字間隔は文字サイズに合わせて変化 します。設定できる範囲は、文字の幅に対して、1%~250%の範囲で1%単位で設定できます。

XE) ・均等配列が設定されているときはこの設定は無効になります。

- ・この設定は現在の文字枠に対し設定されます。
- ・文字列を一括消去した場合は設定値を初期値に戻します。
- [何]文] 現在の設定値を確認し、設定値を50%に変更します。

①確定画面に表示されている文字列の字間を確認します。
文字間
を押すと現在設定されてい る値を表示します。

> 【文字間隔設定】 文字間隔を指定して下さい  $(0 \sim 250\%)$ 10%

②カーソルキーまたは数字キーで「50」を入力します。もし誤って入力したときは前消去又は、

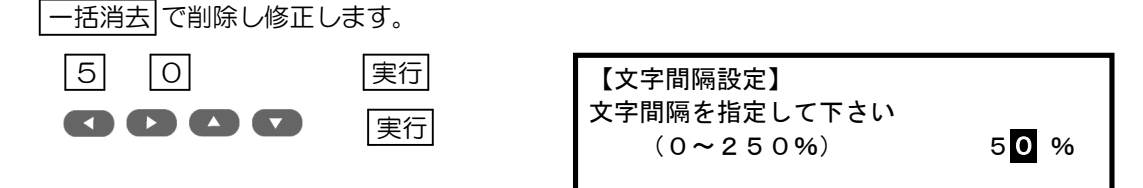

③実行を押すと設定が確定され、入力待ちの画面に戻ります。

(2) 文字の変形(長体/平体)の設定

レイアウトパターンの文字枠内に入力された文字数を全て収める為に、文字の高さと幅の比率を変えます。 通常作成された文字枠は、文字幅/文字高さの比率が100%~500%(正体から平体)のオートに設 定されています。(縦書きのとき)(横書きのときは正体から長体)

- オート設定の場合は100%~500%の平体設定です。指定で設定できる範囲は、50% ~250%に限定されます。字・変形の値が50%~100%の範囲は文字が長体となり、 100%~250%の範囲が平体となります。
- [何]文] 規定値オートを変更し、文字を長体で印字してみます。

①確定画面に入力された文字がある状態で、マ・変形を押し現在の設定値を確認します。

| 【文字入力】 |  |
|--------|--|
| 10 7-1 |  |

現在の設定

字・変形を押すと次の画面になります

| 【文字の変形設定】 |    |           |  |  |  |  |
|-----------|----|-----------|--|--|--|--|
| オート       | 指定 | (50~250%) |  |  |  |  |

2 ● キーで「指定」を反転表示させ 実行 で選択します。

| 【文字の変形設定】 |    |           |  |  |  |  |  |
|-----------|----|-----------|--|--|--|--|--|
| オート       | 指定 | (50~250%) |  |  |  |  |  |

③カーソルキー又は数字キーで変形の範囲を入力し 実行 で確定します。 【文字の変形設定】 変形率を指定して下さい 80 実行 (50~250%) 100% 

最後に実行を押します。

④その他の入力が終わったら、印刷します。スタートを押します。

・出力機の確認をし |実行| を押すと出力を開始します。 ※印刷については第二章を参照して下さい。

#### (3) 色・中抜き文字の設定

文字枠毎に、黒・赤・青・緑・桃・黄・紫・薄墨等の指定をし、文字の色を変更することが出来ます。 また、字の中を塗りつぶさずに文字の外形線(アウトライン)だけを印字(中抜き文字)し、後でポス ターカラー等で塗ることで、よりカラフルな成果物を作成する事も出来ます。

中抜き文字の印字は黒色のみです。色で指定できるのは、黒・赤・青・緑・桃・黄・紫の7色 と薄墨です。

[何]文] 薄墨印字を指定をします。

①レイアウトを表示させ、中抜き文字の指定をしたい文字枠を選択し色・中抜きを指定します。

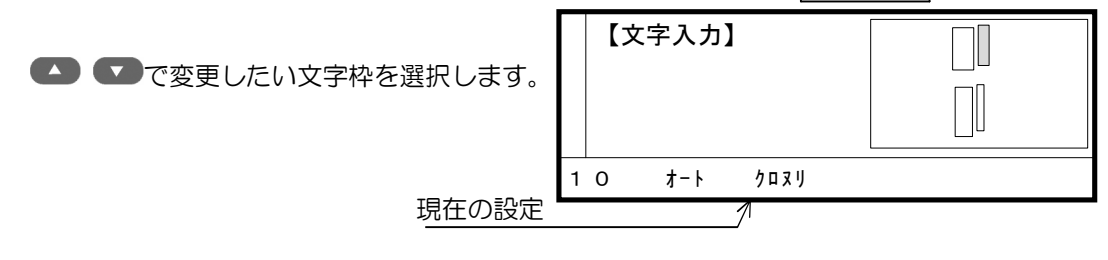

② 色·中抜きを押し、設定を選択して実行で確定します。

| 【● ● 実行           | <ul> <li>【色・中抜き文字の設定】</li> <li>         ・中抜き文字・薄墨印字         ホ ・ 緑 ・ 青         桃 ・ 黄 ・ 紫      </li> </ul> |
|-------------------|----------------------------------------------------------------------------------------------------|
| ③選択されると、表示が変わります。 |                                                                                                    |
|                   | 【文字入力】                                                                                                   |
|                   |                                                                                                    |
|                   | 1 0 7-1 7225                                                                                             |
| 変更後0              | D設定值                                                                                                    |

(4) かな縮小

ひらがな・カタカナと漢字を一つの文字列で印字すると、漢字に比べ画数の少ないひらがな・カタカナ が大きく見えます。そのため、本機ではひらがな・カタカナを漢字に比べ縮小印字させる機能を持って います。

かな縮小を押すことで設定できます。

**【】 【】** 実行

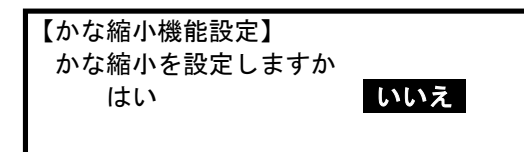

**シモ** 工場出荷時は、かな縮小ありに設定されています。

#### (5) 縦書き/横書き/縦横書き/横縦書きの設定

本機は用紙に対して四方向に文字を書く事が出来るように作られています。 その方向は、次のようになっています。

〔画面の表示と比較すると次のようになります〕

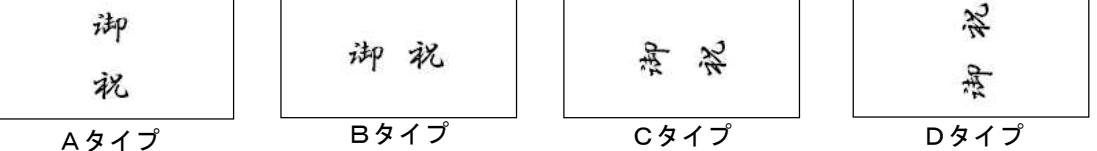

[ 何] 文] 横長の用紙に横書きで印字してみます。

①変更したい文字枠を選択してから「縦横」を押すと、選択されている文字枠の設定状態が表示 されます。通常の設定はAタイプですからAが反転しています。

> 【縦・横設定】 ▲ B C D 字 列

② 2 を1回押して「B」を反転させます。

| 実行  |
|-----|
| 入15 |

| 【縦・ | 横設定 | 定】 |   |     |
|-----|-----|----|---|-----|
| А   | В   | С  | D | 文字列 |

③ 実行 押すと、設定が確定され、文字入力画面になります。

④文字を入力します。

文字が既に入力された文字枠の変更を行った場合はそのまま印字出来ます。

| 1 0 1-1 three B |  |
|-----------------|--|

<u>表示が変わった</u>

本機では、縦書き/横書きの設定はすべて画面表示を基準に設定を行っています。 その為、実際に印字し使用するときの作画方向とは、プリンタに対しての用紙セットの仕方や、 本機での設定によって変わります。

#### (6) 姓と名の区別

名前を配置するとき、姓と名の間に他の文字との間隔よりも少し広く間隔をいれると、印字した ときに姓と名の区分ができます。この機能は人名を入力するときに、姓を入力後に 人名 を押し、 続いて名を入力します。

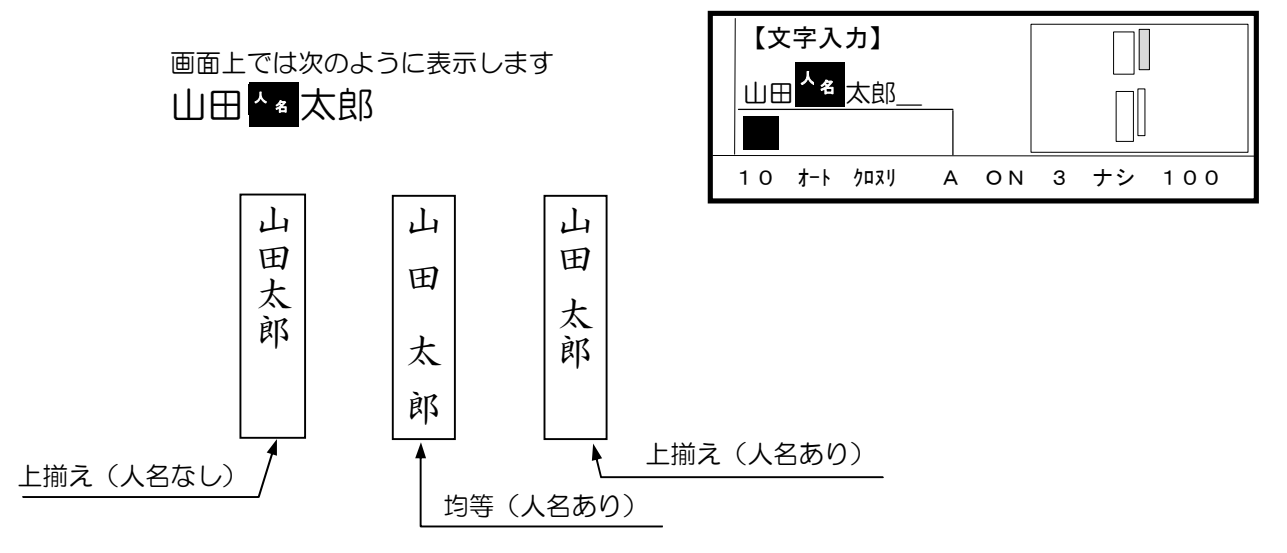

#### (7) 均等配列/上揃えの設定

- ・均等配列とは、レイアウトパターン上に作成された文字枠の大きさに対し、入力された文字列の長さ から、自動的に文字枠の両端に文字列の両端を揃え、それぞれの文字間隔を均等に自動調整します。
- ・均等配列を設定すると、自動的に文字間隔を最小0%(文字高さに対する比率)まで縮めながら、文字 枠の大きさ内に等間隔で文字を配置します。文字間隔を0%まで縮小しても指定した範囲内に入らない 場合は、字・変形の設定を基に自動的に文字幅/文字高の比率を変え(自動の場合100%~500% /指定の場合50%~250%)、枠内に納めるようにします。それでも入力した文字長さが文字枠の 大きさを越えるときは、印字処理を行うときに画面に「文字枠に入り切りません」を表示しその文字枠 を点滅させます。
- ・上揃えとは、文字枠に対して文字の先頭から、文字間で指定された間隔をもって配置されます。

①まず均等配列/上揃えの設定を変更する文字枠を選択します。

▲ ● または 実行 を押し
文字枠を選択します

| 【文字入力】       |      |   |    |     |
|--------------|------|---|----|-----|
| 山田太郎         | ]    |   |    | -   |
| 1 0 オート クロヌリ | A ON | 3 | ナシ | 100 |

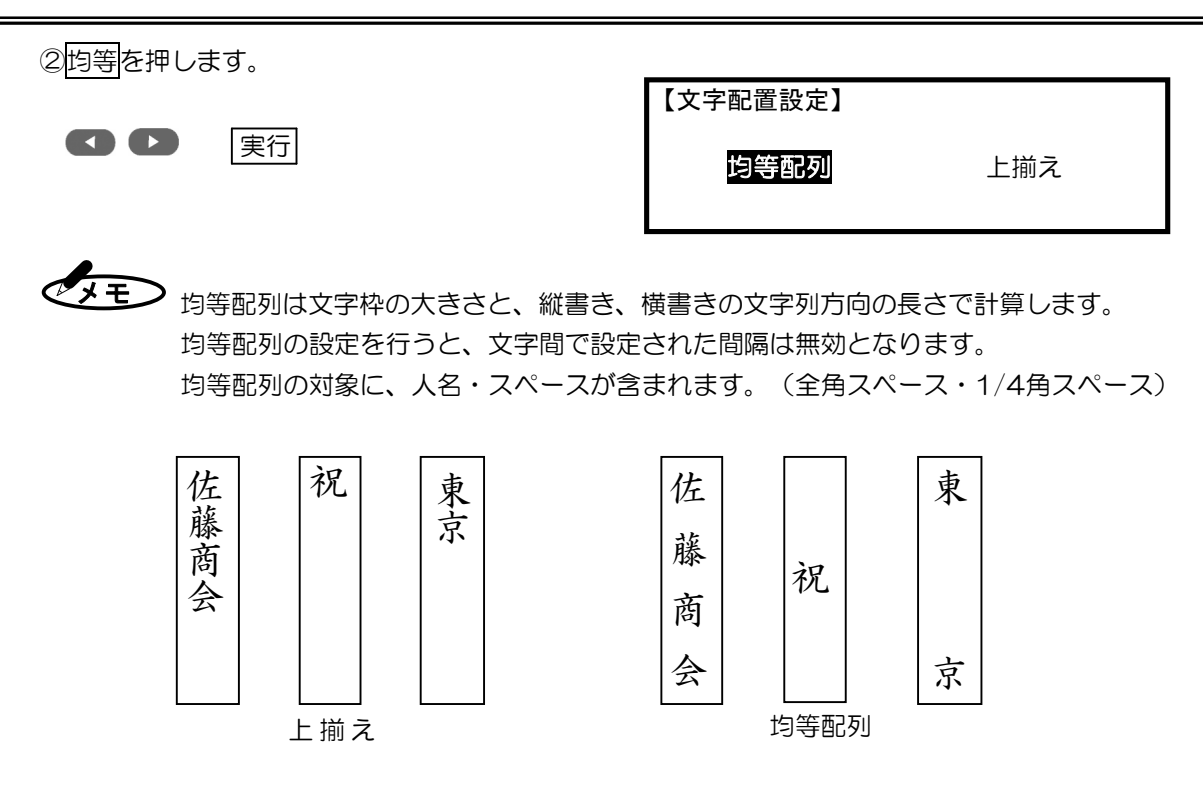

#### (8) 書体の変更

本機ではレイアウトパターンの文字枠毎に書体設定することができます。 標準ではのし紙書体に設定されていますが、内蔵された9書体から選択することができます。

| Ø | の | 太  | 細              | 太  | 細  | 紿  | 演    | ボ  |
|---|---|----|----------------|----|----|----|------|----|
| U | L | 明  | 明              | 角  | 角  | 丸  | 苔    | "7 |
| 紙 | 紙 | 胡  | 朝              | Ţ  | ゴ  | Ţ  | 金    | 2  |
| 楷 | 杍 | 示  | 小              | シッ | シッ | シッ | 法    | 書  |
| 書 | 耆 | rr | r <del>r</del> | ク  | ク  | っ  | 1440 | 体  |
| 体 | 体 |    |                | 体  | 体  | 体  |      |    |

(実) 演芸書体・ポップ書体は、JIS第一水準のみ使用できます。第二水準/厳選外字は使用できま せん。

変
一照
全枠
一括の
書体変更ついては、
3
-8を
参照ください。

①まず書体を変更する文字枠を選択します。

▲ ● または 実行 を押し

文字枠を選択します

【文字入力】 山田太郎\_\_\_\_\_ ■ 10 オート クロヌリ A ON 3 ナシ 100

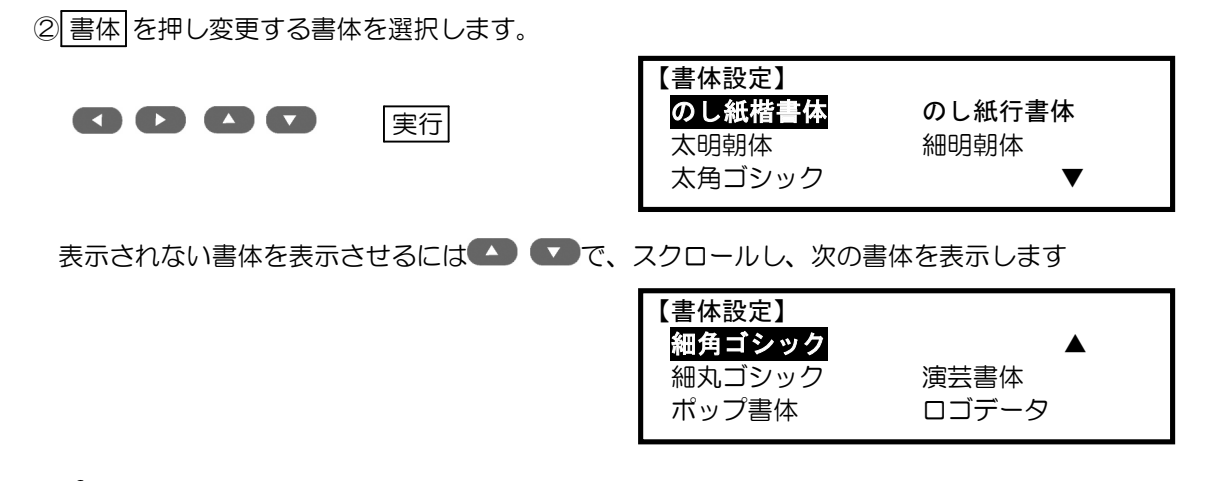

- ・書体を変更したレイアウトは登録することで、次回使用時にも設定された書体で印刷する ことができます。
  - ・DF-35RVCで読み込んだメモリーパック(ブランクカセット)を使用するときは、
     ロゴデータを選択します。
  - ・ロゴデータの表示は、ロゴデータの入ったブランクカセットが装着されていないと表示 されません。
- (9) 全枠一括の書体変更

本機では表示されているレイアウトの文字枠すべての書体を一括して設定することができます。 シフト + 「書体」を押し、どの書体を使うか指定します。

|                  | 【書体設定-全枠一括】<br>のし紙楷書体のし紙行書体<br>太明朝体細明朝体<br>太角ゴシック ▼   |
|------------------|-------------------------------------------------------|
| 表示されない書体を表示させるには | スクロールし、次の書体を表示します                                     |
|                  | 【書体設定一全枠一括】<br>細角ゴシック ▲<br>細丸ゴシック 演芸書体<br>ポップ書体 ロゴデータ |

#### (10) 英数字の書体切り替え

本機では、アルファベットと数字を筆文字など選択した書体で印刷するか、内蔵されているゴシック 体で印刷するか選択します。

シフト+かな縮小を押し、どちらの書体を使うか指定します。

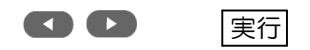

| 【英数字ゴシック指定】 |   |  |
|-------------|---|--|
| 無           | 有 |  |

## ■諸設定

本機の初期状態の設定や画面の明るさ等を調整します。

| 画面の明るさ | ディスプレイのコントラスト調整。         |
|--------|--------------------------|
| かな縮小   | 漢字に対してひらがなとカタカナを小さくします。  |
| 回転印字   | 回転して印刷します。               |
| 色相     | インクジェットプリンタで印刷するときの色相調整。 |
| 人名     | 姓と名の間隔を調整します。            |
| オフセット  | プリンタに対して印刷位置を調整します。      |
| データコピー | データのバックアップやコピーを行ないます。    |

① シフトを押しながら 諸設定 (人名)を押します。

②画面上の機能を 🜑 🜑 🜑 で選択し 実行 を押します。

| 【諸設定】  | 回転印字 |
|--------|------|
| 画面の明るさ | かな縮小 |
| データコピー | 色相   |
| オフセット  | 人名   |

(1) 画面の明るさ

ディスプレイ表示の明るさを調整します。 ■の数が多くなると表示が濃くなります。

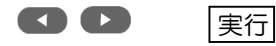

| 【画面の明るさ】 |  |  |  |  |  |  |  |  |
|----------|--|--|--|--|--|--|--|--|
| • •      |  |  |  |  |  |  |  |  |

#### (2) かな縮小

かな縮小を働かせた時の縮小率(50~100%)を指定します。 文字枠内の、他の漢字の文字高さに対しての比率で指定します。

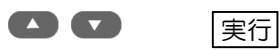

| 【かな縮小】 |   |   |        |  |
|--------|---|---|--------|--|
| 縮小比率   | = | [ | 8 0] % |  |

(3)回転印字

印字出力時にデータを回転させて出力する事が出来ます。 回転なしの設定の場合、画面上の用紙の左側から右側へ印字していきます。

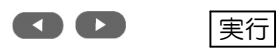

| 【回転印字】 |     |      |
|--------|-----|------|
| 回転なし   | 90° | 180° |

(4) 色相

インクジェットプリンタで印字するときの"薄墨""赤""青""緑""桃""紫""黄"の色を 5段階で調整できます。

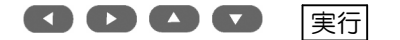

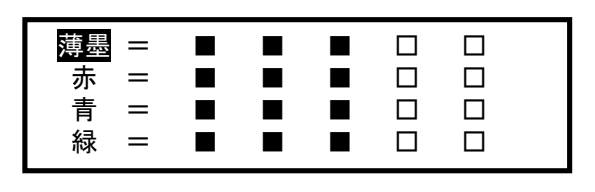

◎このページに目的の色がないときは、画面下で ●を押すと次ページを表示します。

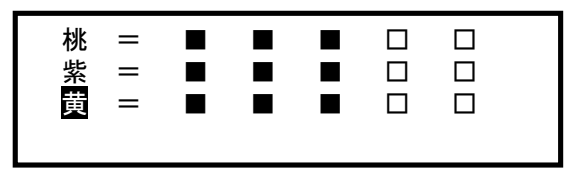

#### (5) 人名

人名キーを押したときに挿入される空白の比率を指定します。 その他の文字間隔に対して、どれだけ増やすかをパーセンテージで指定します。 出荷時の設定は10%になっています。

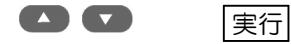

| Ľ | 人名】      |   |                |
|---|----------|---|----------------|
|   | 文字間の比率 = | [ | 1 <b>O</b> ] % |

#### (6) オフセット

本機からプリンタに印字したとき、のし紙により印字位置が若干すれることがあります。 また、プリンタの機種によっても多少の位置ずれを起こす事があります。 これらの印字位置ずれを、予め見越して設定する事で、レイアウトパターンを修整する手間を軽減でき ます。調整できる範囲は、幅方向・用紙送り方向ともに±20mmです。

①オフセットを選択すると最初に用紙幅方向の設定を行ないます。

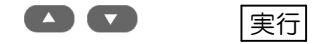

| 【オフセット】       | A |
|---------------|---|
|               |   |
| 幅方向           |   |
| $\pm$ O. O mm |   |
|               |   |

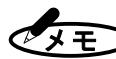

◆ 幅方向とは、 プリンタに用紙をセットした状態で左右方向をいいます。 画面上では縦方向 となります。

> ◇のし紙に印字したときに、文字列全体を上に移動したいとき(標準の横長のし紙の場合) は、数値をプラス方向に変えます。反対の場合は、マイナス方向に変えます。調整単位 はO. 5mmです。

2続いて長さ方向の調整を行ないます。

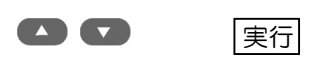

| 【オフセット】       |            |
|---------------|------------|
|               |            |
| 送り方向          |            |
| $\pm$ O. O mm |            |
|               | <b>←</b> → |

- ◆送り方向とは、プリンタで印字するときの用紙の流れ方向をいいます。画面上では横方向 となります。
  - ◇のし紙に印字したときに、文字列のセンターが用紙のセンターに合っていないときに調整します。
  - ◇用紙に対して、印字位置を右方向(印字を遅らせる)に移動したい場合は、値をプラス 方向に調整します。反対に、印字位置を左方向に(印字を早める)移動する場合は、マイ ナス方向に調整します。
- (7) データコピー

この機能は、一台の機械で作成したレイアウトパターンを、複数の機械にコピーする事が出来ます。 この機能を使用する為には、市販されているUSBメモリが必要です。 ①本機の電源スイッチを切ります。 ②予めフォーマット済みのUSBメモリをUSBポートに差し込みます。 ③電源立ち上げ後に、諸設定ーデータコピーを選択します。

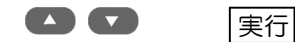

| 【データコピー】     |  |  |  |  |
|--------------|--|--|--|--|
| 本体からUSBメモリ   |  |  |  |  |
| USBメモリから本体   |  |  |  |  |
| ブランクカセットから本体 |  |  |  |  |

#### [本体からUSBメモリ]

ここでは本機で作成したレイアウトパターンを、USBメモリに出力します。 フォーマット済みのUSBメモリを、予めUSBポートに挿入してから電源を入れ、この機能を 使用します。 ①機能を選択します。

川成肥と医れてみる。

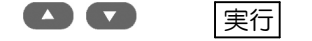

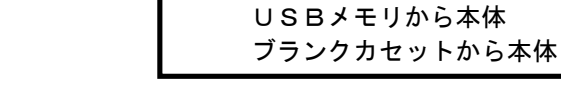

【データコピー】

②データ出力中は次の表示を行ないます。

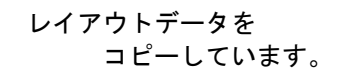

本体からUSBメモリ

③出力が終了すると、文字入力画面に戻ります。 ④電源スイッチを切ってから、USBメモリを取り外します。 [USBメモリから本体へ]

別の機械で作成したレイアウトパターンを、本機に書き込みます。予め、レイアウトパターンデータの入ったUSBメモリを、電源を切った状態でUSBポートに差し込んでください。

※ご注意 この操作を行なうと本体に登録してあったデータはすべて削除され、USBメモリに入って いたデータに置き換えられます。

①機能を選択します。

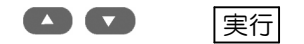

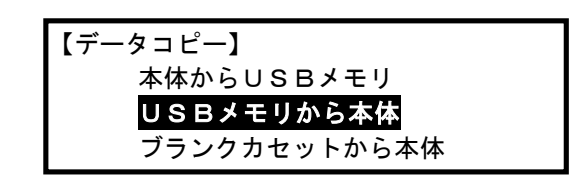

②データ書き込み中は次の表示を行ないます。

レイアウトデータを コピーしています。

③書き込みが終了すると、文字入力画面に戻ります。 ④電源スイッチを切ってからUSBメモリを取り外します。

この章では、レイアウトの修正や新規に作成する方法について説明をします。

#### ■レイアウトの修正

| 1. 文字枠の大きさ           | 4-2 |
|----------------------|-----|
| 2. 文字枠の移動            | 4-3 |
| 3. 文字枠の削除            | 4-3 |
| 4. 文字枠の追加            | 4-3 |
| 5. 中央合わせ             | 4-4 |
| 6. 設定例:ふりがなを付ける ―――― | 4-4 |
|                      |     |
| ■レイアウトの削除            |     |
| 1. 個別削除              | 4-5 |
| 2. 連続削除              | 4-5 |
|                      |     |
| ■レイアウトの登録            | 4-6 |

### ■レイアウトの修正

現在選択されているレイアウトに対して修正を行います。 また、現在選択されているレイアウトをもとに修正を加えた後、新しいレイアウトとして 登録することもできます。

○文字入力画面で、 レイアウト修正 を押します。

- ・画面の縦幅いっぱいにレイアウトを表示します。
- ・編集対象の枠が点滅します。
- ・編集する枠を変える場合は、 🌄 🖤 または 実行で変更します。

| レイアウト<br>XX番 |  |
|--------------|--|
| コメント         |  |

レイアウト修正を終了するには次の3つの方法があります。

- i. 修正したレイアウトを登録してから終了する。本章のレイアウト登録をご覧ください。
- ii. 修正したレイアウトは今回限りで、登録する必要がない場合は、 レイアウト修正を押し

ます。修正されたレイアウトは、別のレイアウトに切り替えるか、電源を切るまで使用で きます。(このレイアウトは、レイアウト番号「000」番として使用できます)

ⅲ. 修正したしイアウトを修正前に戻してレイアウト修正を終了する。 取消を押す。

(1) 文字枠の大きさ

画面で点滅している文字枠の、長さと幅の大きさを変更します。別の枠の大きさを変更する場合は、 |取消|で一旦枠サイズから抜け出して、枠を選択してからご使用ください。

① 枠サイズ を押すと点滅している枠の現在の大きさを表示します。 画面に表示されている矢印方向の サイズを設定します。

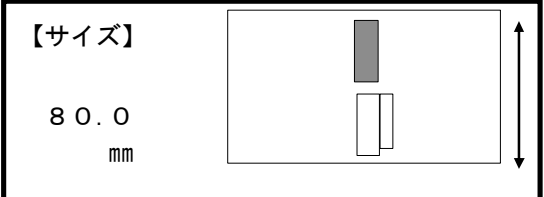

②数字キーで直接寸法を入力するか、 🜑 🕒 🌄 🖾 で入力し 実行 を押して確定します。

③続いて左右方向の幅を入力します。幅についても 押すと、レイアウト修正画面に戻ります。

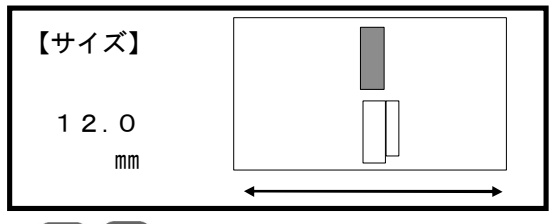

また、シフト+ 【 では、 0.1ミリ単位で増減します。

◇枠サイズは、枠の上辺の中央を基点として、指定されたサイズに変化します。 ◇枠の長さを長くすると上辺の位置は変わらず、下側に延びます。枠の幅は中央を基準に指定 サイズに広がります。

#### (2) 文字枠の移動

画面で点滅している文字枠の位置を変更します。別の枠を移動する場合は、<br/>
取消で一旦枠移動を<br/>
終了して、移動する枠を選択してから変更します。

① 枠移動を押すと、用紙の左上と現在選択されている文字枠の左上に基準点を表示し、その基準点間の現在寸法を表示します。
 【株移動】

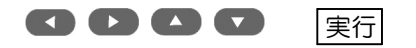

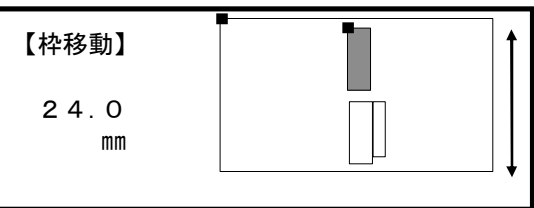

②数字キーで直接文字枠の位置を指定するか、カーソルキーを押して矢印方向の位置調整を行い実行

キーを押します。

③続いて方向が変わりますので同様に調整を 行ないます。

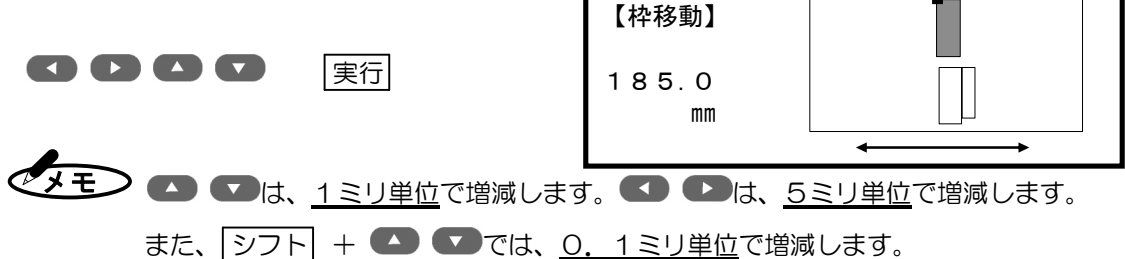

(3) 文字枠の削除

画面で点滅している文字枠を削除します。別の枠を移動する場合は、<br/>
取消で一旦枠削除を終了して、削除する枠を選択してから行ってください。

① 枠削除 を押すと点滅している枠を削除するか確認してきます。削除する場合は 実行 を選択します。それ以外の時は取消を選択します。

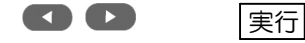

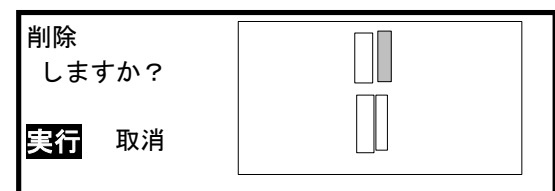

#### (4) 文字枠の追加

レイアウトパターンに文字枠を追加します。

① 枠追加 を押すと「縦・横書設定」の画面が立ち上がり、書式を選択し 実行 を押します。

②用紙中央に10mm×10mmの文字枠が追加されます。「枠サイズ」「枠移動」の設定画面が順番に立ち 上がります。

③すべての設定が終わるとレイアウト修正画面に戻ります。

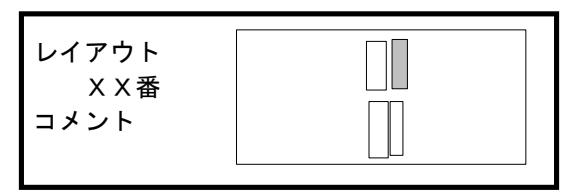

「縦・横書設定」「枠サイズ」「枠移動」の操作方法はそれぞれの説明項をご覧ください。 1枚のレイアウトに登録できる文字枠の最大は、16枠です。 (5) 中央合わせ

 画面で点滅している文字枠を、用紙に対し横方向または縦方向の中央に移動します。
 ジフト + 枠移動(中央合わせ)を押します。中央合わせする方向を選択し、
 実行を押します。
 「方向選択
 「京向選択
 「

#### (6) 設定例:ふりがなを付ける

レイアウト修正機能をつかって名前にふりがなをつける方法を説明します。 ここでは、レイアウト上に名前の枠がすでにあるものとします。

①用紙を押します。

②「のし紙」または「短冊」を選択し、実行を押します。

③●または●を押して、用紙番号を選択し、実行を押します。

④ レイアウト修正 を押します。

6 枠追加を押して、ふりがな用の枠を作成します。

⑥名前の枠の文字の向きにあわせて、ふりがな用の枠の縦・横書き設定を選択し、 実行を 押します。

⑦追加する枠の上下の長さを

◆ ◆ ● ● ● は、<u>1ミリ単位</u>で増減します。 ● ● ●は、<u>5ミリ単位</u>で増減します。 また、<u>シフト</u> + ● ● ●では、<u>0.1ミリ単位</u>で増減します。

◇サイズの指定は、数字キーで直接入力することもできます。

⑧手順⑦と同様に左右の幅、追加する枠の上下の位置、追加する枠の左右の位置をで設定します。⑨さらに微調整するときは、 枠移動 を押します。

⑩登録を押し、「新規」が選択されていることを確認して、「実行」を押します。

①自動的に空き番号が表示されますので、実行を押します。

12「ファイル名」は後でわかりやすい名前をなるべく5文字以内でつけ、実行を押します。

13文字入力画面に戻りましたら、レイアウト修正は終了です。

(4) 実行 を何度か押して、追加した枠を選択します。

15ふりがなを入力します。必要に応じて文字間を調整したり空白を入れます。

16入力した文字も含めてレイアウトを登録したいときは、ここで登録を押します。

# ■レイアウトの削除

必要のなくなったレイアウトパターン全体を削除します。レイアウトパターンの削除には二通りの方法 があります。レイアウト修正画面で行なう個別削除と、通常の文字入力画面で行なう連続削除です。

#### (1) 個別削除

(表示されているレイアウトパターンを一つずつ削除します。)

①レイアウト修正画面に削除したいレイアウトパターンを表示させます、そしてシフト+枠追加

(レイアウト削除)を押します。

現在表示されているレイアウトパターンを削除してもよいか確認します。

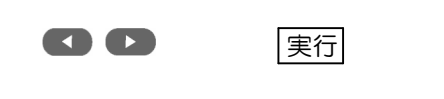

| 削除<br>しますか?<br><b>実行</b> 取消 |  |
|-----------------------------|--|
|-----------------------------|--|

削除したいレイアウトを選択し、表示させてからしイアウト修正を押します。

#### (2) 連続削除

同一用紙番号内で登録されたレイアウトパターンを、レイアウトパターン番号で何番から何番までという範囲指定で削除できます。

①文字入力画面で シフト + 枠追加 を押します。

実行

②削除したいレイアウトパターンの範囲の小さい方の番号を開始番号に指定します。

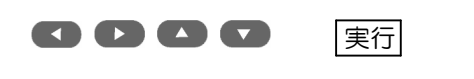

す。

| レイアウト削除  |  |
|----------|--|
| 開始番号 5 1 |  |
|          |  |
|          |  |

③続いて、削除したいレイアウトパターンの範囲の大きい方の番号を終了番号に指定します。

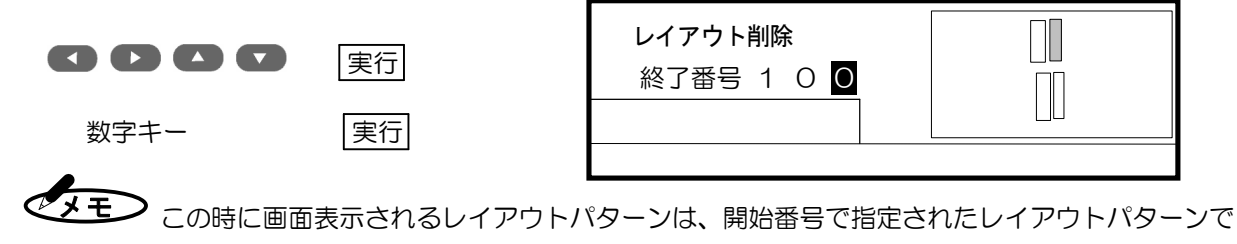

④レイアウトパターン削除の確認画面が出ます。

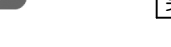

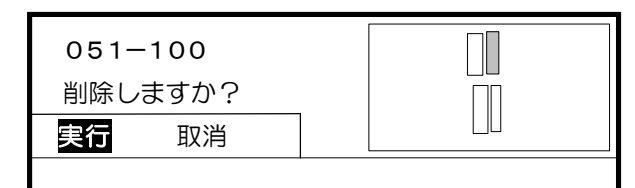

・
この開始番号から終了番号の範囲内にある同一用紙番号のレイアウトのみ削除します。

- ii. 用紙番号内のすべてのレイアウトパターンを削除指定しても、一番小さいレイアウト番号 がのこります。(用紙内のすべてのレイアウトを削除する事は出来ません。)
- iii. 番号指定するときは、開始番号より終了番号が大きくなるように、指定してください。

# ■レイアウトの登録

修正したレイアウトを登録し、レイアウト修正を終了します。

登録には、2通りの方法があります。

- O上書き登録は、修正前と同じ番号で登録し、修正前のレイアウトは使用せず、新しく修正したものが使用 できます。
- O新規登録は、修正前のレイアウトはそのまま残し、修正したものは新しい番号に登録しする新規登録があ ります。

①登録を押します。新規登録か、上書き登録か確認してきます。

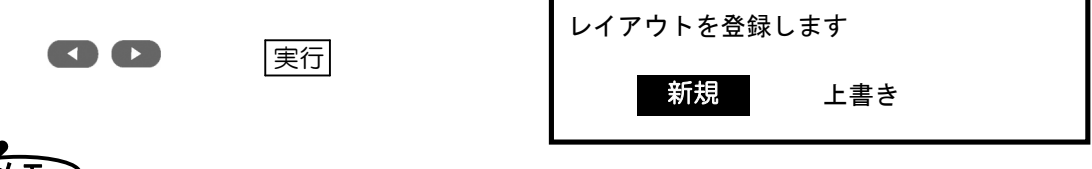

上書きの場合は、同じレイアウト番号で登録します。

②新規の場合は、自動的に一番若い空番号を表示します。

数字キー 実行

(001~100までの数字)

新規に登録します 番号を入力して下さい 番号= 03<mark>1</mark>番

番号が未使用の場合は、その番号に登録し、④番に進みます。

文字を入力した後にこの登録動作を行うと、文字データも含めての登録ができます。

③指定したレイアウト番号がすでに登録済みの場合は、次のメッセージを出します。 もう一度番号を入力するか、または指定した番号に上書きするかを確認します。

| 00 | 実行 | ×××番は既に登録されています<br>上書きしますか<br>はい<br>ーのデータは削除されます |
|----|----|--------------------------------------------------|
|    |    | 元のデータは削除されます                                     |

④レイアウト番号が確定したら、ファイル名の入力画面になります。 レイアウトを選択するときに便利なように入力します。入力できる文字数は、7文字です。

実行

ファイル名の入力

| ファイル名を入力して下さい |   |  |
|---------------|---|--|
| 確定:【          | ] |  |
| [             | ] |  |
| ヒラカ゛ナ         |   |  |

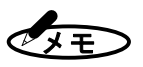

◆用紙サイズ毎に最大100枚のレイアウトを登録する事ができます。 ◇全ての用紙サイズ毎の合計は3000レイアウトです。

| ■異常時の診断                                                | 5-2  |
|--------------------------------------------------------|------|
| ■エラー表示                                                 | 5-2  |
| ■短冊ガイド取扱説明                                             | 5-4  |
| ■JISコード表の見方                                            | 5-5  |
| ■製品仕様                                                  | 5-5  |
| ■ローマ字入力規則表                                             | 5-6  |
| ■文字一覧<br>・記号カタカナ他                                      | 5-7  |
| ・JIS第一水準                                               | 5-9  |
| ・JIS第二水準 ――――――――――                                    | 5-16 |
| ・マックス厳選外字 (変体かな)                                       | 5-27 |
| <ul> <li>・マックス厳選外字 (のし紙楷書体及びのし紙行書体のみ使用可能です)</li> </ul> | 5-28 |
| ・厳選漢字部首別索引                                             | 5-32 |

# ■異常時の診断

| 症  状                                           | 原因                                             | 刘 策                                                                                          |
|------------------------------------------------|------------------------------------------------|----------------------------------------------------------------------------------------------|
| 電源が入らない。<br>(電源スイッチを入れ<br>ても、画面になにも<br>変化が無い。) | <ol> <li>①電源コードが抜けている<br/>または緩んでいる。</li> </ol> | <ol> <li>①本機の電源スイッチをOFFにして、</li> <li>電源コードをACアダプタと電源コン</li> <li>セントに確実に差し込んでください。</li> </ol> |
|                                                | ②電源コンセントに電気が<br>きていない。                         | ②別の電気器具と差し替えて確かめてく<br>ださい。コンセントに電気がきていな<br>い場合は、他のコンセントに差し替え<br>てください。                       |
|                                                | ③電源コードが断線してい<br>る。                             | ③新しい電源コードを使用してください<br>断線している電源コードは、他の電気<br>器具にも絶対に使用しないでください                                 |
| 画面が白く、表示され<br>ている文字が見えない                       | LCDの明るさ調整が明る<br>くなりすぎている。                      | 「諸設定ー画面の明るさ」で適正に調整<br>してください。                                                                |
| 画面が黒く、表示して<br>いる文字が見えない                        | LCDの明るさ調整が濃く<br>なりすぎている。                       | 「諸設定ー画面の明るさ」で適正に調整<br>してください。                                                                |
| 登録した用紙や修正し<br>たレイアウトが保存さ<br>れていない              | 終了処理が正常に終了しな<br>かったため、ひとつ前の状<br>態に戻って起動しています。  | 使い終わって電源スイッチをOFFにしたとき、「終了処理中」の表示が消え、<br>自然に電源OFFになるまでACアダプ<br>タを抜かないでください。                   |

# ■エラー表示

| エラー表示                         | 原因と対応                                                                                                  |
|-------------------------------|----------------------------------------------------------------------------------------------------|
| メモリ容量が一杯です。                   | 原因:登録できるメモリが不足しています。<br>対応:不要なレイアウトを削除してから登録をして<br>ください。                                               |
| 用紙の登録が出来ません。                  | 原因:用紙を登録するメモリが不足しています。<br>対応:不要なレイアウトを削除してから登録してく<br>ださい。                                              |
| ーつの文字枠に対する入力文字数が制限<br>を越えました。 | 原因:一つの文字枠に入力できる文字数の制限を越<br>えた<br>対応:文字数を、制限の40文字以内に変更して<br>ください。<br>※文字枠の大きさにより制限以内でも印字でき<br>ない事があります。 |

| エラー表示                               | 原因と対応                                                                                                    |
|-------------------------------------|----------------------------------------------------------------------------------------------------|
| レイアウトパターンに設定できる文字枠<br>の数が、制限を越えました。 | 原因:一枚のレイアウトパターンに登録できる文字<br>枠は16枠までです。<br>対応:文字枠を制限以内になるようにしてください                                                                              |
| レイアウトパターンに登録できる合計文<br>字数が制限を越えました。  | 原因:一枚のレイアウトパターンに登録できる合計<br>文字数は128文字までです。<br>対応:文字数を少なくしてください。                                                                                |
| 文字が入力されていません。                       | 原因:現在のレイアウトに文字が入力されてない<br>状態で、印字をしようとスタートを押した。<br>対応:文字を入力してから印字してください。                                                                       |
| 書体データーエラー                           | 原因:書体のデーターが正しく読み取れない。<br>対応:お買い上げ販売店にご相談ください。                                                                                                 |
| 印刷データーのない文字が入力されてい<br>ます。           | 原因:選択された書体に、搭載されてない文字が入力<br>されたレイアウトを、印字しようとした。<br>対応:現在お使いの書体で使用できる文字を、確認して<br>下さい。<br>書体により入っている文字に違いがあります。                                 |
| 枠に文字が入りません<br>文字を削除するか設定を変更して下さい    | 原因:文字枠の大きさに対し、入力された文字数が多す<br>ぎます。または、字・変形が指定になっている。<br>対応:文字枠の大きさを変更するか、文字数を少なく<br>して下さい。 原因:枠に対しての文字作画方向が間違えています。 対応:枠が点滅している状態で縦横設定を確認して下さい |

## ■短冊ガイド取扱説明

市販のインクジェットプリンタでは、最小印字用紙が「はがきサイズまたは名刺サイズ」となっています。巾の狭い短冊を使用する場合には短冊専用ガイドをご使用ください。

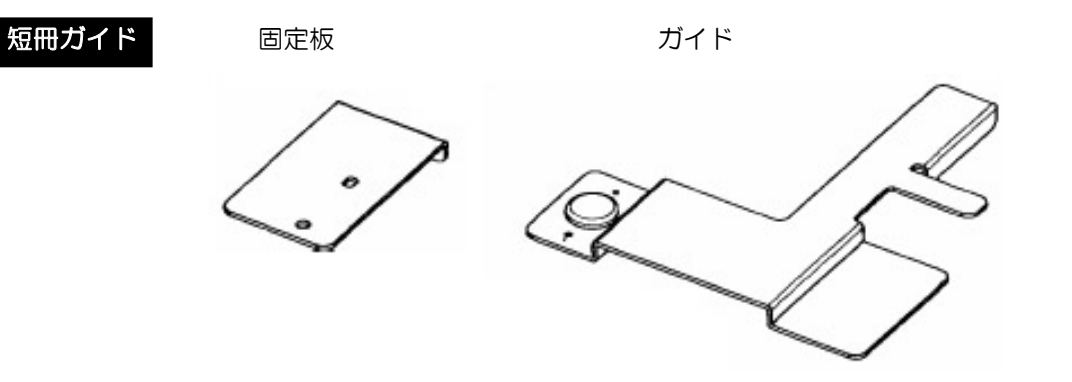

お願い 本製品を使用して生じた障害については、責任を負いかねますのでご了承ください。

取り付け方

①プリンタの左側のエッジガイドに、固定板を両面テープで下図のように貼りつけます。

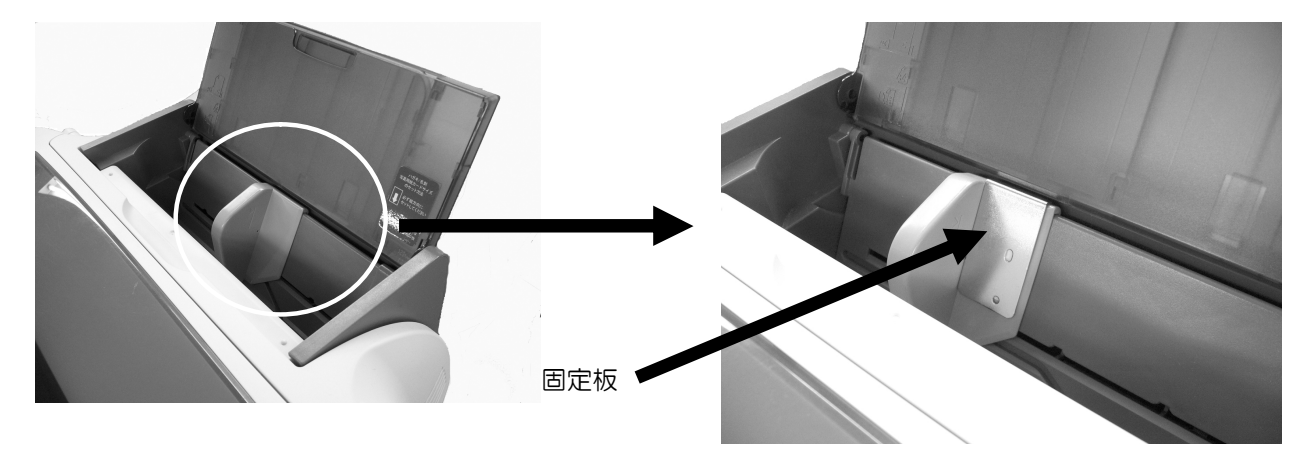

②固定板の位置合わせ穴にガイドの穴突起を合わせる事によりマグネットで固定されます。

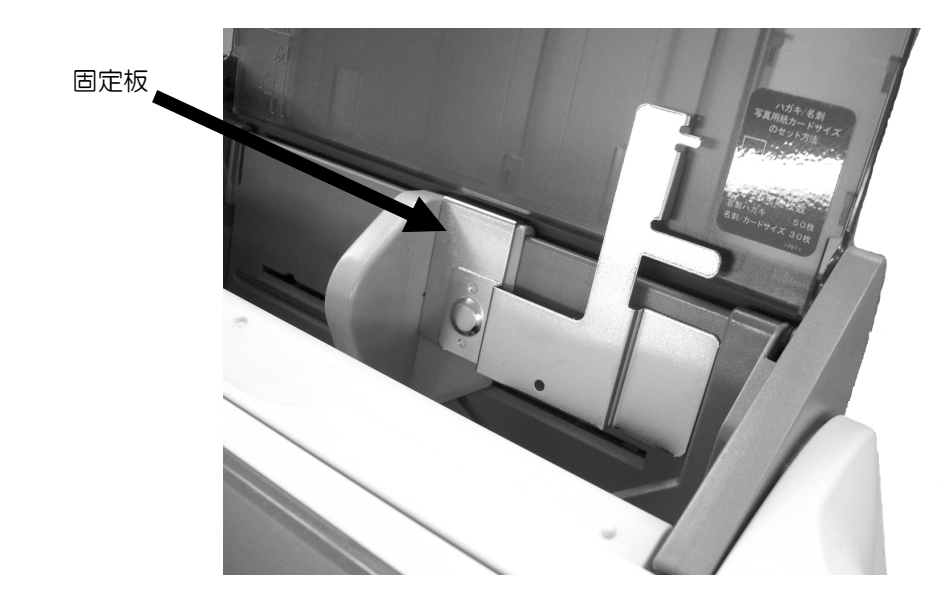

### ■JISコード表の見方

マックス厳選漢字及びJISコード入力の際には、JISコード表により必要な文字、 または記号を確認し、コードの入力を行ってください。

※JISコード入力は、第二章を参照ください。

①コードは16進数で表現されています。

例えば、「亜」のコードはシフトJISで8890+F=889Fとなります。 ②漢字の並び順

・JIS第一水準漢字は、音読みの「あいうえお順」に区分けして記載されています。

・JIS第二水準漢字は、部首別に区分けして記載されています。

・マックス厳選漢字は、部首別に記載されています。

③マックス厳選漢字の使用できる書体は、以下の通りです。

- ・のし紙楷書体
- ・のし紙行書体

#### ※その他の書体では使用できません。

④書体により搭載されている文字数が異なります。

|        | 第一水準 | 第二水準 | 厳選外字 | 変体かな |
|--------|------|------|------|------|
| のし紙楷書体 | 0    | 0    | 0    | 0    |
| のし紙行書体 | 0    | 0    | 0    | —    |
| 太明朝体   | 0    | 0    | —    | —    |
| 細明朝体   | 0    | 0    | —    | —    |
| 太角ゴシック | 0    | 0    | —    | —    |
| 細角ゴシック | 0    | 0    | —    | —    |
| 細丸ゴシック | 0    | 0    | —    | —    |
| 演芸書体   | 0    | _    | _    | _    |
| ポップ書体  | 0    | —    | —    | —    |

# ■製品仕様

| 製品名      | NW-200                 |
|----------|------------------------|
| キーボード    | かな : 50音順よこ配列          |
|          | 英数 : JIS準拠             |
|          | 88+-                   |
| ディスプレイ   | LCD方式 64dot×240dot     |
| 登録レイアウト  | 30用紙×100レイアウト(最大3000個) |
| 登録用紙種類   | 30種類                   |
| 使用可能フォント | のし紙楷書体、のし紙行書体          |
|          | 太明朝体、細明朝体、太角ゴシック体      |
|          | 細角ゴシック体、細丸ゴシック体、演芸書体   |
|          | ポップ書体                  |
| 使用環境     | 温度 : 10~35℃            |
|          | 湿度 : 35~80%            |
|          | 但し結露なきこと               |
| 電源       | ACアダプタ(12V,1.3A)       |
|          | AC100V 50/60Hz         |
| 消費電力     | 1 5W                   |
| 外形寸法     | 320W×210D×100H (mm)    |
| 重量       | 約1.OKg(除くACアダプタ)       |

# ■ローマ字入力規則表

| あ | あ<br>A                               | し)<br>                        | うし                                          | え<br>E                               | お<br>〇                               | 5         | Б<br>RA                | り<br>RI                        | る<br>RU                | れ<br>RE                | ろ<br>RO                |
|---|--------------------------------------|-------------------------------|---------------------------------------------|--------------------------------------|--------------------------------------|-----------|------------------------|--------------------------------|------------------------|------------------------|------------------------|
|   | ぁ<br>LA                              | い<br>LI                       | う<br>LU                                     | え<br>LE                              | お<br>LO                              |           | りゃ<br>RYA              | りぃ<br>RYI                      | りゅ<br>RYU              | りぇ<br>RYE              | りょ<br>RYO              |
| か | か<br>KA                              | き<br>KI                       | <<br>KU                                     | け<br>KE                              | с<br>ко                              | わ         | わ<br>WA                | うぃ<br>WI                       | う<br>WU                | うぇ<br>WE               | を<br>WO                |
|   | きゃ<br>KYA                            | きぃ<br>KYI                     | きゅ<br>KYU                                   | きぇ<br>KYE                            | きょ<br>KYO                            |           | ん<br>NN                | ν<br>Ν΄                        |                        |                        |                        |
| さ | さ<br>SA                              | し<br>SI                       | す<br>SU                                     | せ<br>SE                              | そ<br>SO                              | が         | が<br>GA                | ぎ<br>G I                       | ぐ<br>GU                | げ<br>GE                | ご<br>GO                |
|   | しゃ<br>SYA<br>SHA                     | しい<br>SYI                     | しゅ<br>SYU<br>SHU                            | しぇ<br>SYE<br>SHE                     | しょ<br>SYO<br>SHO                     |           | ぎゃ<br>GYA              | ぎぃ<br>GY I                     | ぎゅ<br>GYU              | ぎぇ<br>GYE              | ぎょ<br>GYO              |
| た | た<br>TA                              | ち<br>TI                       | つ<br>TU<br>っ                                | て<br>TE                              | と<br>TO                              | ざ         | ざ<br>ZA                | じ<br>ZI<br>JI                  | ず<br>ZU                | ぜ<br>ZE                | ぞ<br>ZO                |
|   | ちゃ<br>TYA<br>CYA<br>CHA<br>てゃ<br>THA | ちぃ<br>TYI<br>CYI<br>てぃ<br>THI | LTU<br>ちゅ<br>TYU<br>CYU<br>CHU<br>てゅ<br>THU | ちぇ<br>TYE<br>CYE<br>CHE<br>てぇ<br>THE | ちょ<br>TYO<br>CYO<br>CHO<br>てょ<br>THO |           | じゃ<br>JYA<br>ZYA<br>JA | じい<br>JYI<br>ZYI               | ΰφ<br>JYU<br>ZYU<br>JU | じぇ<br>JYE<br>ZYE<br>JE | υ<br>JYO<br>ZYO<br>JO  |
| な | な<br>NA                              | IC<br>N I                     | ka<br>NU                                    | ね<br>NE                              | の<br>NO                              | だ         | だ<br>DA                | ぢ<br>DI                        | ブ<br>DU                | で<br>DE                | ど<br>DO                |
|   | にゃ<br>NYA                            | ICN<br>NY I                   | ICIØ<br>NYU                                 | ICz<br>NYE                           | IC&<br>NYO                           |           | ぢゃ<br>DYA<br>でゃ<br>DHA | 5い<br><u> DYI</u><br>でい<br>DHI | ちゅ<br>DYU<br>でゅ<br>DHU | ちぇ<br>DYE<br>でぇ<br>DHF | ちょ<br>DYO<br>でょ<br>DHO |
| は | は<br>HA                              | ひ<br>H I                      | ιζι<br>HU<br>FU                             | ∧<br>HE                              | ほ<br>HO                              | ば         | ば<br>BA                | び<br>BI                        | パン<br>パン<br>BU         | م»<br>BE               | ぼ<br>BO                |
|   | ひゃ<br>HYA<br>ふぁ<br>FA                | びい<br>HYI<br>ぶい<br>FI<br>FYI  | ひゅ<br>HYU                                   | ひぇ<br>HYE<br>ふぇ<br>FE<br>FYE         | ひょ<br>HYO<br>ふぉ<br>FO                |           | びゃ<br>BYA              | びい<br>BY I                     | びゅ<br>BYU              | びぇ<br>BYE              | びょ<br>BYO              |
|   | ぶゃ<br>FYA                            |                               | ISID<br>FYU                                 |                                      | ぶょ<br>FYO                            |           | . 10                   | - 10                           | ~0                     |                        |                        |
| ま | ま<br>MA<br>みゃ<br>MYA                 | み<br><u>M I</u><br>みぃ<br>MY I | む<br>MU<br>みゅ<br>MYU                        | め<br>ME<br>みぇ<br>MYE                 | も<br>MO<br>みょ<br>MYO                 | ぱ         | ば<br>PA                | р<br>Р I                       | ري<br>PU               | ペ<br>PE                | ぼ<br>PO                |
| や | や<br>Y A<br>や<br>L Y A               |                               | ゆ<br>YU<br>ゆ<br>LYU                         | え<br>LYF                             | よ<br>YO<br>よ<br>LYO                  | ※NI<br>※子 | に続けて<br>音を2つ           | 子音を入れ<br>売けて入れ                 | コすると、<br>コすると、         | 「ん」に<br>「っ」に           | なります。<br>なります。         |

《記号・ひらがな・カタカナ・アルファベット》

|                | コード  | 0        | 1             | 2                | 3                  | 4                  | 5      | 6      | 7        | 8             | 9                             | Α          | В            | С  | D               | Ε          | F               |
|----------------|------|----------|---------------|------------------|--------------------|--------------------|--------|--------|----------|---------------|-------------------------------|------------|--------------|----|-----------------|------------|-----------------|
| 記              | 814  |          | `             | 0                | ,                  | •                  | •      | :      | ;        | ?             | !                             | \$         | 0            | -  | ì               | ••         | ^               |
|                | 81 5 |          |               | )                | ヾ                  | ۲                  | 5      | IJ     | 순        | 々             | $\swarrow$                    | $\bigcirc$ | _            |    | -               | /          | $\overline{\ }$ |
| 号              | 816  | $\sim$   |               |                  | •••                | ••                 | ٢      | ,      | "        | "             | (                             | )          | ĺ            | ]  | Γ               | ]          | {               |
|                | 81 7 | }        | <             | $\rangle$        | $\langle\!\langle$ | $\rangle$          | Γ      | Ţ      | ſ        | J             |                               |            | +            |    | $\pm$           | $\times$   |                 |
|                | 81 8 | ÷        | =             | $\neq$           | <                  | >                  | $\leq$ | $\geq$ | $\infty$ |               | 2                             | 4          | 0            | 1  | //              | °C         | ¥               |
|                | 819  | \$       | ¢             | £                | %                  | #                  | &      | *      | @        | §             | $\overrightarrow{\mathbf{x}}$ | $\star$    | $\bigcirc$   |    | $\bigcirc$      | $\diamond$ | •               |
|                | 81 A |          |               | $\bigtriangleup$ |                    | $\bigtriangledown$ | ▼      | *      | T        | $\rightarrow$ | $\leftarrow$                  | $\uparrow$ | $\downarrow$ | =  |                 |            |                 |
| 英              | 82 4 |          |               |                  |                    |                    |        |        |          |               |                               |            |              |    |                 |            | 0               |
| •              | 82 5 | 1        | 2             | 3                | 4                  | 5                  | 6      | 7      | 8        | 9             |                               |            |              |    |                 |            |                 |
| 数              | 82 6 | А        | В             | С                | D                  | Е                  | F      | G      | Η        | Ι             | J                             | Κ          | L            | Μ  | Ν               | Ο          | Р               |
| 字              | 82 7 | Q        | R             | S                | Т                  | U                  | V      | W      | Х        | Y             | Ζ                             |            |              |    |                 |            |                 |
|                | 82 8 | а        | b             | С                | d                  | е                  | f      | g      | h        | i             | j                             | k          | 1            | m  | n               | Ο          | р               |
|                | 82 9 | q        | r             | S                | t                  | u                  | V      | W      | Х        | У             | Ζ                             |            |              |    |                 |            |                 |
| ひ              | 82 9 |          |               |                  |                    |                    |        |        |          |               |                               |            |              |    |                 |            | あ               |
| 5              | 82 A | あ        | い             | くく               | う                  | う                  | え      | え      | お        | お             | か                             | が          | き            | ぎ  | <               | ぐ          | け               |
| が              | 82 B | げ        | ŗ             | <u> </u>         | さ                  | ざ                  | L      | じ      | す        | ず             | せ                             | ぜ          | そ            | ぞ  | た               | だ          | ち               |
| な              | 82 C | ぢ        | つ             | う                | づ                  | て                  | で      | F      | Ŀ        | な             | に                             | め          | ね            | の  | は               | ば          | ぱ               |
|                | 82 D | ひ        | び             | С°               | Ś                  | S.                 | ŝ      | $\sim$ | ド        | $\sim$        | ほ                             | ぼ          | ぼ            | ま  | み               | む          | $\mathfrak{B}$  |
|                | 82 E | も        | Þ             | Þ                | ゆ                  | ゆ                  | よ      | よ      | 6        | り             | る                             | れ          | ろ            | わ  | わ               | み          | Zer a           |
|                | 82 F | を        | $\mathcal{K}$ |                  |                    |                    |        |        |          |               |                               |            |              |    |                 |            |                 |
| カ              | 83 4 | ア        | ア             | イ                | 1                  | ウ                  | ウ      | I      | I        | オ             | 才                             | 力          | ガ            | キ  | ギ               | ク          | グ               |
| タ              | 835  | ケ        | ゲ             | コ                | Ĭ                  | サ                  | ザ      | シ      | ジ        | ス             | ズ                             | セ          | セ            | ソ  | ゾ               | タ          | ダ               |
| カ              | 836  | チ        | ヂ             | ツ                | ツ                  | ツ                  | テ      | デ      | F        | F             | ナ                             | <u> </u>   | ヌ            | ネ  | ノ               | ハ          | バ               |
| ナ              | 83 7 | パ        | ヒ             | ビ                | F                  | フ                  | ブ      | プ      | $\sim$   | ベ             | $\sim$                        | 朩          | ボ            | ポ  | $\triangleleft$ | 11         |                 |
|                | 838  | ム        | メ             | モ                | ヤ                  | ヤ                  | ユ      | ユ      | Э        | Ξ             | ラ                             | IJ         | ル            |    | $\Box$          | ワ          | ワ               |
|                | 839  | 푸        | 工             | ヲ                | ン                  | ヴ                  | カ      | ケ      |          |               |                               |            |              |    |                 |            |                 |
| +              | 83.9 | Б        | Б             |                  | -                  | -                  |        | 0      | -        |               |                               |            | <b>.</b>     | _  | 0               | H          | A               |
| リ<br>、         | 83 A | В        | Г             | $\Delta$         | E                  | Z                  | H      | Θ      | I        | K             | Λ                             | М          | IN           | Ξ  | 0               | 11         | Р               |
| シ              | 83 B | $\Sigma$ | $\mathbf{T}$  | T                | Φ                  | X                  | Ψ      | Ω      |          |               |                               |            |              |    |                 |            | $\alpha$        |
| ヤ              | 830  | β        | $\gamma$      | δ                | 8                  | ζ                  | $\eta$ | θ      | ι        | κ             | λ                             | $\mu$      | ν            | ξ  | 0               | π          | ρ               |
|                | 83 D | σ        | τ             | v                | φ                  | $\chi$             | $\phi$ | ω      |          |               |                               | _0_        |              |    |                 |            |                 |
|                | 84 4 | A        | Б             | В                | Γ                  | Д                  | E      | Е      | Ж        | 3             | И                             | И          | К            | JI | Μ               | Н          | 0               |
| シー             | 845  |          | Р             | С                | T                  | У                  | Φ      | Х      | Ц        | Ч             | Ш                             | Щ          | Ъ            | Ы  | Ь               | Э          | Ю               |
| ۲ <sub>(</sub> | 840  | Я        |               |                  |                    |                    |        |        |          |               |                               | .,         |              |    |                 |            |                 |
|                | 84 / | а        | б             | В                | Γ                  | Д                  | e      | ë      | Ж        | 3             | И                             | Й          | К            | Л  | М               | Η          |                 |
|                | 848  | 0        | П             | р                | С                  | Т                  | У      | ф      | Х        | Ц             | Ч                             | Ш          | Щ            | Ъ  | Ы               | Ь          | Э               |
|                | 84 9 | Ю        | Я             |                  |                    |                    |        |        |          |               |                               |            |              |    |                 |            |                 |
|                |      | 0        | 1             | 2                | 3                  | 4                  | 5      | 6      | 7        | 8             | 9                             | A          | В            | C  | D               | E          | F               |

《記号・ひらがな・カタカナ・アルファベット》

|    | コード   | 0           | 1              | 2              | 3        | 4         | 5            | 6                 | 7               | 8        | 9        | Α                      | В       | С    | D              | Ε    | F         |
|----|-------|-------------|----------------|----------------|----------|-----------|--------------|-------------------|-----------------|----------|----------|------------------------|---------|------|----------------|------|-----------|
| 特  | 87 4  | (1)         | 2              | 3              | 4        | 5         | 6            | $\bigcirc$        | 8               | 9        | 10       |                        | (12)    | (13) | 14             | (15) | 16        |
| 殊  | 875   | 17          | (18)           | 19             | 20       |           |              |                   |                 |          |          |                        |         |      |                |      |           |
| 文  | 875   |             |                |                |          | Ι         | Π            | Ш                 | IV              | V        | VI       | VII                    | VIII    | IX   | Х              |      |           |
| 了  | 876   |             |                |                |          |           |              |                   |                 |          |          |                        |         |      |                |      |           |
|    | 877   |             |                |                |          |           |              |                   |                 |          |          | (1.1)                  | ( • )   | ()   |                | 平成   | HT C.     |
|    | 8/8   |             |                | C              |          |           | (F)          | ( <del>  </del> ) | (F)             | 生        | 街        | (株)                    | (有)     | (代)  | 明治             | 大止   | 昭相        |
|    | 8/9   | • <u>•</u>  | ≡              | J              |          |           | $\checkmark$ | $\perp$           | $\angle$        |          |          | •                      | $\cap$  | U    |                |      |           |
|    |       | ١           | 3              | 711            | £        | -         |              | .1                |                 | h        | 株式       | 会株                     | 有限      | 会有   | 补闭             | 法社   |           |
|    | F9D   | (`<br>:+=+  | ~              | VY<br>VY       | <u>Д</u> |           | र्           | 八<br>、            | 74              | T,       | 会社       | 社式                     | 会社      | 社被   | 法入             | 泛菌   | 深入        |
|    | F9 E  | 大国          | (社)            | (明)            | (貪)      | (名)       |              |                   |                 |          |          |                        |         |      |                |      |           |
| 変  | F79   |             |                |                |          |           |              |                   |                 | <u>\</u> | <u> </u> |                        |         |      | <u> </u>       |      | S S       |
| 体  | F7A   | <i>48</i> 3 | ん              | $\dot{\Omega}$ | そう       | み         | ろ            | y                 | 5               | 13       | なつ       | Q                      | A.      | 2    | 5              | F    | (And )    |
| か  |       |             | 55             | る              | るル       | 83        | 双            | と                 | 2               | かい       | ずる       | のよ                     | ショ      | 5    | R              | à    | 5 ()<br>1 |
| 14 |       | れ           | 生              | クサ             | 夜の       | 183       | ほうし          | 14<br>22          | 11)<br>4        | 称        | 4        | ふん                     | 25      |      | 82             | 5    | 称上        |
|    |       | 2           | らナ             | 4              | りる       | れえ        | 85           | 72<br>_2          | くだ              | スセ       | 1        | لا<br>لا               | 8       | する   | 肉              | ずい   | 5         |
|    |       | 68)<br>4)   | ちっ             | VZ<br>Ž        | 2~<br>-  | ¢۵۲<br>۱  | らち           | くな                | 19<br>20        | A)<br>Z  | K<br>K   | <b>E</b><br><b>7</b> 1 | R       | 13   | 敌              | VŸ   | rs)       |
|    | F/F   | R           | ₽×             | 2              | to<br>to |           | Ð            | 83                | R               | æ        | Ŕ        | 纷                      | R       | 2    |                |      |           |
|    | 注音 大学 | ┃           | ⊞≠≯            | n +- " t       | モミサ      | <br>      | -"亦/         | ***               | " (+            | <br>     | 4.141年   | 休仁坛                    | * 井 ナ + | ーフい  | ± <del>/</del> |      |           |
|    | 江思人   | г+лок С     | 四より            | U/_ 1          | 向弧义      |           | - <b>友</b> ì | ቀህ ላ              | 14.             | いいか      | 山伯吉      | P+1 ⊂ 17=              | 『巣& C 1 |      | ታ ሃ o          |      |           |
|    |       |             |                |                |          |           |              |                   |                 |          |          |                        |         |      |                |      |           |
|    |       |             |                |                |          |           |              |                   |                 |          |          |                        |         |      |                |      |           |
|    |       |             |                |                |          |           |              |                   |                 |          |          |                        |         |      |                |      |           |
|    |       |             |                |                |          |           |              |                   |                 |          |          |                        |         |      |                |      |           |
|    | 注意反   | ∥<br>Σ転表켜   | 示させ            | ている            | 文字に      | 」<br>ま下記( | の書体          | に搭載               | され <sup>.</sup> | 」<br>ていま | す。       |                        |         |      |                |      |           |
|    |       |             | (1) <b>の</b> ( | し紙楷            | 書体       |           |              |                   |                 |          |          |                        |         |      |                |      |           |
|    |       |             | (2) O I        | し紙行            | 書体       |           |              |                   |                 |          |          |                        |         |      |                |      |           |
|    |       |             |                |                |          |           |              |                   |                 |          |          |                        |         |      |                |      |           |
|    |       |             |                |                |          |           |              |                   |                 |          |          |                        |         |      |                |      |           |
|    |       |             |                |                |          |           |              |                   |                 |          |          |                        |         |      |                |      |           |
|    |       |             |                |                |          |           |              |                   |                 |          |          |                        |         |      |                |      |           |
|    |       |             |                |                |          |           |              |                   |                 |          |          |                        |         |      |                |      |           |
|    |       |             |                |                |          |           |              |                   |                 |          |          |                        |         |      |                |      |           |
|    |       |             |                |                |          |           |              |                   |                 |          |          |                        |         |      |                |      |           |
|    |       |             |                |                |          |           |              |                   |                 |          |          |                        |         |      |                |      |           |
|    |       |             |                |                |          |           |              |                   |                 |          |          |                        |         |      |                |      |           |
|    |       |             |                |                |          |           |              |                   |                 |          |          |                        |         |      |                |      |           |
|    | コード   | 0           | 1              | 2              | 3        | 4         | 5            | 6                 | 7               | 8        | 9        | Α                      | В       | С    | D              | Ε    | F         |

《JIS第1水準》

|   | コード          | 0 | 1   | 2   | 3   | 4 | 5  | 6 | 7   | 8  | 9     | Α    | В    | С   | D     | Ε             | F    |
|---|--------------|---|-----|-----|-----|---|----|---|-----|----|-------|------|------|-----|-------|---------------|------|
| あ | 88 9         |   |     |     |     |   |    |   |     |    |       |      |      |     |       |               | 亜    |
|   | 88 A         | 唖 | 娃   | 阿   | 哀   | 愛 | 挨  | 姶 | 逢   | 葵  | 茜     | 穐    | 悪    | 握   | 渥     | 旭             | 茟    |
|   | 88 B         | 芦 | 鯵   | 梓   | 圧   | 斡 | 扱  | 宛 | 姐   | 虻  | 飴     | 絢    | 綾    | 鮎   | 或     | 粟             | 袷    |
|   | 88 C         | 安 | 庵   | 按   | 暗   | 案 | 闍  | 鞍 | 杏   |    |       |      |      |     |       |               |      |
| い | 88 C         |   |     |     |     |   |    |   |     | 以  | 伊     | 位    | 依    | 偉   | 囲     | 夷             | 委    |
|   | 88 D         | 威 | 尉   | 惟   | 意   | 慰 | 易  | 椅 | 為   | 畏  | 異     | 移    | 維    | 緯   | 胃     | 萎             | 衣    |
|   | 88 E         | 謂 | 違   | 遺   | 医   | 井 | 亥  | 域 | 育   | 郁  | 磯     |      | 壱    | 溢   | 逸     | 稲             | 茨    |
|   | 88 F         | 丰 | 鰯   | 介   | ED  | 昞 | 昌  | 丙 | 姻   | 引  | 飲     | 淫    | 胤    | 蔭   |       | ,             |      |
|   | 894          | 院 | 陰   | 隠   | 韻   | 时 | 2. |   |     |    | • / • | •=== | /14- |     |       |               |      |
| う | 894          |   | 12. | 1.2 | .,, |   | 右  | 宇 | 鳥   | সম | 讦     | চ্চ  | 卯    | 鵜   | 窺     | <del>∏:</del> | 碓    |
| - | 89 5         | 臼 | 渦   | 嘘   | 唄   | 櫾 | 蔚  | 鰻 | 姥   | 厩  | 浦     | 瓜    | 朢    | 喳   | Ā     | 運             | 雲    |
| え | 896          | 荏 | 餌   | 叡   | 営   | 嬰 | 影  | 映 | 曳   | 栄  | 永     | 泳    | 洩    | 瑛   | 盈     | 穎             | 頴    |
|   | 89 7         | 英 | 衛   | 詠   | 鋭   | 液 | 疫  | 益 | 駅   | 悦  | 謁     | 越    | 閲    | 榎   | 厭     | 円             |      |
|   | 898          | 園 | 堰   | 奄   | 宴   | 延 | 怨  | 掩 | 援   | 沿  | 演     | 炎    | 焔    | 煙   | 燕     | 猿             | 縁    |
|   | 89 9         | 艶 | 苑   | 薗   | 遠   | 鉛 | 鴛  | 塩 | -24 |    |       | 2.   | × 16 |     | ,,,,, |               |      |
| お | 89 9         |   |     |     |     |   |    |   | 於   | 汚  | 甥     | Ш    | 央    | 奥   | 往     | 応             | 押    |
|   | 89 A         | 旺 | 横   | 欧   | 殴   | 王 | 翁  | 襖 | 鴬   | 区島 | 黄     | 出    | 沖    | 荻   | 億     | 屋             | 憶    |
|   | 89 B         | 臆 | 桶   | 牡   | Z   | 俺 | 卸  | 恩 | 温   | 穏  | 音     | , ,  | • •  | ~ . | 1.2   | /             | 1.2. |
| か | 89 B         |   |     |     |     |   |    |   |     |    |       | 下    | 化    | 仮   | 何     | 伽             | 価    |
|   | 89 C         | 佳 | 加   | 可   | 嘉   | 夏 | 嫁  | 家 | 寡   | 科  | 暇     | 果    | 架    | 歌   | 河     | 火             | 珂    |
|   | 89 D         | 禍 | 禾   | 稼   | 笛   | 花 | 岢  | 茄 | 荷   | 華  | 菓     | 蝦    | 課    | 嘩   | 貨     | 迦             | 過    |
|   | 89 E         | 霞 | 蚊   | 俄   | 峨   | 我 | 牙  | 画 | 臥   | 芽  | 蛾     | 賀    | 雅    | 餓   | 駕     | 介             | 숲    |
|   | 89 F         | 解 | 日   | 塊   | 壊   | 妸 | 快  | 怪 | 悔   | 恢  | 懐     | 戒    | 拐    | 改   |       |               |      |
|   | 8A 4         | 魁 | 晦   | 械   | 海   | 灰 | 界  | 皆 | 絵   | 芥  | 蟹     | 開    | 階    | 貝   | 凱     | 劾             | 外    |
|   | 8A 5         | 咳 | 害   | 崖   | 慨   | 概 | 涯  | 碍 | 蓋   | 街  | 該     | 鎧    | 骸    | 浬   | 鏧     | 蛙             | 垣    |
|   | 8A 6         | 柿 | 蛎   | 鈎   | 劃   | 嚇 | 各  | 廓 | 拡   | 撹  | 格     | 核    | 殼    | 獲   | 確     | 穫             | 覚    |
|   | 8A 7         | 角 | 赫   | 較   | 郭   | 閣 | 隔  | 革 | 学   | 岳  | 楽     | 額    | 顎    | 掛   | 笭     | 樫             |      |
|   | 8A8          | 橿 | 梶   | 鰍   | 潟   | 割 | 喝  | 恰 | 括   | 活  | 渇     | 滑    | 葛    | 褐   | 轄     | Ē.            | 鰹    |
|   | 8A 9         | 叶 | 椛   | 樺   | 鞄   | 株 | 兜  | 竃 | 蒲   | 釜  | 鎌     | 噛    | 鴨    | 栢   | 茅     | 薈             | 粥    |
|   | 8A A         | ٦ | 苅   | 瓦   | 乾   | 侃 | 冠  | 寒 | 刊   | 勘  | 勧     | 巻    | 喚    | 堪   | 姦     | 完             | 官    |
|   | 8A B         | 寛 | 干   | 幹   | 患   | 感 | 慣  | 憾 | 換   | 敢  | 柑     | 桓    | 棺    | 款   | 歓     | 汗             | 漢    |
|   | 8A C         | 澗 | 潅   | 環   | 甘   | 監 | 看  | 竿 | 管   | 簡  | 緩     | 缶    | 翰    | 肝   | 艦     | 莞             | 観    |
|   | 8A D         | 諌 | 貫   | 還   | 鑑   | 間 | 閑  | 関 | 陥   | 韓  | 館     | 舘    | 丸    | 含   | 岸     | 巖             | 玩    |
|   | 8 <b>A</b> E | 癌 | 眼   | 岩   | 翫   | 贋 | 雁  | 頑 | 顏   | 願  |       |      |      |     |       |               |      |
| き | 8A E         |   |     |     |     |   |    |   |     |    | 企     | 伎    | 危    | 喜   | 器     | 基             | 奇    |
|   | 8 <b>A</b> F | 嬉 | 寄   | 岐   | 希   | 幾 | 忌  | 揮 | 机   | 旗  | 既     | 期    | 棋    | 棄   |       |               |      |
|   | 8B 4         | 機 | 帰   | 毅   | 気   | 汽 | 畿  | 祈 | 季   | 稀  | 紀     | 徽    | 規    | 記   | 貴     | 起             | 軌    |
|   | コード          | 0 | 1   | 2   | 3   | 4 | 5  | 6 | 7   | 8  | 9     | Α    | В    | С   | D     | E             | F    |
《JIS第1水準》

|   | コード  | 0 | 1 | 2 | 3 | 4  | 5 | 6 | 7 | 8 | 9 | Α | В         | С   | D  | Ε | F |
|---|------|---|---|---|---|----|---|---|---|---|---|---|-----------|-----|----|---|---|
| き | 8B 5 | 輝 | 飢 | 騎 | 鬼 | 亀  | 偽 | 儀 | 妓 | 宜 | 戱 | 技 | 擬         | 欺   | 犠  | 疑 | 衹 |
|   | 8B 6 | 義 | 蟻 | 誼 | 議 | 掬  | 菊 | 鞠 | 吉 | 吃 | 喫 | 桔 | 橘         | 詰   | 砧  | 杵 | 黍 |
|   | 8B 7 | 却 | 客 | 脚 | 虐 | 逆  | 丘 | 久 | 仇 | 休 | 及 | 吸 | 宮         | 弓   | 急  | 救 |   |
|   | 8B 8 | 朽 | 求 | 汲 | 泣 | 灸  | 球 | 究 | 窮 | 笈 | 級 | 糾 | 給         | 旧   | 牛  | 去 | 居 |
|   | 8B 9 | 巨 | 拒 | 拠 | 挙 | 渠  | 虚 | 許 | 距 | 鋸 | 漁 | 禦 | 魚         | 亨   | 享  | 京 | 供 |
|   | 8B A | 侠 | 僑 | 兇 | 競 | 共  | 凶 | 協 | 匡 | 卿 | 叫 | 喬 | 境         | 峡   | 強  | 彊 | 怯 |
|   | 8B B | 恐 | 恭 | 挟 | 教 | 橋  | 況 | 狂 | 狭 | 矯 | 胸 | 脅 | 興         | 蕎   | 郷  | 鏡 | 響 |
|   | 8B C | 饗 | 驚 | 仰 | 凝 | 尭  | 暁 | 業 | 局 | 曲 | 極 | 玉 | 桐         | 粁   | 僅  | 勤 | 均 |
|   | 8B D | 巾 | 錦 | 斤 | 欣 | 欽  | 琴 | 禁 | 禽 | 筋 | 緊 | 芹 | 菌         | 袊   | 襟  | 謹 | 近 |
|   | 8B E | 金 | 吟 | 銀 |   |    |   |   |   |   |   |   |           |     |    |   |   |
| < | 8B E |   |   |   | 九 | 倶  | 句 | X | 狗 | 玖 | 矩 | 苦 | 躯         | 駆   | 駈  | 駒 | 具 |
|   | 8B F | 愚 | 虞 | 喰 | 空 | 偶  | 寓 | 遇 | 隅 | 串 | 櫛 | 釧 | 屑         | 屈   |    |   |   |
|   | 8C 4 | 掘 | 窟 | 沓 | 靴 | 轡  | 窪 | 熊 | 隈 | 粂 | 栗 | 縔 | 桑         | 鍬   | 勳  | 君 | 薫 |
|   | 8C 5 | 訓 | 群 | 軍 | 郡 |    |   |   |   |   |   |   |           |     |    |   |   |
| け | 8C 5 |   |   |   |   | 卦  | 袈 | 祁 | 係 | 傾 | 刑 | 兄 | 啓         | 圭   | 珪  | 型 | 契 |
|   | 8C 6 | 形 | 径 | 恵 | 慶 | 慧  | 憩 | 揭 | 携 | 敬 | 景 | 桂 | 渓         | 畦   | 稽  | 系 | 経 |
|   | 8C 7 | 継 | 繋 | 爯 | 茎 | 荊  | 蛍 | 計 | 司 | 警 | 軽 | 頚 | 鶏         | 芸   | 迎  | 鯨 |   |
|   | 8C 8 | 劇 | 戟 | 撃 | 激 | 隙  | 桁 | 傑 | 欠 | 決 | 潔 | 穴 | 結         | ш́. | 訣  | 月 | 件 |
|   | 8C 9 | 倹 | 倦 | 健 | 兼 | 券  | 剣 | 喧 | 港 | 堅 | 嫌 | 建 | 憲         | 懸   | 拳  | 捲 | 検 |
|   | 8C A | 権 | 牽 | 犬 | 献 | 研  | 硯 | 絹 | 県 | 肩 | 見 | 謙 | 賢         | 軒   | 遣  | 鍵 | 険 |
|   | 8C B | 顕 | 験 | 鹸 | 元 | 原  | 厳 | 幻 | 弦 | 減 | 源 | 玄 | 現         | 絃   | 舷  |   | 諺 |
|   | 8C C | 限 |   |   |   |    |   |   |   |   |   |   |           |     |    |   |   |
| J | 8C C |   | 乎 | 個 | 古 | 呼  | 固 | 姑 | 孤 | 己 | 庫 | 弧 | 戸         | 故   | 枯  | 湖 | 狐 |
|   | 8C D | 糊 | 袴 | 股 | 胡 | 菰  | 虎 | 誇 | 跨 | 鈷 | 雇 | 顧 | 鼓         | 五.  | 互. | 伍 | 午 |
|   | 8C E | 呉 | 吾 | 娯 | 後 | 御  | 悟 | 梧 | 檎 | 瑚 | 碁 | 語 | 誤         | 頀   | 醐  | 乞 | 鯉 |
|   | 8C F | 交 | 佼 | 侯 | 候 | 倖  | 光 | 公 | 功 | 効 | 勾 | 厚 | $\square$ | 向   |    |   |   |
|   | 8D 4 | 后 | 喉 | 坑 | 垢 | 好  | 孔 | 孝 | 宏 | 工 | 巧 | 巷 | 幸         | 広   | 庚  | 康 | 弘 |
|   | 8D 5 | 恒 | 慌 | 抗 | 拘 | 控  | 攻 | 昂 | 晃 | 更 | 杭 | 校 | 梗         | 構   | 江  | 洪 | 浩 |
|   | 8D 6 | 港 | 溝 | 甲 | 皇 | 硬  | 稿 | 糠 | 紅 | 紘 | 絞 | 綱 | 耕         | 考   | 肯  | 肱 | 腔 |
|   | 8D 7 | 膏 | 航 | 荒 | 行 | 衡  | 講 | 貢 | 購 | 郊 | 酵 | 鉱 | 砿         | 鋼   | 閤  | 降 |   |
|   | 8D 8 | 項 | 香 | 高 | 鴻 | 剛  | 劫 | 号 | 合 | 壕 | 拷 | 濠 | 豪         | 轟   | 麹  | 克 | 刻 |
|   | 8D 9 | 告 | 玉 | 穀 | 酷 | 鵠  | 黒 | 獄 | 漉 | 腰 | 甑 | 忽 | 愡         | 傦   | 狛  | 込 | 此 |
|   | 8D A | 頃 | 今 | 困 | 坤 | 墾  | 婚 | 恨 | 懇 | 昏 | 昆 | 根 | 梱         | 混   | 痕  | 紺 | 艮 |
|   | 8D B | 魂 |   |   |   |    |   |   |   |   |   |   |           |     |    |   |   |
| さ | 8D B |   | 些 | 佐 | 叉 | 唆  | 嵯 | 左 | 差 | 査 | 沙 | 瑳 | 砂         | 詐   | 鎖  | 裟 | 坐 |
|   | 8D C | 座 | 挫 | 債 | 催 | 再  | 最 | 哉 | 塞 | 妻 | 宰 | 彩 | 才         | 採   | 栽  | 歳 | 済 |
|   | 8D D | 災 | 采 | 犀 | 砕 | 此石 | 祭 | 斎 | 細 | 菜 | 裁 | 載 | 際         | 剤   | 在  | 材 | 罪 |
|   | コード  | 0 | 1 | 2 | 3 | 4  | 5 | 6 | 7 | 8 | 9 | Α | В         | С   | D  | Ε | F |

《JIS第1水準》

|   | コード  | 0 | 1         | 2 | 3 | 4 | 5   | 6 | 7           | 8  | 9  | Α | В       | C     | D     | Ε  | F |
|---|------|---|-----------|---|---|---|-----|---|-------------|----|----|---|---------|-------|-------|----|---|
| さ | 8D E | 財 | 冴         | 坂 | 阪 | 堺 | 榊   | 肴 | 咲           | 崎  | 埼  | 碕 | 鷺       | 作     | 削     | 咋  | 搾 |
|   | 8D F | 昨 | 朔         | 柵 | 窄 | 策 | 索   | 錯 | 桜           | 鮭  | 笹  | 匙 | ∰       | 刷     |       |    |   |
|   | 8E 4 | 察 | 拶         | 撮 | 擦 | 札 | 殺   | 薩 | 雑           | 皐  | 鯖  | 捌 | 錆       | 鮫     |       | 晒  | 1 |
|   | 8E 5 | 傘 | 参         | Щ | 惨 | 撒 | 散   | 桟 | 燦           | 珊  | 産  | 算 | 纂       | 蚕     | 讃     | 賛  | 酸 |
|   | 8E 6 | 餐 | 斬         | 暫 | 残 |   |     |   |             |    |    |   |         |       |       |    |   |
| し | 8E 6 |   |           |   |   | 仕 | 仔   | 伺 | 使           | 刺  | 司  | 史 | 嗣       | 匹     | $\pm$ | 始  | 姉 |
|   | 8E 7 | 姿 | 子         | 屍 | 市 | 師 | 志   | 思 | 指           | 支  | 孜  | 斯 | 施       | 日     | 枝     | 止  |   |
|   | 8E 8 | 死 | 氏         | 獅 | 祉 | 私 | 糸   | 紙 | 紫           | 肢  | 脂  | 至 | 視       | 詞     | 詩     | 試  | 誌 |
|   | 8E 9 | 諮 | 資         | 賜 | 雌 | 飼 | 歯   | 事 | 似           | 侍  | 児  | 字 | 寺       | 慈     | 持     | 時  | 次 |
|   | 8E A | 滋 | 治         | 爾 | 璽 | 痔 | 磁   | 示 | 而           | 耳  | 自  | 蒔 | 辞       | 汐     | 鹿     | 式  | 識 |
|   | 8E B | 鴫 | <u>kk</u> | 軸 | 宍 | 雫 | 七   | 叱 | 執           | 失  | 嫉  | 室 | 悉       | 湿     | 漆     | 疾  | 質 |
|   | 8E C | 実 | 蔀         | 篠 | 偲 | 柴 | 芝   | 屡 | 蕊           | 縞  | 舎  | 写 | 射       | 摿     | 赦     | 斜  | 煮 |
|   | 8E D | 社 | 紗         | 者 | 謝 | 車 | 遮   | 蛇 | 邪           | 借  | 勽  | 尺 | 杓       | 灼     | 爵     | 酌  | 釈 |
|   | 8E E | 錫 | 若         | 寂 | 弱 | 惹 | 主   | 取 | 守           | 手  | 朱  | 殊 | 狩       | 珠     | 種     | 腫  | 趣 |
|   | 8E F | 酒 | 首         | 儒 | 受 | 呪 | 寿   | 授 | 樹           | 綬  | 需  | 人 | 収       | 周     |       |    |   |
|   | 8F 4 | 宗 | 就         | 州 | 修 | 愁 | 拾   | 洲 | 秀           | 秋  | 終  | 繍 | 羽首      | 臭     | 舟     | 蒐  | 衆 |
|   | 8F 5 | 襲 | 讐         | 蹴 | 輯 | 週 | 酋   | 酬 | 集           | 醜  | 什  | 住 | 充       | +     | 従     | 戎  | 柔 |
|   | 8F 6 | 汁 | 渋         | 獣 | 縦 | 重 | 銃   | 叔 | 夙           | 宿  | 淑  | 祝 | 縮       | 粛     | 塾     | 熟  | 出 |
|   | 8F 7 | 術 | 述         | 俊 | 峻 | 春 | 瞬   | 竣 | 舜           | 駿  | 准  | 循 | 旬       | 楯     | 殉     | 淳  |   |
|   | 8F 8 | 準 | 潤         | 盾 | 純 | 巡 | 遵   | 醇 | 順           | 処  | 初  | 所 | 暑       | 曙     | 渚     | 庶  | 緒 |
|   | 8F 9 | 署 | 書         | 薯 | 藷 | 諸 | 助   | 叙 | 女           | 序  | 徐  | 恕 | 鋤       | 除     | 傷     | 償  | 勝 |
|   | 8F A | 匠 | 升         | 召 | 哨 | 商 | 唱   | 嘗 | 奨           | 妾  | 娼  | 宵 | 将       | 小     | 少     | 尚  | 庄 |
|   | 8F B | 床 | 廠         | 彰 | 承 | 抄 | 招   | 掌 | 捷           | 昇  | 昌  | 昭 | 日       | 松     | 梢     | 樟  | 樵 |
|   | 8F C | 沼 | 消         | 渉 | 湘 | 焼 | 焦   | 照 | 症           | 省  | 硝  | 礁 | 祥       | 称     | 章     | 笑  | 粧 |
|   | 8F D | 紹 | 肖         | 菖 | 蒋 | 蕉 | 衝   | 裳 | 訟           | 証  | 詔  | 詳 | 象       | 賞     | 避     | 鉦  | 鍾 |
|   | 8F E | 鐘 | 障         | 鞘 | F | 丈 | 丞   | 乗 | 冗           | 剰  | 城  | 場 | 壤       | 嬢     | 常     | 情  | 擾 |
|   | 8F F | 条 | 杖         | 浄 | 状 | 畳 | 穣   | 蒸 | 譲           | 醸  | 錠  | 嘱 | 埴       | 飾     |       |    |   |
|   | 90 4 | 拭 | 植         | 殖 | 燭 | 織 | 職   | 色 | 触           | 食  | 蝕  | 辱 | 尻       | 伸     | 信     | 侵  | 唇 |
|   | 90 5 | 娠 | 寝         | 審 | 心 | 慎 | 振   | 新 | 晋           | 森  | 榛  | 浸 | 深       | 申     | 疹     | 真  | 神 |
|   | 90 6 | 秦 | 紳         | 臣 | 芯 | 薪 | 親   | 診 | 身           | 辛  | 進  | 針 | 震       | 人     | 仁     | 刃  | 塵 |
|   | 90 7 | Ŧ | 尋         | 甚 | 尽 | 腎 | 訊   | 迅 | 陣           | 鄞刀 | _  |   | <i></i> |       | ·     |    |   |
| す | 90 7 |   |           |   |   |   |     |   |             |    | 笥  | 諏 | 須       | 酢     | 义     | 厨  |   |
|   | 90 8 | 逗 | 吹         | 垂 | 帥 | 推 | 水   | 炊 | 睡           | 粋  | 契  | 衰 | 遂       | 酔     | 錐     | 錘  | 随 |
|   | 90 9 | 瑞 | 髇         | 崇 | 嵩 | 数 | 枢   | 趨 | 雛           | 据  | 杉  | 椙 | 菅       | 頗     | 雀     | 裾  | 澄 |
|   | 90 A | 摺 |           |   |   |   | . — |   | ,. <b>.</b> |    | ./ |   | -       | ~ - ` |       | νΠ |   |
| せ | 90 A |   |           | 世 | 瀬 | 畝 | 是   | 凄 | 制           | 勢  | 姓  | 征 | 性       | 成     | 政     | 整  | 星 |
|   | 90 B | 晴 | 棲         | 栖 | Æ | 清 | 牲   | 生 | 盛           | 精  | 聖  | 声 | 制       | 西     | 誠     | 誓  | 請 |
|   | コード  | 0 | 1         | 2 | 3 | 4 | 5   | 6 | 7           | 8  | 9  | Α | В       | С     | D     | Ε  | F |

《JIS第1水準》

|   | コード  | 0  | 1 | 2 | 3 | 4 | 5 | 6 | 7 | 8 | 9 | Α | В | С | D | Ε | F |
|---|------|----|---|---|---|---|---|---|---|---|---|---|---|---|---|---|---|
| せ | 90 C | 逝  | 醒 | 青 | 静 | 斉 | 税 | 脆 | 隻 | 席 | 惜 | 戚 | 斥 | 昔 | 析 | 石 | 積 |
|   | 90 D | 籍  | 績 | 脊 | 責 | 赤 | 跡 | 蹟 | 碩 | 切 | 拙 | 接 | 摂 | 折 | 設 | 窃 | 節 |
|   | 90 E | 説  | 雪 | 絶 | 舌 | 蝉 | 仙 | 先 | 千 | 占 | 宣 | 尃 | 尖 | 川 | 戦 | 扇 | 撰 |
|   | 90 F | 栓  | 栴 | 泉 | 浅 | 洗 | 染 | 潜 | 煎 | 煽 | 旋 | 穿 | 箭 | 線 |   |   |   |
|   | 914  | 繊  | 羨 | 腺 | 舛 | 船 | 薦 | 詮 | 賎 | 践 | 選 | 遷 | 銭 | 銑 | 閃 | 鮮 | 前 |
|   | 91 5 | 善  | 漸 | 然 | 全 | 褝 | 繕 | 膳 | 糎 |   |   |   |   |   |   |   |   |
| そ | 915  |    |   |   |   |   |   |   |   | 噌 | 塑 | 岨 | 措 | 曾 | 曽 | 楚 | 狙 |
|   | 916  | 疏  | 疎 | 礎 | 祖 | 租 | 粗 | 素 | 組 | 蘇 | 訴 | 阻 | 遡 | 鼠 | 僧 | 創 | 双 |
|   | 917  | 叢  | 倉 | 喪 | 壮 | 奏 | 爽 | 宋 | 層 | 匝 | 惣 | 想 | 捜 | 掃 | 挿 | 掻 |   |
|   | 918  | 操  | 早 | 曹 | 巣 | 槍 | 槽 | 漕 | 燥 | 争 | 痩 | 相 | 窓 | 糟 | 総 | 綜 | 聡 |
|   | 919  | 草  | 荘 | 葬 | 蒼 | 藻 | 装 | 走 | 送 | 遭 | 鎗 | 霜 | 騒 | 像 | 増 | 憎 | 臓 |
|   | 91 A | 蔵  | 贈 | 造 | 促 | 側 | 則 | 即 | 息 | 捉 | 束 | 測 | 足 | 速 | 俗 | 属 | 賊 |
|   | 91 B | 族  | 続 | 卒 | 袖 | 其 | 揃 | 存 | 孫 | 尊 | 損 | 村 | 遜 |   |   |   |   |
| た | 91 B |    |   |   |   |   |   |   |   |   |   |   |   | 他 | 多 | 太 | 汰 |
|   | 91 C | 詑  | 唾 | 堕 | 妥 | 惰 | 打 | 柁 | 舵 | 楕 | 陀 | 駄 | 騨 | 体 | 堆 | 対 | 耐 |
|   | 91 D | 岱  | 帯 | 待 | 怠 | 態 | 戴 | 替 | 泰 | 滞 | 胎 | 腿 | 苔 | 袋 | 貸 | 退 | 逮 |
|   | 91 E | 隊  | 黛 | 鯛 | 代 | 台 | 大 | 第 | 醍 | 題 | 鷹 | 滝 | 瀧 | 卓 | 啄 | 宅 | 托 |
|   | 91 F | 択  | 拓 | 沢 | 濯 | 琢 | 託 | 鐸 | 濁 | 諾 | 茸 | 凧 | 蛸 | 只 |   |   |   |
|   | 92 4 | 口门 | 但 | 達 | 辰 | 奪 | 脱 | 巽 | 婜 | 辿 | 棚 | 谷 | 狸 | 鱈 | 樽 | 誰 | 丹 |
|   | 92 5 | 単  | 嘆 | 坦 | 担 | 探 | 日 | 歎 | 淡 | 湛 | 炭 | 短 | 端 | 箪 | 綻 | 耽 | 胆 |
|   | 92 6 | 蛋  | 誕 | 鍛 | 可 | 壇 | 弾 | 断 | 暖 | 檀 | 段 | 男 | 談 |   |   |   |   |
| ち | 92 6 |    |   |   |   |   |   |   |   |   |   |   |   | 値 | 知 | 地 | 弛 |
|   | 92 7 | 恥  | 智 | 池 | 痴 | 稚 | 置 | 致 | 蜘 | 遅 | 馳 | 築 | 畜 | 竹 | 筑 | 蓄 |   |
|   | 928  | 逐  | 秩 | 窒 | 茶 | 嫡 | 着 | 中 | 仲 | 宙 | 忠 | 抽 | 昼 | 柱 | 注 | 虫 | 衷 |
|   | 92 9 | 註  | 酎 | 鋳 | 駐 | 樗 | 瀦 | 猪 | 茡 | 著 | 貯 | 丁 | 兆 | 凋 | 喋 | 竉 | 帖 |
|   | 92 A | 帳  | 庁 | 弔 | 張 | 彫 | 徴 | 懲 | 挑 | 暢 | 朝 | 潮 | 牒 | 町 | 眺 | 聴 | 脹 |
|   | 92 B | 腸  | 蝶 | 調 | 諜 | 超 | 跳 | 銚 | 長 | 頂 | 鳥 | 勅 | 捗 | 直 | 朕 | 沈 | 珍 |
|   | 92 C | 賃  | 鎮 | 陳 |   |   |   |   |   |   |   |   |   |   |   |   |   |
| っ | 92 C |    |   |   | 津 | 墜 | 椎 | 槌 | 追 | 鎚 | 痛 | 通 | 塚 | 栂 | 掴 | 槻 | 佃 |
|   | 92 D | 漬  | 柘 | 辻 | 蔦 | 綴 | 鍔 | 椿 | 潰 | 坪 | 壷 | 嬬 | 紬 | 爪 | 吊 | 釣 | 鶴 |
| て | 92 E | 亭  | 低 | 停 | 偵 | 剃 | 貞 | 呈 | 堤 | 定 | 帝 | 底 | 庭 | 廷 | 弟 | 悌 | 抵 |
|   | 92 F | 挺  | 提 | 梯 | 汀 | 碇 | 禎 | 程 | 締 | 艇 | 訂 | 諦 | 蹄 | 逓 |   |   |   |
|   | 93 4 | 邸  | 鄭 | 釘 | 鼎 | 泥 | 摘 | 擢 | 敵 | 滴 | 的 | 笛 | 適 | 鏑 | 溺 | 哲 | 徹 |
|   | 93 5 | 撤  | 轍 | 迭 | 鉄 | 典 | 填 | 天 | 展 | 店 | 添 | 纏 | 甜 | 貼 | 転 | 顛 | 点 |
|   | 93 6 | 伝  | 殿 | 澱 | 田 | 電 |   |   |   |   |   |   |   |   |   |   |   |
| ٤ | 93 6 |    |   |   |   |   | 兎 | 吐 | 堵 | 塗 | 妬 | 屠 | 徒 | 가 | 杜 | 渡 | 登 |
|   | 93 7 | 菟  | 賭 | 途 | 都 | 鍍 | 砥 | 砺 | 努 | 度 | 土 | 奴 | 怒 | 倒 | 党 | 冬 |   |
|   | コード  | 0  | 1 | 2 | 3 | 4 | 5 | 6 | 7 | 8 | 9 | Α | В | С | D | Ε | F |

《JIS第1水準》

|   | コード  | 0 | 1        | 2 | 3 | 4 | 5 | 6 | 7 | 8 | 9 | Α  | В | С | D | Ε | F |
|---|------|---|----------|---|---|---|---|---|---|---|---|----|---|---|---|---|---|
| ٤ | 938  | 凍 | 刀        | 唐 | 塔 | 塘 | 套 | 宕 | 島 | 嶋 | 悼 | 投  | 搭 | 東 | 桃 | 梼 | 棟 |
|   | 93 9 | 盗 | 淘        | 湯 | 涛 | 灯 | 燈 | 当 | 痘 | 祷 | 等 | 答  | 筒 | 糖 | 統 | 到 | 董 |
|   | 93 A | 蕩 | 藤        | 討 | 謄 | 豆 | 踏 | 逃 | 透 | 鐙 | 陶 | 頭  | 騰 | 鬪 | 働 | 動 | 同 |
|   | 93 B | 堂 | 導        | 憧 | 撞 | 洞 | 瞳 | 童 | 胴 | 萄 | 道 | 銅  | 峠 | 鴇 | 匿 | 得 | 徳 |
|   | 93 C | 涜 | 特        | 督 | 禿 | 篤 | 毒 | 独 | 読 | 栃 | 橡 | 凸  | 穾 | 椴 | 届 | 鳶 | 苫 |
|   | 93 D | 寅 | 酉        | 瀞 | 噸 | 屯 | 惇 | 敦 | 沌 | 豚 | 遁 | 頓  | 呑 | 曇 | 鈍 |   |   |
| な | 93 D |   |          |   |   |   |   |   |   |   |   |    |   |   |   | 奈 | 那 |
|   | 93 E | 内 | 乍        | 凪 | 薙 | 謎 | 灘 | 捺 | 鍋 | 楢 | 馴 | 縄  | 畷 | 南 | 楠 | 軟 | 難 |
|   | 93 F | 汝 |          |   |   |   |   |   |   |   |   |    |   |   |   |   |   |
| に | 93 F |   | <u> </u> | 尼 | 弐 | 迩 | 匂 | 賑 | 肉 | 虹 | 廿 | 日  | 乳 | 入 |   |   |   |
|   | 94 4 | 如 | 尿        | 韮 | 任 | 妊 | 忍 | 認 |   |   |   |    |   |   |   |   |   |
| み | 94 4 |   |          |   |   |   |   |   | 濡 |   |   |    |   |   |   |   |   |
| ね | 94 4 |   |          |   |   |   |   |   |   | 禰 | 袮 | 寧  | 葱 | 猫 | 熱 | 年 | 念 |
|   | 94 5 | 捻 | 撚        | 燃 | 粘 |   |   |   |   |   |   |    |   |   |   |   |   |
| の | 94 5 |   |          |   |   | 乃 | 廼 | 之 | 埜 | 嚢 | 悩 | 濃  | 納 | 能 | 脳 | 膿 | 農 |
|   | 94 6 | 覗 | 蚤        |   |   |   |   |   |   |   |   |    |   |   |   |   |   |
| は | 94 6 |   |          | 巴 | 把 | 播 | 覇 | 杷 | 波 | 派 | 琶 | 破  | 婆 | 罵 | 芭 | 馬 | 俳 |
|   | 94 7 | 廃 | 拝        | 排 | 敗 | 杯 | 盃 | 牌 | 背 | 肺 | 輩 | 西己 | 倍 | 培 | 媒 | 梅 |   |
|   | 94 8 | 楳 | 煤        | 狽 | 買 | 売 | 賠 | 陪 | 這 | 蝿 | 秤 | 矧  | 萩 | 伯 | 剥 | 博 | 拍 |
|   | 94 9 | 柏 | 泊        | 白 | 箔 | 粕 | 舶 | 薄 | 迫 | 曝 | 漠 | 爆  | 縛 | 莫 | 駁 | 麦 | 函 |
|   | 94 A | 箱 | 硲        | 箸 | 肇 | 筶 | 櫨 | 幡 | 肌 | 畑 | 畠 | 八  | 鉢 | 溌 | 発 | 醗 | 髪 |
|   | 94 B | 伐 | 罰        | 抜 | 筏 | 閥 | 鳩 | 噺 | 塙 | 蛤 | 隼 | 伴  | 判 | 半 | 反 | 叛 | 帆 |
|   | 94 C | 搬 | 斑        | 板 | 氾 | 汎 | 版 | 犯 | 班 | 畔 | 繁 | 般  | 藩 | 販 | 範 | 釆 | 煩 |
|   | 94 D | 頒 | 飯        | 挽 | 晚 | 番 | 盤 | 艐 | 蕃 | 蛮 |   |    |   |   |   |   |   |
| ひ | 94 D |   |          |   |   |   |   |   |   |   | 匪 | 卑  | 否 | 妃 | 庇 | 彼 | 悲 |
|   | 94 E | 屝 | 批        | 披 | 斐 | 比 | 泌 | 疲 | 皮 | 碑 | 秘 | 緋  | 罷 | 肥 | 被 | 誹 | 費 |
|   | 94 F | 避 | 非        | 飛 | 樋 | 簸 | 備 | 尾 | 微 | 枇 | 毘 | 琵  | 眉 | 美 |   |   |   |
|   | 95 4 | 鼻 | 柊        | 稗 | 匹 | 疋 | 髭 | 彦 | 膝 | 菱 | 肘 | 弼  | 必 | 畢 | 筆 | 逼 | 桧 |
|   | 95 5 | 姫 | 媛        | 紐 | 百 | 謬 | 俵 | 彪 | 標 | 氷 | 漂 | 瓢  | 票 | 表 | 評 | 豹 | 廟 |
|   | 95 6 | 描 | 病        | 秒 | Ħ | 鍿 | 鋲 | 蒜 | 蛭 | 鰭 |   | 彬  | 斌 | 浜 | 瀕 | 貧 | 賓 |
|   | 95 7 | 頻 | 敏        | 瓶 |   |   |   |   |   |   |   |    |   |   |   |   |   |
| ふ | 95 7 |   |          |   | 不 | 付 | 埠 | 夫 | 婦 | 富 | 富 | 布  | 府 | 怖 | 扶 | 敷 |   |
|   | 95 8 | 斧 | 普        | 浮 | 父 | 符 | 腐 | 膚 | 芙 | 譜 | 負 | 賦  | 赴 | 阜 | 附 | 侮 | 撫 |
|   | 95 9 | 武 | 舞        | 葡 | 蕪 | 部 | 封 | 楓 | 風 | 葺 | 蕗 | 伏  | 副 | 復 | 幅 | 服 | 福 |
|   | 95 A | 腹 | 複        | 覆 | 淵 | 弗 | 払 | 沸 | 仏 | 物 | 鮒 | 分  | 吻 | 噴 | 墳 | 憤 | 扮 |
|   | 95 B | 焚 | 奮        | 粉 | 糞 | 紛 | 雰 | 文 | 聞 |   |   |    |   |   |   |   |   |
| ~ | 95 B |   |          |   |   |   |   |   |   | 丙 | 併 | 兵  | 塀 | 幣 | 平 | 弊 | 柄 |
|   | コード  | 0 | 1        | 2 | 3 | 4 | 5 | 6 | 7 | 8 | 9 | Α  | В | С | D | Ε | F |

《JIS第1水準》

|   | コード  | 0  | 1 | 2 | 3 | 4 | 5 | 6 | 7        | 8 | 9 | Α | В | С | D        | Ε | F |
|---|------|----|---|---|---|---|---|---|----------|---|---|---|---|---|----------|---|---|
| ~ | 95 C | 並  | 蔽 | 閉 | 陛 | 米 | 頁 | 僻 | 壁        | 癖 | 碧 | 別 | 瞥 | 蔑 | 箆        | 偏 | 変 |
|   | 95 D | 片  | 篇 | 編 | 辺 | 迈 | 逼 | 便 | 勉        | 婏 | 弁 | 鞭 |   |   |          |   |   |
| ほ | 95 D |    |   |   |   |   |   |   |          |   |   |   | 保 | 舗 | 鋪        | 圃 | 捕 |
|   | 95 E | 歩  | 甫 | 補 | 輔 | 穂 | 募 | 墓 | 慕        | 戊 | 暮 | 母 | 簿 | 菩 | 倣        | 俸 | 包 |
|   | 95 F | 呆  | 報 | 奉 | 宝 | 峰 | 峯 | 崩 | 庖        | 抱 | 捧 | 放 | 方 | 朋 |          |   |   |
|   | 96 4 | 法  | 泡 | 烹 | 砲 | 縫 | 胞 | 芳 | 萌        | 蓬 | 蜂 | 褒 | 訪 | 豊 | 邦        | 鋒 | 飽 |
|   | 96 5 | 鳳  | 鵬 | 乏 | 亡 | 傍 | 剖 | 坊 | 妨        | 帽 | 忘 | 忙 | 房 | 暴 | 望        | 某 | 棒 |
|   | 96 6 | Ē  | 紡 | 肪 | 膨 | 謀 | 貌 | 貿 | 鉾        | 防 | 吠 | 頬 | 北 | 僕 | $\vdash$ | 墨 | 撲 |
|   | 96 7 | 朴  | 牧 | 睦 | 穆 | 釦 | 勃 | 没 | 殆        | 堀 | 幌 | 奔 | 本 | 翻 | 凡        | 盆 |   |
| ま | 968  | 摩  | 磨 | 魔 | 麻 | 埋 | 妹 | 昩 | 枚        | 毎 | 哩 | 槙 | 幕 | 膜 | 枕        | 鮪 | 柾 |
|   | 96 9 | 鱒  | 桝 | 亦 | 俣 | 又 | 抹 | 末 | 沫        | 迄 | 侭 | 繭 | 麿 | 万 | 慢        | 満 | 漫 |
|   | 96 A | 蔓  |   |   |   |   |   |   |          |   |   |   |   |   |          |   |   |
| み | 96 A |    | 味 | 未 | 魅 | 巳 | 箕 | 岬 | 密        | 蜜 | 湊 | 蓑 | 稔 | 脈 | 妙        | 粍 | 民 |
|   | 96 B | 眠  |   |   |   |   |   |   |          |   |   |   |   |   |          |   |   |
| む | 96 B |    | 務 | 夢 | 無 | 牟 | 矛 | 霧 | 鵡        | 椋 | 婿 | 娘 |   |   |          |   |   |
| め | 96 B |    |   |   |   |   |   |   |          |   |   |   | 冥 | 名 | 命        | 明 | 盟 |
|   | 96 C | 迷  | 銘 | 鳴 | 姪 | 牝 | 滅 | 免 | 棉        | 綿 | 緬 | 面 | 麺 |   |          |   |   |
| も | 96 C |    |   |   |   |   |   |   |          |   |   |   |   | 摸 | 模        | 茂 | 妄 |
|   | 96 D | 子童 | 毛 | 猛 | 盲 | 網 | 耗 | 蒙 | 儲        | 木 | 黙 | 目 | 杢 | 勿 | 餅        | 尤 | 戻 |
|   | 96 E | 籾  | 貰 | 問 | 悶 | 紋 | 門 | 匁 |          |   |   |   |   |   |          |   |   |
| や | 96 E |    |   |   |   |   |   |   | 也        | 冶 | 夜 | 爺 | 耶 | 野 | 弥        | 矢 | 厄 |
|   | 96 F | 役  | 約 | 薬 | 訳 | 躍 | 靖 | 柳 | 薮        | 鑓 |   |   |   |   |          |   |   |
| Þ | 96 F |    |   |   |   |   |   |   |          |   | 愉 | 愈 | 油 | 癒 |          |   |   |
|   | 974  | 諭  | 輸 | 唯 | 佑 | 優 | 勇 | 友 | 宥        | ゴ | 悠 | 憂 | 揖 | 有 | 柚        | 湧 | 涌 |
|   | 97 5 | 猶  | 猷 | 由 | 祐 | 裕 | 誘 | 遊 | 邑        | 郵 | 雄 | 融 | 夕 |   |          |   |   |
| よ | 975  |    |   |   |   |   |   |   |          |   |   |   |   | 予 | 余        | 与 | 誉 |
|   | 976  | 輿  | 預 | 傭 | 幼 | 妖 | 容 | 庸 | 揚        | 揺 | 擁 | 曜 | 楊 | 様 | 洋        | 溶 | 熔 |
|   | 977  | 用  | 窯 | 羊 | 耀 | 葉 | 蓉 | 要 | 謡        | 踊 | 遥 | 陽 | 養 | 慾 | 抑        | 欲 |   |
|   | 978  | 沃  | 浴 | Ӯ | 翼 | 淀 |   |   |          |   |   |   |   |   |          |   |   |
| Ġ | 978  |    |   |   |   |   | 羅 | 螺 | 裸        | 来 | 莱 | 頼 | 雷 | 洛 | 絡        | 落 | 酪 |
|   | 979  | 乱  | 卵 | 嵐 | 欄 | 濫 | 藍 | 蘭 | 覧        |   |   |   |   |   |          |   |   |
| り | 979  |    |   |   |   |   |   |   |          | 利 | 吏 | 履 | 李 | 梨 | 理        | 璃 | 痢 |
|   | 97 A | 裏  | 裡 | 里 | 離 | 陸 | 律 | 率 | <u>Т</u> | 葎 | 掠 | 略 | 劉 | 流 | 溜        | 琉 | 留 |
|   | 97 B | 硫  | 粒 | 隆 | 竜 | 龍 | 侶 | 慮 | 旅        | 虜 | Ţ | 亮 | 僚 | 両 | 凌        | 寮 | 料 |
|   | 97 C | 梁  | 涼 | 猟 | 療 | 瞭 | 稜 | 糧 | 良        | 諒 | 遼 | 量 | 陵 | 領 | 力        | 緑 | 倫 |
|   | 97 D | 厘  | 林 | 淋 | 燐 | 琳 | 臨 | 輪 | 隣        | 鱗 | 麟 |   |   |   |          |   |   |
| る | 97 D |    |   |   |   |   |   |   |          |   |   | 瑠 | 塁 | 涙 | 累        | 類 |   |
|   | コード  | 0  | 1 | 2 | 3 | 4 | 5 | 6 | 7        | 8 | 9 | Α | В | С | D        | E | F |

《JIS第1水準》

| 部首 | コード  | 0 | 1 | 2 | 3   | 4            | 5 | 6 | 7 | 8 | 9 | Α | В             | С | D | Ε | F |
|----|------|---|---|---|-----|--------------|---|---|---|---|---|---|---------------|---|---|---|---|
| —  | 98 9 |   |   |   |     |              |   |   |   |   |   |   |               |   |   |   | 仧 |
|    | 98 A | 丐 | 丕 |   |     |              |   |   |   |   |   |   |               |   |   |   |   |
|    | 98 A |   |   | 个 | 丱   |              |   |   |   |   |   |   |               |   |   |   |   |
| >  | 98 A |   |   |   |     | $\mathbf{i}$ | 丼 |   |   |   |   |   |               |   |   |   |   |
| J  | 98 A |   |   |   |     |              |   | J | X | 乖 | 乘 |   |               |   |   |   |   |
| Z  | 98 A |   |   |   |     |              |   |   |   |   |   | 亂 |               |   |   |   |   |
| J  | 98 A |   |   |   |     |              |   |   |   |   |   |   | ]             | 豫 | 亊 | 舒 |   |
| _  | 98 A |   |   |   |     |              |   |   |   |   |   |   |               |   |   |   | 閁 |
|    | 98 B | 于 | 弡 | 쥾 |     |              |   |   |   |   |   |   |               |   |   |   | ĺ |
| ⊥  | 98 B |   |   |   | _L_ | 亢            | 亰 | 亳 | 亶 |   |   |   |               |   |   |   |   |
| 人  | 98 B |   |   |   |     |              |   |   |   | 从 | 仍 | 仄 | 仆             | 仂 | 仗 | 仞 | 仭 |
|    | 98 C | 仟 | 价 | 伉 | 佚   | 估            | 佛 | 侚 | 佗 | 佇 | 佶 | 侈 | 侏             | 侘 | 佻 | 佩 | 佰 |
|    | 98 D | 侑 | 佯 | 來 | 侖   | 儘            | 俔 | 俟 | 俎 | 俘 | 俛 | 俑 | 俚             | 俐 | 俤 | 俥 | 倚 |
|    | 98 E | 倨 | 倔 | 倪 | 倥   | 倅            | 伜 | 俶 | 倡 | 倩 | 倬 | 俾 | 俯             | 們 | 倆 | 偃 | 假 |
|    | 98 F | 會 | 偕 | 偐 | 偈   | 做            | 偖 | 偬 | 偸 | 傀 | 傚 | 傅 | 傴             | 傲 |   |   |   |
|    | 994  | 僉 | 僊 | 傳 | 僂   | 僖            | 僞 | 僥 | 僭 | 僣 | 僮 | 價 | 僵             | 儉 | 儁 | 儂 | 儖 |
|    | 995  | 儕 | 儔 | 儚 | 儡   | 儺            | 儷 | 儼 | 儻 |   |   |   |               |   |   |   |   |
| 儿  | 995  |   |   |   |     |              |   |   |   | 儿 | 兀 | 兒 | 兌             | 兔 | 兢 | 竸 |   |
| 入  | 995  |   |   |   |     |              |   |   |   |   |   |   |               |   |   |   | 兩 |
|    | 996  | 兪 |   |   |     |              |   |   |   |   |   |   |               |   |   |   |   |
| 八  | 996  |   | 兮 | 冀 |     |              |   |   |   |   |   |   |               |   |   |   |   |
| П  | 996  |   |   |   |     | 囘            | 册 | 冉 | 冏 | 冑 | 冓 | 冕 |               |   |   |   |   |
| Г  | 996  |   |   |   |     |              |   |   |   |   |   |   | $\rightarrow$ | 冤 | 冦 | 冢 | 冩 |
|    | 997  | 冪 |   |   |     |              |   |   |   |   |   |   |               |   |   |   |   |
| ン  | 997  |   | Ŷ | 决 | 冱   | 冲            | 冰 | 况 | 冽 | 凅 | 凉 | 凛 |               |   |   |   |   |
| 几  | 997  |   |   |   |     |              |   |   |   |   |   |   | 几             | 處 | 凩 | 凭 |   |
|    | 998  | 凰 |   |   |     |              |   |   |   |   |   |   |               |   |   |   |   |
| Ц  | 998  |   | Ц | 亟 |     |              |   |   |   |   |   |   |               |   |   |   |   |
| Л  | 998  |   |   |   | 刃   | 刋            | 刔 | 刎 | 刧 | 刪 | 刮 | 刳 | 刹             | 剏 | 剄 | 剋 | 剌 |
|    | 999  | 剞 | 剔 | 剪 | 剴   | 剩            | 剳 | 剿 | 剽 | 劍 | 劔 | 劒 | 剱             | 劈 | 劑 | 辨 | 辧 |
| カ  | 99 A | 劬 | 劭 | 劼 | 劵   | 勁            | 勍 | 勗 | 勞 | 勣 | 勦 | 飭 | 勠             | 勳 | 勵 | 勸 |   |
| 勹  | 99 A |   |   |   |     |              |   |   |   |   |   |   |               |   |   |   | 勹 |
|    | 99 B | 匆 | 匈 | 甸 | 匍   | 匐            | 匏 |   |   |   |   |   |               |   |   |   |   |
| 七  | 99 B |   |   |   |     |              |   | Ł |   |   |   |   |               |   |   |   |   |
|    | 99 B |   |   |   |     |              |   |   |   | 匣 | 滙 | 匱 | 匳             |   |   |   |   |
|    | 99 B |   |   |   |     |              |   |   |   |   |   |   |               |   | 區 |   |   |
| +  | 99 B |   |   |   |     |              |   |   |   |   |   |   |               |   |   | 卆 | 卅 |
| 部首 | コード  | 0 | 1 | 2 | 3   | 4            | 5 | 6 | 7 | 8 | 9 | Α | В             | С | D | Ε | F |

| 部首     | コード          | 0            | 1          | 2             | 3        | 4   | 5         | 6              | 7              | 8    | 9      | Α         | В   | С                                       | D           | Ε                    | F           |
|--------|--------------|--------------|------------|---------------|----------|-----|-----------|----------------|----------------|------|--------|-----------|-----|-----------------------------------------|-------------|----------------------|-------------|
| +      | 99 C         | 丗            | 卉          | 卍             | 凖        |     |           |                |                |      |        |           |     |                                         |             |                      |             |
| ト      | 99 C         |              |            |               |          | 卞   |           |                |                |      |        |           |     |                                         |             |                      |             |
| П      | 99 C         |              |            |               |          |     | Ŋ         | 卮              | 夘              | 卻    | 卷      |           |     |                                         |             |                      |             |
| L      | 99 C         |              |            |               |          |     |           |                |                |      |        | $\int$    | 厖   | 厠                                       | 厦           | 厥                    | 厮           |
|        | 99 D         | 厰            |            |               |          |     |           |                |                |      |        |           |     |                                         |             |                      |             |
| 厶      | 99 D         |              | Д          | 參             | 簒        |     |           |                |                |      |        |           |     |                                         |             |                      |             |
| 又      | 99 D         |              |            | -             |          | 雙   | 叟         | 曼              | 燮              |      |        |           |     |                                         |             |                      |             |
|        | 99 D         |              |            |               |          |     |           |                |                | 叮    | 叨      | 叭         | 叺   | 吁                                       | 吽           | 呀                    | 听           |
|        | 99 E         | 吭            | 吼          | 吮             | 吶        | 吩   | 吝         | 呎              | 咏              | 百日   | 咎      | 呟         | 呱   | 呷                                       | 呰           | 咒                    | 呻           |
|        | 99 F         | 咡            | 呶          | 昢             | 咐        | 胊   | 哇         | 咢              | 咸              | 咥    | 咬      | 哄         | 哈   | 咨                                       |             |                      |             |
|        | 9A 4         | 凤            | 唡          | 咤             | 咾        | 旧   | 哘         | 哥              | 哦              | 唏    | 唔      | 喗         | 嗟   | 哭                                       | 哺           | 哢                    | 唹           |
|        | 9A 5         | 呼            | 齨          | 啌             | 售        | 啜   | 喧         | 唹              | 陷              | 唸    | 扉      | 厥         | 喙   | 咳                                       | 咯           | 喊                    | 喟           |
|        | 9A 6         | 帝            | 啾          | 喘             | 血        | 留   | 啼         | 兩              | 喻              | 喇    | 嗝      | 鳴         | 喧   | 嗟                                       | 喧           | 咾                    | 喘           |
|        | 9 <b>4</b> 7 | 「「」          | 匾          | 噛             | 咭        | 咗   | 빠         | 。<br>正         | <b>応車</b>      | 唇    | 里      | 必答        | 咣嘴  | 嘶                                       | 咖           | 」<br>正               | H           |
|        | 94 8         | 喑            | 啦          | 啸             | 際        | 品   | 啮         | 嘛              | 唱              | 唿    | 喧      | 喧喧        | 哂   | 郷                                       | 啁           | 嚴                    | 皆           |
|        | 0 1 0        | 喧            | 际區         | 防服            | 喃面       | 味   | 同         | r <del>乎</del> | 宁宁             | 哑    | 呛      | 『疋        | 377 | 间                                       | 「女          | <b>周</b> 义           | 奋           |
|        | 9A 9<br>0A 0 | PE寸          | "耳耳        | 晰             | 呼等       | 蜜   | 明官        | ൗ銜             | ™छ             |      | বিদ    |           | 고되  | 同                                       | 五           | 圉                    | 坐           |
|        | 9A 9<br>9A A | 武            | 蟗          | 圄             | 重        | 晑   | 杳         | 圜              |                | Ш    | пц     | 끤         | 四   | [日]                                     | 回           | 臣                    | 1           |
| +      | ολ λ         |              |            | A             | [74]     |     | 四         |                | <del>τ</del> τ | 朩    | 11+    | +/        | 长   | +ı+                                     | 坏           | +#                   | 乖           |
| -      | 9Δ R         | 代            | 中中         | +/-+          | 勂        | 該   | 拫         | 侟              | 坏              | ┘    | ~~~    | -<br>- 広  | ヶ   | 擂                                       | 卢           | 地                    | 亜           |
|        |              | 土枕           | 坂          | -11<br>-188   | 価        | 场   | 塩         | 保              | 生              | 西    | 海      | <u></u> 奶 | って  | 一一一一一一一一一一一一一一一一一一一一一一一一一一一一一一一一一一一一一一一 | 斬           | 野                    | 土棚          |
|        |              | ゴL<br>+世     | 一          | 切り            | 壇        | 山   | 勿         | 坚              | 汤              | 王    | 玄      | 攻         | 恤   | 盟                                       | 上<br>上<br>上 | 玉堤                   | -<br>中<br>中 |
|        |              | 迎            | 埒          | 埉             | 坎        | 垣   | 伯         | 坚              | 笙              | 坚    | ¥      | 塭         | 埂   | 聖                                       | 壇           | 墵                    | 垵           |
| +      |              | _ <u>92</u>  | <u>الل</u> | 壶             | 亭        | 惬   | 亭         | 畫              |                |      |        |           |     |                                         |             |                      |             |
|        |              |              | 川上         | <u>62</u>     | <u> </u> | 一月  | <u>52</u> | 1त्म           | 々              |      |        |           |     |                                         |             |                      |             |
| スタ     | 9A E         |              |            |               |          |     |           |                | ~              | 次    | 旮      |           |     |                                         |             |                      |             |
|        | 9A F         |              |            |               |          |     |           |                |                | X    | 叉      | 夛         | 林   | 黟                                       |             |                      |             |
| 、<br>大 | 9A F         |              |            |               |          |     |           |                |                |      |        | /         | 9   | 79                                      | 夬           | 夭                    | 本           |
|        | 9A F         | 夸            | 夾          | 竒             | 奕        | 奐   | 奎         | 奚              | 奘              | 奢    | 奠      | 奧         | 奬   | 奩                                       |             |                      | '           |
| 女      | 9B 4         | 奷            | 妁          | 妝             | 佞        | 侫   | 妣         | 姐              | 姆              | 姨    | 姜      | 妍         | 姙   | 姚                                       | 娥           | 娟                    | 娑           |
|        | 9B 5         | 娜            | 娉          | 娚             | 婀        | 婬   | 婉         | 娵              | 娶              | 婢    | 婪      | 媚         | 加   | 媾                                       | 嫋           | 嫂                    | 媽           |
|        | 9B 6         | 嫣            | 嫗          | 嫦             | 嫩        | 嫖   | 媚         | 嫘              | 嬌              | 嬋    | 乒      | 嬲         | 嫐   | 嬪                                       | 嬶           | 媚                    | 孃           |
|        | 9R 7         | 雌            | 虛          | 71 <b>1</b> 3 | ///      | 721 | 111       | 74.4           | 7¶ <b>⊢</b> J  | 7-   | X      | /4/ /4    | MAN |                                         | 791         | <i>//</i> / <b>X</b> | 140         |
| 子      | 9B 7         | <b>/</b> 355 | 74日        | 7             | 孕        | 孚   | 孛         | 孥              | 孩              | 孰    | 孳      | 孵         | 壆   | 斈                                       | 孺           |                      |             |
| -      | 9B 7         |              |            | -             | 4        |     | •         | -              | 421            | N 14 | L L    | /14       | L   |                                         | 4110        | ₊⊥,                  |             |
|        | 9B 8         | 它            | 宦          | 宸             | 寃        | 寂   | 寉         | 寔              | 寐              | 寤    | 宙      | 寢         | 寛   | 寥                                       | 寫           | 篑                    | ャ           |
|        | 9B 9         | 寳            |            |               |          |     | <u></u>   |                | 784*           | ЛН   | $\sim$ |           | ~~  |                                         |             |                      | ~~          |
| 部首     | コード          | 0            | 1          | 2             | 3        | 4   | 5         | 6              | 7              | 8    | 9      | Α         | В   | С                                       | D           | E                    | F           |

| 部首       | コード  | 0  | 1           | 2           | 3              | 4           | 5           | 6              | 7               | 8  | 9               | Α     | В                | С     | D        | Ε                                                                                                    | F           |
|----------|------|----|-------------|-------------|----------------|-------------|-------------|----------------|-----------------|----|-----------------|-------|------------------|-------|----------|----------------------------------------------------------------------------------------------------|-------------|
| 寸        | 9B 9 |    | 尅           | 將           | 專              | 對           |             |                |                 |    |                 |       |                  |       |          |                                                                                                    |             |
| 小        | 9B 9 |    |             |             |                |             | 尔           | 尠              |                 |    |                 |       |                  |       |          |                                                                                                    |             |
| 尢        | 9B 9 |    |             |             |                |             |             |                | 尢               | 尨  |                 |       |                  |       |          |                                                                                                    |             |
| 尸        | 9B 9 |    |             |             |                |             |             |                |                 |    | 尸               | 尹     | 屁                | 屆     | 屎        | 屓                                                                                                    | 屐           |
|          | 9B A | 屏  | 孱           | 屬           |                |             |             |                |                 |    |                 |       |                  |       |          |                                                                                                    |             |
| ய        | 9B A |    |             |             | யு             |             |             |                |                 |    |                 |       |                  |       |          |                                                                                                    |             |
| ш        | 9B A |    |             |             | -              | 山           | 屶           | 屹              | 岌               | 岑  | 岔               | 妛     | 曲                | 岻     | 岶        | 岼                                                                                                    | 岷           |
|          | 98 B | 峅  | 山上          | 峇           | 峙              | 報           | 峽           | 峺              | 峭               | 「嶌 | 峪               | 上     | 崕                | 副     | 累        | 峯                                                                                                    | 崛           |
|          | 9B C | じ  | 崔           | 峰           | 崚              | ~ 盗         | 崘           | 嵌              | 品               | 嵎  | 嵋               | 単     | 嵳                | 嵶     | 嶇        | 影                                                                                                    | 止。          |
|          | 98 D | 峰  | 峪           | 嶬           | 崳              | 海           | 。陵          | 影              | 峋               | 巉  | 編               | 」「」」」 | 絲                | 巖     | 1.1      | <del>-17</del> 1                                                                                                    | 1-4-4       |
| 111      |      | ൗ도 | P <u>57</u> | ry <u>k</u> | PXX            | クロハ         | <u>1945</u> | <del>y</del> e | - <del>Y</del>  | ℃冤 | 女心              | 民民    | ЦЦ               | 间义    | [[[      |                                                                                                    |             |
|          |      |    |             |             |                |             |             |                |                 |    |                 |       |                  |       | ))))     | TT                                                                                                    |             |
|          |      |    |             |             |                |             |             |                |                 |    |                 |       |                  |       |          |                                                                                                    |             |
|          | 90 D | É  |             |             |                |             |             |                |                 |    |                 |       |                  |       |          |                                                                                                    |             |
| -        |      | 甩  | Æ           | 圭           | <del>њи-</del> | <b>女</b> 又  | 白           | 卅七             | њ <del>И:</del> | h巳 | h <del>盘·</del> | 中民    | <b>平</b> 旦       | 바프    | 中宜       | http://www.action.com/action.com/action.com | h<br>中<br>子 |
| 111      | 9D E | 尙々 | 衍           | ,山,         | 朳              | Ť           | fTì         | ŦŤ             | 中臣              | 迎  | 爭业              | 則     | 坚                | 四中    | 嗖        | 叩联                                                                                                    | 悝           |
| -        | 9D F | 帘  | 闬           | ŤŤ          | <del></del>    |             |             |                |                 |    |                 |       |                  |       |          |                                                                                                    |             |
| +        | 9D F |    |             | ++          | 廾              | .1.         | 175         |                |                 |    |                 |       |                  |       |          |                                                                                                    |             |
| 凶<br>上   | 9B F |    |             |             |                | <u> と</u>   | 熤           |                | <del>م ار</del> |    | ماير            |       | <del>با</del> یر | ملي ( |          |                                                                                                    |             |
|          | 9B F |    | مبلب        | <u>ما ب</u> | <u></u>        | - <b></b> - | مجلي        | )              | 岸               | 厠  | 相               | 厦     | 廐                | 殷     |          |                                                                                                    |             |
| _        | 904  | 廖  | 廣           | 斯           | 廚              | 墨           | 廢           | 膴              | 解               | 廩  | 廬               | 雝     | 廳                | 廰     | <b>→</b> | → I                                                                                                    |             |
| <u>ک</u> | 9C 4 |    |             |             |                |             |             |                |                 |    |                 |       |                  |       | 乞        | 廸                                                                                                    |             |
|          | 9C 4 |    |             | <u>_</u>    | <b>5</b>       |             |             |                |                 |    |                 |       |                  |       |          |                                                                                                    | 廾           |
|          | 9C 5 | 弃  | 弉           | 彝           | 彜              |             |             |                |                 |    |                 |       |                  |       |          |                                                                                                    |             |
| セ        | 9C 5 |    |             |             |                | 弋           | 弑           |                |                 |    |                 |       |                  |       |          |                                                                                                    |             |
| 弓        | 9C 5 |    |             |             |                |             |             | 弖              | 弩               | 弭  | 弸               | 彁     | 彈                | 彌     | 彎        | 弯                                                                                                    |             |
| 旦        | 9C 5 |    |             |             |                |             |             |                |                 |    |                 |       |                  |       |          |                                                                                                    | 彑.          |
|          | 9C 6 | 彖  | 彗           | 彙           |                |             |             |                |                 |    |                 |       |                  |       |          |                                                                                                    |             |
| 纟        | 9C 6 |    |             |             | 彡              | 彭           |             |                |                 |    |                 |       |                  |       |          |                                                                                                    |             |
| 1        | 9C 6 |    |             |             |                |             | 1           | 彷              | 徃               | 徂  | 彿               | 徊     | 很                | 徑     | 徇        | 從                                                                                                    | 徙           |
|          | 9C 7 | 徘  | 徠           | 徨           | 徭              | 徼           |             |                |                 |    |                 |       |                  |       |          |                                                                                                    |             |
| 心        | 9C 7 |    |             |             |                |             | 忖           | 忻              | 忤               | 忸  | 忱               | 忝     | 悳                | 忿     | 怡        | 恠                                                                                                    |             |
|          | 9C 8 | 怙  | 恦           | 怩           | 怎              | 怱           | 怛           | 怕              | 怫               | 怦  | 怏               | 怺     | 恚                | 恁     | 恪        | 恷                                                                                                    | 恟           |
|          | 9C 9 | 恊  | 恆           | 恍           | 恣              | 恃           | 恤           | 恂              | 恬               | 恫  | 恙               | 悁     | 悍                | 惧     | 悃        | 悚                                                                                                    | 悄           |
|          | 9C A | 馂  | 悖           | 悗           | 悒              | 悧           | 悋           | 惡              | 悸               | 惠  | 惓               | 悴     | 忰                | 悽     | 惆        | 悵                                                                                                    | 惘           |
|          | 9C B | 慍  | 愣           | 愆           | 惶              | 惷           | 愀           | 惴              | 惺               | 愃  | 愡               | 惻     | 惱                | 愍     | 愎        | 慇                                                                                                    | 愾           |
|          | 9C C | 愨  | 愧           | 慊           | 愿              | 愼           | 愬           | 愴              | 愽               | 慂  | 憟               | 慳     | 慷                | 慘     | 慙        | 慚                                                                                                    | 慫           |
|          | 9C D | 慴  | 慯           | 慥           | 慱              | 慟           | 慝           | 慓              | 慵               | 憙  | 憖               | 憇     | 憬                | 憔     | 憚        | 憊                                                                                                    | 慿           |
| 部首       | コード  | 0  | 1           | 2           | 3              | 4           | 5           | 6              | 7               | 8  | 9               | A     | В                | С     | D        | E                                                                                                    | F           |

| 部首 | コード  | 0 | 1 | 2 | 3 | 4 | 5 | 6 | 7 | 8 | 9 | Α | В | С | D | Ε | F |
|----|------|---|---|---|---|---|---|---|---|---|---|---|---|---|---|---|---|
| 心  | 9C E | 憫 | 憮 | 懌 | 懊 | 應 | 懷 | 懈 | 懃 | 懆 | 憺 | 懋 | 罹 | 懍 | 懦 | 懣 | 懶 |
|    | 9C F | 懺 | 懴 | 懿 | 懽 | 懼 | 懾 | 戀 |   |   |   |   |   |   |   |   |   |
| 戈  | 9C F |   |   |   |   |   |   |   | 戈 | 戉 | 戍 | 戌 | 戔 | 戞 |   |   |   |
|    | 9D 4 | 戞 | 戡 | 截 | 戮 | 戰 | 戲 | 戳 |   |   |   |   |   |   |   |   |   |
| 戸  | 9D 4 |   |   |   |   |   |   |   | 扁 |   |   |   |   |   |   |   |   |
| 手  | 9D 4 |   |   |   |   |   |   |   |   | 扎 | 扞 | 扣 | 扛 | 扠 | 扨 | 扼 | 抂 |
|    | 9D 5 | 抉 | 找 | 抒 | 抓 | 抖 | 拔 | 抃 | 抔 | 拗 | 拑 | 抻 | 拏 | 拿 | 拆 | 擔 | 拈 |
|    | 9D 6 | 拜 | 拌 | 拊 | 拂 | 拇 | 抛 | 拉 | 挌 | 拮 | 拱 | 挧 | 挂 | 挈 | 拯 | 拵 | 捐 |
|    | 9D 7 | 挾 | 捍 | 搜 | 捏 | 掖 | 掎 | 掀 | 掫 | 捶 | 掣 | 掏 | 掉 | 掟 | 掵 | 捫 |   |
|    | 9D 8 | 捩 | 掾 | 揩 | 揀 | 揆 | 揣 | 揉 | 插 | 揶 | 揄 | 搖 | 搴 | 搆 | 搓 | 搦 | 搶 |
|    | 9D 9 | 攝 | 搗 | 搨 | 搏 | 摧 | 摯 | 摶 | 摎 | 攪 | 撕 | 撓 | 撥 | 撩 | 撈 | 撼 | 據 |
|    | 9D A | 擒 | 擅 | 擇 | 撻 | 擘 | 擂 | 擱 | 擧 | 舉 | 擠 | 擡 | 抬 | 擣 | 擯 | 攬 | 擶 |
|    | 9D B | 擴 | 擲 | 擺 | 攀 | 擽 | 攘 | 攜 | 攅 | 攤 | 攣 | 攫 |   |   |   |   |   |
| 攴  | 9D B |   |   |   |   |   |   |   |   |   |   |   | 攴 | 攵 | 攷 | 收 | 攸 |
|    | 9D C | 畋 | 效 | 敖 | 敕 | 敍 | 敘 | 僘 | 敝 | 敲 | 數 | 斂 | 鮻 | 變 |   |   |   |
| 부  | 9D C |   |   |   |   |   |   |   |   |   |   |   |   |   | 斛 | 斟 |   |
| 斤  | 9D C |   |   |   |   |   |   |   |   |   |   |   |   |   |   |   | 斫 |
|    | 9D D | 斷 |   |   |   |   |   |   |   |   |   |   |   |   |   |   |   |
| 方  | 9D D |   | 旃 | 旆 | 旁 | 旄 | 旌 | 旒 | 旛 | 旙 |   |   |   |   |   |   |   |
| 旡  | 9D D |   |   |   |   |   |   |   |   |   | 无 | 旡 |   |   |   |   |   |
| 日  | 9D D |   |   |   |   |   |   |   |   |   |   |   | 旱 | 杲 | 昊 | 昃 | 통 |
|    | 9D E | 杳 | 昵 | 昶 | 昴 | 昜 | 晏 | 晄 | 罾 | 晁 | 晞 | 晝 | 晤 | 晧 | 晨 | 晟 | 晢 |
|    | 9D F | 晰 | 暃 | 暈 | 暎 | 暉 | 睻 | 暘 | 暝 | 曁 | 暹 | 曉 | 暾 | 暼 |   |   |   |
|    | 9E 4 | 曄 | 暸 | 曖 | 曚 | 曠 | 昿 | 曦 | 曩 |   |   |   |   |   |   |   |   |
| 日  | 9E 4 |   |   |   |   |   |   |   |   | 日 | 曵 | 曷 |   |   |   |   |   |
| 月  | 9E 4 |   |   |   |   |   |   |   |   |   |   |   | 朏 | 朖 | 朞 | 朦 | 朧 |
|    | 9E 5 | 霸 |   |   |   |   |   |   |   |   |   |   |   |   |   |   |   |
| 木  | 9E 5 |   | 朮 | 朿 | 朶 | 杁 | 朸 | 朷 | 杆 | 杞 | 杠 | 杙 | 杣 | 杤 | 枉 | 杰 | 枩 |
|    | 9E 6 | 杼 | 杪 | 枌 | 枋 | 枦 | 枡 | 枅 | 枷 | 柯 | 枴 | 柬 | 枳 | 柩 | 枸 | 柤 | 柞 |
|    | 9E 7 | 柝 | 柢 | 柮 | 枹 | 柎 | 柆 | 柧 | 檜 | 栞 | 框 | 栩 | 桀 | 桍 | 栲 | 桎 |   |
|    | 9E 8 | 梳 | 栫 | 桙 | 档 | 桷 | 桿 | 梟 | 梏 | 梭 | 梔 | 條 | 梛 | 梃 | 檮 | 梹 | 桴 |
|    | 9E 9 | 梵 | 梠 | 梺 | 椏 | 梍 | 桾 | 椁 | 棊 | 椈 | 棘 | 椢 | 椦 | 棡 | 椌 | 棍 | 棔 |
|    | 9E A | 棧 | 棕 | 椶 | 椒 | 椄 | 棗 | 棣 | 椥 | 棹 | 棠 | 棯 | 椨 | 椪 | 椚 | 椣 | 椡 |
|    | 9E B | 棆 | 楹 | 楷 | 楜 | 楸 | 楫 | 楔 | 楾 | 楮 | 椹 | 楴 | 椽 | 楙 | 椰 | 楡 | 楞 |
|    | 9E C | 楝 | 榁 | 楪 | 榲 | 榮 | 槐 | 榿 | 槁 | 槓 | 榾 | 槎 | 寨 | 槊 | 槝 | 榻 | 槃 |
|    | 9E D | 榧 | 樮 | 榑 | 榠 | 榜 | 榕 | 榴 | 槞 | 槨 | 樂 | 樛 | 槿 | 權 | 槹 | 槲 | 槧 |
|    | 9E E | 樅 | 榱 | 樞 | 槭 | 樔 | 槫 | 樊 | 樒 | 櫁 | 樣 | 樓 | 橄 | 樌 | 橲 | 樶 | 橸 |
| 部首 | コード  | 0 | 1 | 2 | 3 | 4 | 5 | 6 | 7 | 8 | 9 | A | В | C | D | E | F |

| 部首 | コード  | 0 | 1 | 2 | 3 | 4 | 5 | 6 | 7 | 8 | 9 | Α | В | C | D | E | F |
|----|------|---|---|---|---|---|---|---|---|---|---|---|---|---|---|---|---|
| 木  | 9E F | 橇 | 橢 | 橙 | 橦 | 橈 | 樸 | 樢 | 檐 | 檍 | 檠 | 檄 | 檢 | 檣 |   |   |   |
|    | 9F 4 | 檗 | 蘗 | 檻 | 櫃 | 櫂 | 檸 | 檳 | 檬 | 櫞 | 櫑 | 櫟 | 檪 | 櫩 | 攊 | 櫻 | 欅 |
|    | 9F 5 | 糵 | 櫺 | 欒 | 欖 | 鬱 | 欟 |   |   |   |   |   |   |   |   |   |   |
| 欠  | 9F 5 |   |   |   |   |   |   | 欸 | 欷 | 盜 | 欹 | 飮 | 歇 | 歃 | 歉 | 歐 | 歙 |
|    | 9F 6 | 歔 | 歛 | 歟 | 歡 |   |   |   |   |   |   |   |   |   |   |   |   |
| 止  | 9F 6 |   |   |   |   | 歸 |   |   |   |   |   |   |   |   |   |   |   |
| 歹  | 9F 6 |   |   |   |   |   | 歹 | 歿 | 殀 | 殄 | 殃 | 殍 | 殘 | 殕 | 殞 | 殤 | 殪 |
|    | 9F 7 | 殫 | 殯 | 殲 | 殱 |   |   |   |   |   |   |   |   |   |   |   |   |
| 安  | 9F 7 |   |   |   |   | 殳 | 殷 | 殼 | 毆 |   |   |   |   |   |   |   |   |
| 毋  | 9F 7 |   |   |   |   |   |   |   |   | 毋 | 毓 |   |   |   |   |   |   |
| 毛  | 9F 7 |   |   |   |   |   |   |   |   |   |   | 毟 | 毬 | 毫 | 舙 | 毯 |   |
|    | 9F 8 | 麾 | 氈 |   |   |   |   |   |   |   |   |   |   |   |   |   |   |
| 氏  | 9F 8 |   |   | 氓 |   |   |   |   |   |   |   |   |   |   |   |   |   |
| 气  | 9F 8 |   |   |   | 气 | 氛 | 氥 | 氣 |   |   |   |   |   |   |   |   |   |
| 水  | 9F 8 |   |   |   |   |   |   |   | 汞 | 汕 | 汢 | 汪 | 沂 | 沍 | 沚 | 沁 | 沛 |
|    | 9F 9 | 汾 | 汨 | 汳 | 沒 | 沐 | 泄 | 泱 | 洇 | 沽 | 泗 | 泅 | 泝 | 沮 | 沱 | 沾 | 沺 |
|    | 9F A | 泛 | 泯 | 泙 | 泪 | 洟 | 衍 | 洶 | 洫 | 洽 | 洸 | 洙 | 洵 | 洳 | 洒 | 洌 | 浣 |
|    | 9F B | 涓 | 浤 | 浚 | 浹 | 浙 | 涎 | 涕 | 濤 | 涅 | 淹 | 渕 | 渊 | 涵 | 淇 | 淦 | 涸 |
|    | 9F C | 淆 | 淬 | 淞 | 淌 | 淨 | 淒 | 淅 | 淺 | 淙 | 淤 | 淕 | 淪 | 淮 | 渭 | 湮 | 渮 |
|    | 9F D | 渙 | 湲 | 湟 | 渾 | 渣 | 湫 | 渫 | 湶 | 湍 | 渟 | 湃 | 渺 | 湎 | 渤 | 滿 | 渝 |
|    | 9F E | 游 | 溂 | 溪 | 溘 | 滉 | 溷 | 滓 | 溽 | 溯 | 滄 | 溲 | 滔 | 滕 | 溏 | 溥 | 滂 |
|    | 9F F | 溟 | 潁 | 漑 | 灌 | 滬 | 滸 | 滾 | 漿 | 滲 | 漱 | 滯 | 漲 | 滌 |   |   |   |
|    | E0 4 | 漾 | 漓 | 滷 | 澆 | 潺 | 潸 | 澁 | 澀 | 潯 | 潛 | 濳 | 潭 | 澂 | 潼 | 潘 | 澎 |
|    | E0 5 | 澑 | 濂 | 潦 | 澳 | 濣 | 澡 | 澤 | 澹 | 濆 | 澪 | 濟 | 濕 | 濬 | 濔 | 濘 | 濱 |
|    | E0 6 | 濮 | 濛 | 瀉 | 瀋 | 濺 | 瀑 | 瀁 | 瀏 | 濾 | 瀛 | 瀚 | 潴 | 瀝 | 瀘 | 瀟 | 瀰 |
|    | E0 7 | 瀾 | 瀲 | 灑 | 灣 |   |   |   |   | - |   |   |   |   |   |   |   |
| 火  | E0 7 |   |   |   |   | 炙 | 炒 | 炯 | 烱 | 炬 | 炸 | 炳 | 炮 | 烟 | 烋 | 烝 |   |
|    | E0 8 | 烙 | 焉 | 烽 | 焜 | 焙 | 焕 | 熙 | 熈 | 煦 | 煢 | 煌 | 煖 | 煬 | 熏 | 燻 | 熄 |
|    | E0 9 | 熕 | 熨 | 熬 | 燗 | 熹 | 熾 | 燒 | 燉 | 燔 | 燎 | 燠 | 燬 | 燧 | 燵 | 燼 | 燹 |
|    | E0 A | 燿 | 爍 | 爐 | 爛 | 爨 |   |   |   |   |   |   |   |   |   |   |   |
| Л  | E0 A |   |   |   |   |   | 爭 | 爬 | 爰 | 爲 |   |   |   |   |   |   |   |
| 爻  | E0 A |   |   |   |   |   |   |   |   |   | 爻 | 爼 |   |   |   |   |   |
| Н  | E0 A |   |   |   |   |   |   |   |   |   |   |   | 뉘 | 床 | 牆 |   |   |
| 片  | E0 A |   |   |   |   |   |   |   |   |   |   |   |   |   |   | 牋 | 牘 |
| 4  | E0 B | 牴 | 牾 | 犂 | 犁 | 犇 | 犒 | 犖 | 犢 | 犧 |   |   |   |   |   |   |   |
| 犬  | E0 B |   |   |   |   |   |   |   |   |   | 犹 | 犲 | 狃 | 狆 | 狄 | 狎 | 狒 |
|    | E0 C | 狢 | 狠 | 狡 | 狹 | 狷 | 倏 | 猗 | 猊 | 猜 | 猖 | 猝 | 猴 | 猯 | 猩 | 猥 | 猾 |
| 部首 | コード  | 0 | 1 | 2 | 3 | 4 | 5 | 6 | 7 | 8 | 9 | Α | В | С | D | Е | F |

| 部首 | コード  | 0   | 1     | 2     | 3     | 4                                       | 5          | 6                     | 7     | 8    | 9     | Α          | В      | C   | D    | E                                       | F   |
|----|------|-----|-------|-------|-------|-----------------------------------------|------------|-----------------------|-------|------|-------|------------|--------|-----|------|-----------------------------------------|-----|
| 犬  | E0 D | 獎   | 獏     | 默     | 獗     | 獪                                       | 獨          | 獰                     | 獸     | 獵    | 獻     | 獺          |        |     |      |                                         |     |
| 王  | E0 D |     |       |       |       |                                         |            |                       |       |      |       |            | 珈      | 玳   | 珎    | 玻                                       | 珀   |
|    | E0 E | 珥   | 珮     | 珞     | 璢     | 琅                                       | 瑯          | 琥                     | 珸     | 琲    | 琺     | 瑕          | 琿      | 瑟   | 瑙    | 瑁                                       | 瑜   |
|    | E0 F | 瑩   | 瑰     | 瑣     | 瑪     | 瑶                                       | 瑾          | 璋                     | 璞     | 璧    | 瓊     | 瓏          | 瓔      | 珱   |      |                                         |     |
| 瓜  | E1 4 | 瓠   | 瓣     |       |       |                                         |            |                       |       |      |       |            |        |     |      |                                         |     |
| 瓦  | E1 4 |     |       | 瓧     | 瓩     | 瓮                                       | 瓲          | 瓰                     | 瓱     | 瓸    | 瓷     | 甄          | 甃      | 甅   | 甌    | 甎                                       | 甍   |
|    | E1 5 | 甕   | 甓     |       |       |                                         |            |                       |       |      |       |            |        |     |      |                                         |     |
| 甘  | E1 5 |     |       | 甞     |       |                                         |            |                       |       |      |       |            |        |     |      |                                         |     |
| 生  | E1 5 |     |       |       | 甦     |                                         |            |                       |       |      |       |            |        |     |      |                                         |     |
| 用  | E1 5 |     |       |       |       | 甬                                       |            |                       |       |      |       |            |        |     |      |                                         |     |
| 田  | E1 5 |     |       |       |       |                                         | 甼          | 畄                     | 畍     | 畊    | 畉     | 畛          | 畆      | 畚   | 畩    | 畤                                       | 畧   |
|    | E1 6 | 畫   | 畭     | 畸     | 當     | 疆                                       | 疇          | 畴                     | 舋     | 疉    | 疂     |            |        |     |      |                                         |     |
| 病  | E1 6 |     |       |       |       |                                         |            |                       |       |      |       | 疔          | 疚      | 疝   | 疥    | 疣                                       | 痂   |
|    | E1 7 | 疳   | 痃     | 疵     | 疽     | 疽                                       | 疼          | 疱                     | 痍     | 痊    | 痒     | 痙          | 痣      | 痞   | 痾    | 痿                                       |     |
|    | E1 8 | 痼   | 瘁     | 痰     | 痺     | 痲                                       | 痳          | 瘋                     | 瘍     | 瘉    | 瘟     | 瘧          | 瘠      | 瘡   | 瘢    | 瘤                                       | 瘴   |
|    | E1 9 | 瘰   | 瘻     | 癎     | 癈     | 癆                                       | 癜          | 癘                     | 癡     | 癢    | 癨     | 癩          | 癪      | 癧   | 癬    | 癰                                       | 癲   |
| 癶  | E1 A | 灭   | 癸     | 發     | ,,,,, | ,,,,,,,,,,,,,,,,,,,,,,,,,,,,,,,,,,,,,,, |            | <i>/</i> <b>··</b> ·· | .,,,_ | /= - | ,     | , , ,      | / 12 ( |     |      | ,                                       |     |
| 白  | E1 A |     | - •   |       | 包     | 皃                                       | 皈          | 皋                     | 皎     | 皖    | 皓     | 皙          | 皚      |     |      |                                         |     |
| 皮  | E1 A |     |       |       |       |                                         |            |                       |       |      |       |            |        | 皰   | 皴    | 皸                                       | 皹   |
|    | E1 B | 皺   |       |       |       |                                         |            |                       |       |      |       |            |        | ~ _ |      | 1.2 4                                   |     |
| Ш  | E1 B |     | 于     | 盍     | 盖     | 盒                                       | 耋          | 盡                     | 鮙     | 盧    | 湯     | 蘯          |        |     |      |                                         |     |
| E  | E1 B |     |       |       |       |                                         |            |                       |       | ,    |       |            | 盻      | 眈   | 眇    | 眄                                       | 眩   |
|    | E1 C | 眤   | 眞     | 眥     | 眦     | 眛                                       | 眷          | 眸                     | 睇     | 睚    | 睨     | 睫          | 睛      | 睥   | 睿    | 睾                                       | 睹   |
|    | E1 D | 瞎   | 瞋     | 瞑     | 瞠     | 瞞                                       | 瞰          | 瞶                     | 瞹     | 瞿    | 瞼     | 瞽          | 瞻      | 矇   | 矍    | 直直                                      | 矚   |
| 矛  | E1 E | 矜   |       |       |       |                                         |            |                       |       |      |       |            | ,,,,   |     |      |                                         |     |
| 矢  | E1 E | • • | 矣     | 矮     |       |                                         |            |                       |       |      |       |            |        |     |      |                                         |     |
| 石  | E1 E |     | - •   |       | 矼     | 砌                                       | 砒          | 礦                     | 砠     | 礪    | 硅     | 碎          | 硴      | 碆   | 硼    | 碚                                       | 碌   |
|    | E1 F | 碣   | 碵     | 碪     | 碯     | 磑                                       | 磆          | 磋                     | 磔     | 碾    | 碼     | 磅          | 磊      | 磬   |      |                                         | -   |
|    | E2 4 | 磧   | 磚     | 磽     | 磴     | 礇                                       | 礒          | 礑                     | 礙     | 礬    | 礫     |            |        |     |      |                                         |     |
| 示  | E2 4 |     |       | 7     |       | 124                                     |            |                       | .,, - |      |       | 祀          | 祠      | 祇   | 祟    | 祚                                       | 祕   |
| -  | E2 5 | 祓   | 祺     | 祿     | 禊     | 禝                                       | 禧          | 齋                     | 禪     | 禮    | 禳     | // =       | /1 4   |     |      | ×1 1                                    | 172 |
| 围  | E2 5 | 1   | 123   |       |       |                                         |            | //14                  |       | 1    | 12    | 禹          | 禺      |     |      |                                         |     |
| 禾  | F2 5 |     |       |       |       |                                         |            |                       |       |      |       | 1 1        | 1 4    | 秉   | 秕    | 秧                                       | 秬   |
|    | E2 6 | 秡   | 秣     | 稈     | 稍     | 稘                                       | 稙          | 稛                     | 稟     | 稾    | 稻     | 稻          | 稾      | 稷   | 穃    | 穗                                       | 履   |
|    | E2 7 | 穡   | 穢     | 穩     | 龝     | 種                                       | , <u> </u> | 17 - 4                | 210   | ~    | 4 I I |            | ~1     |     | 11   | ,,,,,,,,,,,,,,,,,,,,,,,,,,,,,,,,,,,,,,, | ν F |
| 穴  | E2 7 | - 1 | 1///1 | , L V | 62    | 1.1                                     | 窞          | 穽                     | 窈     | 窗    | 狔     | 窘          | 窖      | 富   | 竉    | 窒                                       |     |
|    | E2 8 | 窶   | 窮     | 窗     | 窿     | 邃                                       | 竇          | 竊                     | +1/3  |      | 90    | ~ <b>ப</b> | Ц      |     | -123 | ГЦТ                                     |     |
| 部首 | コード  | 0   | _1    | 2     | 3     | 4                                       | 5          | 6                     | 7     | 8    | 9     | Α          | В      | C   | D    | E                                       | F   |

| 部首 | コード  | 0 | 1 | 2 | 3 | 4 | 5 | 6  | 7  | 8  | 9 | Α         | В  | С | D | E | F |
|----|------|---|---|---|---|---|---|----|----|----|---|-----------|----|---|---|---|---|
| 立  | E2 8 |   |   |   |   |   |   |    | 竍  | 竏  | 竕 | 竓         | 站  | 竚 | 並 | 竡 | 竢 |
|    | E2 9 | 竦 | 竭 | 竰 |   |   |   |    |    |    |   |           |    |   |   |   |   |
| 竹  | E2 9 |   |   |   | 笂 | 笏 | 笊 | 笆  | 笳  | 笘  | 笙 | 笞         | 笵  | 笨 | 笶 | 筐 | 筺 |
|    | E2 A | 笄 | 筍 | 笋 | 筌 | 筅 | 筵 | 筥  | 筴  | 筧  | 筰 | 筱         | 筬  | 筮 | 箝 | 箘 | 箟 |
|    | E2 B | 箍 | 箜 | 箚 | 箋 | 箒 | 箏 | 筝  | 箙  | 篋  | 篁 | 篌         | 篏  | 箴 | 篆 | 篝 | 篩 |
|    | E2 C | 簑 | 簔 | 篦 | 篥 | 籠 | 簀 | 簇  | 簓  | 篳  | 篷 | 簗         | 簍  | 篶 | 簣 | 簧 | 簭 |
|    | E2 D | 簟 | 簷 | 簫 | 簽 | 籌 | 籃 | 籔  | 籏  | 籀  | 籐 | 籘         | 籟  | 籖 | 籖 | 籥 | 籬 |
| 米  | E2 E | 籵 | 粃 | 粐 | 粤 | 粭 | 粢 | 粫  | 粡  | 粨  | 粳 | 粲         | 粱  | 粮 | 粹 | 粽 | 糀 |
|    | E2 F | 糅 | 糂 | 糘 | 糒 | 糜 | 糢 | 쨍局 | 糯  | 糲  | 糴 | 出73<br>米隹 |    |   |   |   |   |
| 糸  | E2 F |   |   |   |   |   |   |    |    |    |   |           | 糺  | 紆 |   |   |   |
|    | E3 4 | 紂 | 紜 | 紕 | 紊 | 絅 | 絋 | 紮  | 紲  | 紿  | 紵 | 絆         | 絳  | 絖 | 絎 | 絲 | 絨 |
|    | E3 5 | 絮 | 絏 | 絣 | 經 | 綉 | 絛 | 綏  | 絽  | 綛  | 綺 | 綮         | 綣  | 綵 | 緇 | 綽 | 綫 |
|    | E3 6 | 總 | 綢 | 綯 | 緜 | 綸 | 綟 | 綰  | 緘  | 緝  | 緤 | 緞         | 緻  | 緲 | 緡 | 縅 | 縊 |
|    | E3 7 | 縣 | 縡 | 縒 | 縱 | 縟 | 縉 | 縋  | 縢  | 繆  | 繦 | 縻         | 縵  | 縹 | 繃 | 縷 |   |
|    | E3 8 | 縲 | 縺 | 繧 | 繝 | 繖 | 繞 | 繙  | 繚  | 繹  | 繪 | 繩         | 繈  | 繻 | 纃 | 緕 | 繽 |
|    | E3 9 | 辮 | 繿 | 纈 | 纉 | 續 | 纒 | 纐  | 纓  | 纔  | 纖 | 纎         | 責縣 | 纜 |   |   |   |
| 缶  | E3 9 |   |   |   |   |   |   |    |    |    |   |           |    |   | 缸 | 缺 | 罅 |
|    | E3 A | 罌 | 罍 | 罎 | 罐 |   |   |    |    |    |   |           |    |   |   |   |   |
| 网  | E3 A |   |   |   |   | 网 | 罕 | 罔  | 罘  | 罟  | 罠 | 罨         | 罩  | 罧 | 罸 | 羂 | 羆 |
|    | E3 B | 羃 | 羈 | 羇 |   |   |   |    |    |    |   |           |    |   |   |   |   |
| 羊  | E3 B |   |   |   | 羌 | 羔 | 羞 | 羝  | 羚  | 羣  | 羯 | 羲         | 羹  | 羮 | 羶 | 羸 | 譱 |
| 羽  | E3 C | 翅 | 翆 | 翊 | 翕 | 翔 | 翡 | 萠  | 翩  | 殿栩 | 翹 | 飜         |    |   |   |   |   |
| 老  | E3 C |   |   |   |   |   |   |    |    |    |   |           | 耆  | 耄 | 耊 |   |   |
| 耒  | E3 C |   |   |   |   |   |   |    |    |    |   |           |    |   |   | 耒 | 耘 |
|    | E3 D | 耙 | 耜 | 耡 | 耨 |   |   |    |    |    |   |           |    |   |   |   |   |
| 耳  | E3 D |   |   |   |   | 耿 | 耻 | 聊  | 聆  | 聒  | 聘 | 聚         | 聟  | 聢 | 聨 | 聳 | 聲 |
|    | E3 E | 聰 | 聶 | 聹 | 聽 |   |   |    |    |    |   |           |    |   |   |   |   |
| 聿  | E3 E |   |   |   |   | 聿 | 肄 | 肆  | 肅  |    |   |           |    |   |   |   |   |
| 肉  | E3 E |   |   |   |   |   |   |    |    | 肛  | 肓 | 肚         | 肭  | 冐 | 肬 | 胛 | 胥 |
|    | E3 F | 胙 | 胝 | 冑 | 胚 | 胖 | 脉 | 胯  | 胱  | 脛  | 脩 | 脣         | 脯  | 腋 |   |   |   |
|    | E4 4 | 隋 | 腆 | 脾 | 腓 | 腑 | 胼 | 腱  | 腮  | 腥  | 腦 | 腴         | 膃  | 膈 | 膊 | 膀 | 膂 |
|    | E4 5 | 膠 | 膕 | 膤 | 膣 | 腟 | 膓 | 膩  | 膰  | 膵  | 膾 | 膸         | 膽  | 臀 | 臂 | 膺 | 臉 |
|    | E4 6 | 臍 | 臑 | 臙 | 臘 | 臈 | 臚 | 臓  | 緣肉 |    |   |           |    |   |   |   |   |
| 臣  | E4 6 |   |   |   |   |   |   |    |    | 臧  |   |           |    |   |   |   |   |
| 至  | E4 6 |   |   |   |   |   |   |    |    |    | 臺 | 臻         |    |   |   |   |   |
| 臼  | E4 6 |   |   |   |   |   |   |    |    |    |   |           | 臾  | 舁 | 舂 | 舅 | 與 |
|    | E4 7 | 舊 |   |   |   |   |   |    |    |    |   |           |    |   |   |   | - |
| 部首 | コード  | 0 | 1 | 2 | 3 | 4 | 5 | 6  | 7  | 8  | 9 | Α         | В  | С | D | Ε | F |

| 部首 | コード  | 0 | 1 | 2 | 3  | 4 | 5 | 6 | 7 | 8 | 9 | Α | В | С | D | Ε | F |
|----|------|---|---|---|----|---|---|---|---|---|---|---|---|---|---|---|---|
| 舌  | E4 7 |   | 舍 | 舐 | 舖  |   |   |   |   |   |   |   |   |   |   |   |   |
| 舟  | E4 7 |   |   |   |    | 舩 | 舫 | 舸 | 舳 | 艀 | 艙 | 艘 | 艝 | 艚 | 艟 | 艤 |   |
|    | E4 8 | 艢 | 艨 | 艪 | 艫  | 舮 |   |   |   |   |   |   |   |   |   |   |   |
| 艮  | E4 8 |   |   |   |    |   | 艱 |   |   |   |   |   |   |   |   |   |   |
| 色  | E4 8 |   |   |   |    |   |   | 艷 |   |   |   |   |   |   |   |   |   |
| 艸  | E4 8 |   |   |   |    |   |   |   | 艸 | 艾 | 芍 | 폰 | 芜 | 芟 | 芻 | 芬 | 苡 |
|    | E4 9 | 苣 | 荷 | 苒 | 苴  | 苳 | 苺 | 莓 | 范 | 苻 | 苹 | 苞 | 茆 | 晢 | 苿 | 苙 | 茵 |
|    | E4 A | 茴 | 茖 | 茲 | 茱  | 荀 | 茹 | 荐 | 荅 | 茯 | 茫 | 茗 | 茘 | 莅 | 莚 | 莪 | 莟 |
|    | E4 B | 莢 | 莖 | 茣 | 莎  | 莇 | 莊 | 茶 | 莵 | 荳 | 荵 | 莠 | 莉 | 莨 | 菴 | 萓 | 蓳 |
|    | E4 C | 菎 | 菽 | 萃 | 菘  | 萋 | 菁 | 菷 | 萇 | 菠 | 菲 | 萍 | 萢 | 萠 | 莽 | 萸 | 蓤 |
|    | E4 D | 菻 | 葭 | 萪 | 萼  | 蕚 | 蒄 | 葷 | 葫 | 蒭 | 葮 | 蒂 | 葩 | 葆 | 萬 | 葯 | 葹 |
|    | E4 E | 萵 | 嵡 | 葢 | 蒹  | 蒿 | 蒟 | 蓙 | 著 | 蒻 | 蓚 | 蓐 | 蓁 | 蓆 | 蓖 | 蒡 | 蔡 |
|    | E4 F | 蓿 | 蓴 | 蔗 | 蔘  | 蔬 | 蔟 | 蔕 | 蔔 | 蓼 | 蕀 | 蕣 | 蕘 | 蕈 |   |   |   |
|    | E5 4 | 蕁 | 蘂 | 蕋 | 蕕  | 薀 | 薤 | 薈 | 薑 | 薊 | 薨 | 蕭 | 薔 | 薛 | 藪 | 薇 | 薜 |
|    | E5 5 | 蕷 | 蕾 | 薐 | 藉  | 薺 | 藏 | 薹 | 藐 | 藕 | 藝 | 藥 | 藜 | 藹 | 蘊 | 蘓 | 蘋 |
|    | E5 6 | 藾 | 藺 | 蘆 | 蘢  | 蘚 | 蘰 | 蘿 |   |   |   |   |   |   |   |   |   |
| 虍  | E5 6 |   |   |   |    |   |   |   | 虍 | 乕 | 虔 | 號 | 虧 |   |   |   |   |
| 田  | E5 6 |   |   |   |    |   |   |   |   |   |   |   |   | 虱 | 蚓 | 蚣 | 蚩 |
|    | E5 7 | 蚪 | 蚋 | 蚌 | 蚶  | 蚯 | 蛄 | 蛆 | 蚰 | 蛉 | 蠣 | 蚫 | 蛔 | 蛞 | 蛩 | 蛬 |   |
|    | E5 8 | 蛟 | 蛛 | 蛯 | 蜒  | 蜆 | 蜈 | 蜀 | 蜃 | 蛻 | 蜑 | 蜉 | 蜍 | 蛹 | 蜊 | 蜴 | 蜿 |
|    | E5 9 | 蜷 | 蜻 | 蜥 | 蜩  | 蜚 | 蝠 | 蝟 | 蝸 | 蝌 | 蝎 | 蝴 | 蝗 | 蝨 | 蝮 | 蝙 | 蝓 |
|    | E5 A | 蝣 | 蝪 | 蠅 | 螢  | 螟 | 螂 | 螯 | 蟋 | 螽 | 蟀 | 蟐 | 雖 | 螫 | 蟄 | 螳 | 蟇 |
|    | E5 B | 蟆 | 螻 | 蟯 | 虫虫 | 蟠 | 蠏 | 蠍 | 蟾 | 蟶 | 蟷 | 蠎 | 蟒 | 蠑 | 蠖 | 蠕 | 春 |
|    | E5 C | 蠡 | 蠱 | 穳 | 蠹  | 蠧 | 蠻 |   |   |   |   |   |   |   |   |   |   |
| 血  | E5 C |   |   |   |    |   |   | 衄 | 衂 |   |   |   |   |   |   |   |   |
| 行  | E5 C |   |   |   |    |   |   |   |   | 衒 | 衙 | 衞 | 衢 |   |   |   |   |
| 衣  | E5 C |   |   |   |    |   |   |   |   |   |   |   |   | 衫 | 袁 | 衾 | 袞 |
|    | E5 D | 衵 | 衽 | 袵 | 衲  | 袂 | 袗 | 袓 | 袮 | 袙 | 袢 | 袍 | 袤 | 袰 | 袿 | 袝 | 裃 |
|    | E5 E | 裄 | 裔 | 裘 | 裙  | 裝 | 裹 | 褂 | 裼 | 裴 | 裨 | 裲 | 褄 | 褌 | 褊 | 褓 | 襃 |
|    | E5 F | 褞 | 褥 | 褪 | 褫  | 襁 | 襄 | 褻 | 褶 | 褸 | 襌 | 褝 | 襠 | 襞 |   |   |   |
|    | E6 4 | 襦 | 襤 | 襭 | 襪  | 襯 | 襴 | 襷 |   |   |   |   |   |   |   |   |   |
| 田  | E6 4 |   |   |   |    |   |   |   | 襾 | 覃 | 覈 | 覊 |   |   |   |   |   |
| 見  | E6 4 |   |   |   |    |   |   |   |   |   |   |   | 覓 | 覘 | 覡 | 覩 | 覦 |
|    | E6 5 | 覬 | 覯 | 覲 | 覺  | 覽 | 覿 | 觀 |   |   |   |   |   |   |   |   |   |
| 角  | E6 5 |   |   |   |    |   |   |   | 觚 | 觜 | 觝 | 觧 | 觴 | 觸 |   |   |   |
| 言  | E6 5 |   |   |   |    |   |   |   |   |   |   |   |   |   | 計 | 訖 | 訐 |
|    | E6 6 | 訌 | 訛 | 訝 | 訥  | 訶 | 詁 | 詛 | 詒 | 詆 | 詈 | 詼 | 詭 | 詬 | 詢 | 誅 | 誂 |
| 部首 | コード  | 0 | 1 | 2 | 3  | 4 | 5 | 6 | 7 | 8 | 9 | Α | В | С | D | Е | F |

| 部首 | コード  | 0 | 1 | 2 | 3 | 4 | 5 | 6 | 7 | 8 | 9 | Α | В | C | D | Ε  | F  |
|----|------|---|---|---|---|---|---|---|---|---|---|---|---|---|---|----|----|
| 言  | E6 7 | 誄 | 誨 | 誡 | 誑 | 誥 | 誦 | 誚 | 誣 | 諄 | 諍 | 諂 | 諚 | 諫 | 誻 | 諧  |    |
|    | E6 8 | 諤 | 諱 | 謔 | 諠 | 諢 | 諷 | 諞 | 諛 | 謌 | 謇 | 謚 | 診 | 謖 | 謐 | 謗  | 謠  |
|    | E6 9 | 謳 | 鞫 | 聲 | 謪 | 謾 | 謨 | 譁 | 譌 | 譏 | 譎 | 證 | 譖 | 譛 | 譚 | 譫  | 譟  |
|    | E6 A | 譬 | 譯 | 譴 | 譽 | 讀 | 讌 | 讎 | 讒 | 讓 | 讖 | 讙 | 讚 |   |   |    |    |
| 谷  | E6 A |   |   |   |   |   |   |   |   |   |   |   |   | 谺 | 豁 | 谿  |    |
| 豆  | E6 A |   |   |   |   |   |   |   |   |   |   |   |   |   |   |    | 世界 |
|    | E6 B | 豌 | 豎 | 壨 |   |   |   |   |   |   |   |   |   |   |   |    |    |
| 豕  | E6 B |   |   |   | 豕 | 豢 | 豬 |   |   |   |   |   |   |   |   |    |    |
| 豸  | E6 B |   |   |   |   |   |   | 豸 | 豺 | 貂 | 貉 | 貅 | 貊 | 貍 | 貎 | 貔  | 紕  |
|    | E6 C | 貘 |   |   |   |   |   |   |   |   |   |   |   |   |   |    |    |
| 貝  | E6 C |   | 戝 | 貭 | 貪 | 貽 | 貲 | 貳 | 貮 | 貶 | 賈 | 賁 | 賤 | 賣 | 賚 | 賽  | 賺  |
|    | E6 D | 賻 | 贄 | 贅 | 贊 | 贇 | 贏 | 贍 | 贐 | 齎 | 贓 | 賍 | 贔 | 贖 |   |    |    |
| 赤  | E6 D |   |   |   |   |   |   |   |   |   |   |   |   |   | 赧 | 赭  |    |
| 走  | E6 D |   |   |   |   |   |   |   |   |   |   |   |   |   |   |    | 삲  |
|    | E6 E | 赳 | 趁 | 趙 |   |   |   |   |   |   |   |   |   |   |   |    |    |
| 足  | E6 E |   |   |   | 跂 | 趾 | 趺 | 跏 | 跚 | 跖 | 跌 | 跛 | 跋 | 跪 | 跫 | 跟  | 跣  |
|    | E6 F | 跼 | 踈 | 踉 | 跿 | 踝 | 踞 | 踐 | 踟 | 蹂 | 踵 | 踰 | 踴 | 蹊 |   |    |    |
|    | E7 4 | 蹇 | 蹉 | 蹌 | 蹐 | 蹈 | 蹙 | 蹤 | 蹠 | 踪 | 蹣 | 蹕 | 蹶 | 蹲 | 蹼 | 躁  | 躇  |
|    | E7 5 | 躅 | 躄 | 躋 | 躊 | 躓 | 躑 | 躔 | 躙 | 躪 | 躡 |   |   |   |   |    |    |
| 身  | E7 5 |   |   |   |   |   |   |   |   |   |   | 躬 | 躰 | 軆 | 躱 | 躾  | 軅  |
|    | E7 6 | 軈 |   |   |   |   |   |   |   |   |   |   |   |   |   |    |    |
| 車  | E7 6 |   | 軋 | 軛 | 軣 | 軼 | 軻 | 軫 | 軾 | 輊 | 輅 | 輕 | 輒 | 輙 | 輓 | 輜  | 輟  |
|    | E7 7 | 輛 | 輌 | 輦 | 輳 | 輻 | 輹 | 轅 | 轂 | 輾 | 轌 | 轉 | 轆 | 轎 | 轗 | 轜  |    |
|    | E7 8 | 轢 | 轣 | 轤 |   |   |   |   |   |   |   |   |   |   |   |    |    |
| 辛  | E7 8 |   |   |   | 奉 | 辟 | 辣 | 辭 | 辯 |   |   |   |   |   |   |    |    |
|    | E7 8 |   |   |   |   |   |   |   |   | 辷 | 迚 | 迥 | 迢 | 迪 | 迯 | 邇  | 迴  |
|    | E7 9 | 逅 | 迹 | 迺 | 逑 | 逕 | 逡 | 逍 | 逞 | 逖 | 逋 | 逧 | 逶 | 逵 | 逹 | 迸  | 遏  |
|    | E7 A | 遐 | 遑 | 遒 | 逎 | 遉 | 逾 | 遖 | 遘 | 遞 | 遨 | 遯 | 遶 | 隨 | 遲 | 邂  | 遽  |
|    | E7 B | 邁 | 邀 | 邊 | 邉 | 邏 |   |   |   |   |   |   |   |   |   |    |    |
| 邑  | E7 B |   |   |   |   |   | 邨 | 邯 | 邱 | 邵 | 郢 | 郤 | 扈 | 郛 | 鄂 | 鄒  | 畼  |
|    | E7 C | 鄲 | 鄰 |   |   |   |   |   |   |   |   |   |   |   |   |    |    |
| 酉  | E7 C |   |   | 酊 | 酖 | 酘 | 酣 | 酥 | 酩 | 酳 | 酲 | 醋 | 醉 | 醂 | 醢 | 殹酉 | 醯  |
|    | E7 D | 醪 | 醵 | 醴 | 醺 | 釀 | 釁 |   |   |   |   |   |   |   |   |    |    |
|    | E7 D |   |   |   |   |   |   | 釉 | 釋 |   |   |   |   |   |   |    |    |
| 里  | E7 D |   |   |   |   |   |   |   |   | 釐 |   |   |   |   |   |    |    |
| 金  | E7 D |   |   |   |   |   |   |   |   |   | 釖 | 釟 | 釜 | 釛 | 釼 | 釵  | 釶  |
|    | E7 E | 鈞 | 釿 | 鈔 | 鈬 | 鈕 | 鈑 | 鉞 | 鉗 | 鉅 | 鉉 | 鉤 | 鉈 | 銕 | 鈿 | 鉋  | 鉐  |
| 部首 | コード  | 0 | 1 | 2 | 3 | 4 | 5 | 6 | 7 | 8 | 9 | Α | В | С | D | Ε  | F  |

| 部首 | コード  | 0  | 1 | 2   | 3   | 4      | 5    | 6 | 7  | 8 | 9  | Α  | В       | С   | D   | Ε   | F |
|----|------|----|---|-----|-----|--------|------|---|----|---|----|----|---------|-----|-----|-----|---|
| 金  | E7 F | 銜  | 銖 | 銓   | 銛   | 鉚      | 鋏    | 銹 | 銷  | 鋩 | 錏  | 鋺  | 鍄       | 錮   |     |     |   |
|    | E8 4 | 錙  | 錢 | 錚   | 錣   | 錺      | 錵    | 錻 | 鍜  | 鍠 | 鍼  | 鍮  | 鍖       | 鎰   | 鎬   | 鎭   | 鎔 |
|    | E8 5 | 鎹  | 鏖 | 鏗   | 鏨   | 鏥      | 鏘    | 鏃 | 鏝  | 鏐 | 鏈  | 鏤  | 鐚       | 鐔   | 鐓   | 鐃   | 鐇 |
|    | E8 6 | 鐐  | 鐶 | 鐫   | 鐵   | 鐡      | 鐺    | 鑁 | 鑒  | 鑄 | 鑛  | 鱳  | 鑢       | 鑞   | 鑪   | 鈩   | 鑰 |
|    | E8 7 | 鑵  | 鑷 | 鑽   | 鑚   | 鑼      | 戀    | 钁 | 鑿  |   |    |    |         |     |     |     |   |
| 門  | E8 7 |    |   |     |     |        |      |   |    | 閂 | 閇  | 閊  | 閔       | 閖   | 閘   | 閙   |   |
|    | E8 8 | 閠  | 閨 | 閧   | 閭   | 閼      | 閻    | 閹 | 閾  | 闊 | 濶  | 闃  | 闍       | 闌   | 闕   | 闔   | 闖 |
|    | E8 9 | 影  | 闡 | 暹   | 闢   |        |      |   |    | - |    |    |         | -   |     |     |   |
| 阜  | E8 9 |    |   |     |     | 阡      | 呃    | 阮 | 阯  | 陂 | 陌  | 陏  | 陃       | 陷   | 陜   | 陞   | 陝 |
|    | E8 A | 陟  | 陦 | 陲   | 陬   | 隍      | 隘    | 隕 | 隗  | 險 | 隊  | 隱  | 隲       | 隰   | 隴   |     |   |
| 隶  | E8 A |    |   | -   |     |        |      |   | ., |   |    |    |         |     |     | 隶   | 隸 |
| 隹  | E8 B | 隹  | 雎 | 焦   | 雉   | 雍      | 襍    | 雜 | 霍  | 雕 |    |    |         |     |     | •   |   |
| 雨  | E8 B |    |   | , , |     |        |      |   |    |   | 雹  | 霄  | 霆       | 霈   | 霞   | 寠   | 霑 |
|    | E8 C | 霏  | 霖 | 囊   | 雷   | 霪      | 霰    | 霳 | 癦  | 霾 | 靄  | 霴  | 靈       | 震   | 靉   | ~   |   |
| 青  | E8 C | 71 |   | 24  |     | 1.224  | 11/4 |   |    | ~ |    |    | <u></u> |     | -12 | 靜   |   |
| 非  | E8 C |    |   |     |     |        |      |   |    |   |    |    |         |     |     | 111 | 靠 |
| 面  | E8 D | 靤  | 靦 | 靨   |     |        |      |   |    |   |    |    |         |     |     |     |   |
| 革  | E8 D |    |   |     | 勒   | 靫      | 靱    | 鈵 | 鞅  | 靼 | 鞁  | 靺  | 鈵       | 鞋   | 鞏   | 鞐   | 鞜 |
|    | E8 E | 鼥  | 鞦 | 鞣   | 鞳   | 鞴      | 韃    | 讈 | 韈  |   |    |    |         |     | ·   |     |   |
| 韋  | E8 E |    |   |     |     |        |      |   |    | 韋 | 韜  |    |         |     |     |     |   |
| 韭  | E8 E |    |   |     |     |        |      |   |    |   |    | 韭  | 齏       | 韲   |     |     |   |
| 音  | E8 E |    |   |     |     |        |      |   |    |   |    |    |         |     | 斍   | 韶   | 韵 |
| 頁  | E8 F | 頏  | 頌 | 頸   | 頤   | 頡      | 頷    | 頽 | 顆  | 顏 | 顋  | 顫  | 顈       | 顰   |     |     |   |
|    | E9 4 | 顱  | 顴 | 顳   |     |        |      |   |    |   |    |    |         |     |     |     |   |
| 風  | E9 4 |    |   |     | 颪   | 颯      | 颱    | 颶 | 飄  | 飃 | 飆  |    |         |     |     |     |   |
| 食  | E9 4 |    |   |     |     |        |      |   |    |   |    | 飩  | 飫       | 餃   | 餉   | 餒   | 餔 |
|    | E9 5 | 餘  | 餡 | 餝   | 餞   | 餤      | 餠    | 餬 | 餮  | 餽 | 餾  | 饂  | 饉       | 饅   | 饐   | 饋   | 饑 |
|    | E9 6 | 饒  | 饌 | 號   |     |        |      |   |    |   |    |    |         |     |     |     |   |
| 首  | E9 6 |    |   |     | 馗   | 馘      |      |   |    |   |    |    |         |     |     |     |   |
| 香  | E9 6 |    |   |     |     |        | 馥    |   |    |   |    |    |         |     |     |     |   |
| 馬  | E9 6 |    |   |     |     |        |      | 馭 | 馮  | 馼 | 駟  | 駛  | 駝       | 駘   | 駑   | 駭   | 駮 |
| _  | E9 7 | 駱  | 駲 | 駻   | 駸   | 騁      | 騏    | 騅 | 駢  | 騙 | 騫  | 騷  | 驅       | 驂   | 驀   | 驃   |   |
|    | E9 8 | 騾  | 驕 | 驍   | 驛   | 驗      | 驟    | 驢 | 驥  | 驤 | 驩  | 馬馬 | 驪       | • - |     |     |   |
| 骨  | E9 8 |    |   |     |     |        |      |   |    |   |    |    | =       | 骭   | 骰   | 骼   | 髀 |
|    | E9 9 | 髏  | 觸 | 髓   | 醴   |        |      |   |    |   |    |    |         |     |     |     |   |
| 高  | E9 9 |    |   |     | . – | 髞      |      |   |    |   |    |    |         |     |     |     |   |
| 髟  | E9 9 |    |   |     |     | 1 + 1* | 髟    | 髢 | 髣  | 髦 | 影冉 | 髫  | 髮       | 鬅   | 髱   | 髷   | 髻 |
| 部首 | コード  | 0  | 1 | 2   | 3   | 4      | 5    | 6 | 7  | 8 | 9  | A  | B       | C   | D   | E   | F |

| 部首 | コード  | 0      | 1    | 2     | 3     | 4      | 5           | 6                  | 7       | 8     | 9            | Α     | В          | С     | D     | Ε         | F           |
|----|------|--------|------|-------|-------|--------|-------------|--------------------|---------|-------|--------------|-------|------------|-------|-------|-----------|-------------|
| 髟  | E9 A | 鬆      | 鬘    | 鬚     | 鬟     | 鬢      | 鬣           |                    |         |       |              |       |            |       |       |           |             |
| 鬥  | E9 A |        |      |       |       |        |             | <b>Ĕ</b> Ĕ <u></u> | 鬧       | 鬨     | 鬩            | 鬪     | 驑          |       |       |           |             |
| 鬯  | E9 A |        |      |       |       |        |             |                    |         |       |              |       |            | 鬯     |       |           |             |
| 鬲  | E9 A |        |      |       |       |        |             |                    |         |       |              |       |            |       | 鬲     |           |             |
| 鬼  | E9 A |        |      |       |       |        |             |                    |         |       |              |       |            |       |       | 魄         | 魃           |
|    | E9 B | 魏      | 魍    | 魎     | 魑     | 魘      |             |                    |         |       |              |       |            |       |       |           |             |
| 魚  | E9 B |        |      |       |       |        | 魴           | 鮓                  | 鮃       | 鮑     | 鮖            | 鮗     | 鮟          | 鮠     | 鮨     | 鮴         | 鯀           |
|    | E9 C | 鯊      | 鮹    | 鯆     | 鯏     | 鯑      | 鯒           | 鯣                  | 鯢       | 鯤     | 鯔            | 鯡     | 鰺          | 鯲     | 鯱     | 鯰         | 鰕           |
|    | E9 D | 鰔      | 鰉    | 鰓     | 鰌     | 鰆      | 鰈           | 鰒                  | 鰊       | 鰄     | 鰮            | 鰛     | 鰥          | 魳     | 鰡     | 魳         | 鱇           |
|    | E9 E | 鰲      | 鱆    | 鰾     | 鱚     | 鱠      | 鱧           | 鱶                  | 鱸       |       |              |       |            |       |       |           |             |
| 鳥  | E9 E |        |      |       |       |        |             |                    |         | 鳧     | 鳬            | 鳰     | 鴉          | 鴈     | 鳫     | 駃         | 鴆           |
|    | E9 F | 鴪      | 鴦    | 鶯     | 鴣     | 鴟      | 鵄           | 鴕                  | 鴒       | 鵁     | 鴿            | 鴾     | 鵆          | 鵈     |       |           |             |
|    | EA 4 | 鵝      | 鵞    | 鵤     | 鵳     | 鵐      | 膓           | 鵲                  | 鶉       | 鶇     | 鶫            | 鵯     | 鵺          | 鶚     | 鸍     | 鶩         | 鶲           |
|    | EA 5 | 鷄      | 益    | 鴅     | 鶸     | 鶺      | 鷆           | 鷏                  | 鷂       | 蟄     | 鷓            | 鷸     | 鶬          | 鷭     | 鷯     | 鷽         | 鸚           |
|    | EA 6 | 鸛      | 釐    | 14. 4 |       | 13: 4  |             | ,                  |         | ,,,,, | <i>,</i>     | 1.3.4 |            |       |       | 7110      |             |
| 鹵  | EA 6 | 1.5    | 11.5 | 鹵     | 鹹成    | 躕      |             |                    |         |       |              |       |            |       |       |           |             |
| 鹿  | EA 6 |        |      |       | 1,1/1 |        | 麁           | 塵                  | 麋       | 麆     | 麒            | 麝     | 麝          | 麝     |       |           |             |
| 麥  | FA 6 |        |      |       |       |        | <i>7</i> -0 | <u> </u>           | 215     |       |              |       |            | 1211  | 麥     | 麳         | 麸           |
|    | EA 7 | 麫      | 痴    |       |       |        |             |                    |         |       |              |       |            |       | ~     | ~         | $\sim$      |
| 麻  | FA 7 | $\sim$ | ~=   | 廬     |       |        |             |                    |         |       |              |       |            |       |       |           |             |
| 黄  | FA 7 |        |      | 191   | 轝     |        |             |                    |         |       |              |       |            |       |       |           |             |
| 黎  | EA 7 | -      |      |       | 21    | 黎      | 黏           | 黐                  |         |       |              |       |            |       |       |           |             |
| 黑  | EA 7 | -      |      |       |       | -11    | -1.6        | 1                  | 黔       | 黚     | 點            | 黝     | 黠          | 黥     | 黨     | <b>緊告</b> |             |
| 7  | EA 8 | 黴      | 壓    | 驙     |       |        |             |                    | <i></i> |       | <b>H</b>     | 1     | л.н        | 11.21 | 7100  | л. Ц      |             |
| 畨  | EA 8 | 1.12   |      |       | 黹     | 黻      | 黼           |                    |         |       |              |       |            |       |       |           |             |
| 黽  | EA 8 |        |      |       | 114   | 1147 4 | 1.41.3      | 黽                  | 鼇       | 鼈     |              |       |            |       |       |           |             |
| 鼓  | EA 8 |        |      |       |       |        |             | _                  |         |       | 皷            | 鼕     |            |       |       |           |             |
| 闘  | EA 8 |        |      |       |       |        |             |                    |         |       | - // •       | -     | 鼡          | 鼠由    |       |           |             |
| 鼻  | EA 8 |        |      |       |       |        |             |                    |         |       |              |       | 713        | ~~    | 鼾     |           |             |
| 齊  | EA 8 |        |      |       |       |        |             |                    |         |       |              |       |            |       | ,,,,, | 碴         |             |
| 齿  | FA 8 |        |      |       |       |        |             |                    |         |       |              |       |            |       |       | <u> </u>  | 嶡           |
|    | EA 9 | 慶      | 齣    | 齒目    | 龆     | 齡      | 陶           | 齧                  | 龉       | 齒足    | 齒屋           | 齒禹    | <b>勝</b> 男 |       |       |           | <u>1224</u> |
| 音  | FA 9 | да     | ЦŶ   |       | μн    | ы      | ЦМ          |                    | рн      | цис   | <u>14/11</u> | 111   | ц <b>1</b> | 龕     |       |           |             |
| 龜  | EA 9 |        |      |       |       |        |             |                    |         |       |              |       |            |       | 龜     |           |             |
| 會  | EA 9 |        |      |       |       |        |             |                    |         |       |              |       |            |       | -     | 龠         |             |
|    | EA 9 |        |      |       |       |        |             |                    |         |       |              |       |            |       |       | - 11-J    | 堯           |
|    | EAA  | 楦      | 遙    | 瑤     | 凜     | 熙      |             |                    |         |       |              |       |            |       |       |           |             |
| 部首 | コード  | 0      | 1    | 2     | 3     | 4      | 5           | 6                  | 7       | 8     | 9            | A     | В          | С     | D     | E         | F           |

《マックス外字ー変体かな》

※「変体かな」は"標準書体にのみ"搭載されています。

|     |      |      |      |      |      |      |        |      | 下段:       | シフト      | JIS⊐-         | ード   |       |
|-----|------|------|------|------|------|------|--------|------|-----------|----------|---------------|------|-------|
|     | あ    |      | い    | う    | え    |      | お      |      |           |          |               |      |       |
| あ行  | Ø    | お    | N    | 穷    | i2   | R    | 胫      |      |           |          |               |      |       |
|     | F7E7 | F7E8 | F79F | F7D1 | F7E2 | F7E3 | F7D6   |      |           |          |               |      |       |
|     | か    |      | き    |      |      | <    |        |      | け         |          | Ĺ             |      |       |
| か行  | F    | あ    | Ŕ    | 丧    | 畿    | と    | ク      | kz   | A         | よ        | ま             |      |       |
|     | F7B9 | F7BA | F7EB | F7EC | F7ED | F7D7 | F7D8   | F7D9 | ,<br>F7DE | F7DF     | F7E1          |      |       |
|     | さ    |      | L    |      | す    |      | せ      | そ    |           |          |               |      |       |
| さ行  | K    | そ    | 志    |      | R    | 支    | 殇      | 5    | 扶         | 183      |               |      |       |
|     | F7E9 | F7EA | F7F3 | F7F4 | F7FB | F7FC | F7FA   | F7C2 | F7C3      | F7C4     |               |      |       |
|     | た    |      |      | ち    | う    |      |        | て    |           |          |               | と    |       |
| た行  | お    | る    | 2    | ち    | に    | R    | M      | Ŗ    | à         | Z        | そ             | 和    | વેર્ટ |
|     | F7BD | F7BE | F7BF | F7AD | F7C5 | F7C6 | F7C7   | F7E3 | F7E4      | F7E5     | F7E6          | F7AB | F7AC  |
|     | な    |      |      | に    |      |      |        | め    | ね         |          | $\mathcal{O}$ |      |       |
| な行  | 东    | 职    | n    | A    | か    | y    | な      | B    | 袮         | <b>A</b> | B             | H    | み     |
|     | F7CA | F7CB | F7CC | F7A4 | F7A5 | F7A6 | F7A7   | F7B0 | F7C8      | F7C9     | F7D3          | F7D4 | F7D5  |
|     | は    |      |      | J    |      | S    | $\sim$ | ほ    |           |          |               |      |       |
| は行  | ん    | こ    | を    | A    | 쮱    | K    | 包      | R    | 尔         |          |               |      |       |
|     | F7A1 | F7A2 | F7A3 | F7F6 | F7F7 | F7E0 | F7AA   | F7A8 | F7A9      |          |               |      |       |
|     | ま    |      |      | み    |      | む    |        | Ø    | も         |          |               |      |       |
| ま行  | হ    | ま    | 恼    | Z    | Ē    | 語    | 芝      | 农    | èe        | 贫        |               |      |       |
|     | F7DB | F7DC | F7DD | F7F1 | F7F2 | F7CF | F7D0   | F7F0 | F7F8      | F7F9     |               |      |       |
|     | Þ    | ゐ    | ゆ    |      | à    | よ    |        |      |           |          |               |      |       |
| や行  | 宦    | 井    | ゆ    | ろ    | 克    | 与    | 乞      |      |           |          |               |      |       |
|     | F7DA | F7D2 | F7EE | F7EF | F7F5 | F7BB | F7BC   |      |           |          |               |      |       |
| > / | 6    |      | り    |      | る    |      |        |      | れ         |          | ろ             |      |       |
| り行  | 32   | 5    | 利    | Ł    | Z    | は    | る      | お    | 祝         | Ł        | 483           |      |       |
|     | F7CD | F7CE | F7AE | F7AF | F7B1 | F7B2 | F7B3   | F7B4 | F7C0      | F7C1     | F7A0          |      |       |
|     | わ    |      | を    |      | h    |      |        |      |           |          |               |      |       |
| わ行  | 2    | あつ   | 挘    | を    |      |      |        |      |           |          |               |      |       |
|     | F7B7 | F7B8 | F7B5 | F7B6 |      |      |        |      |           |          |               |      |       |

《マックス外字一覧表》

※太枠線で囲んだ変体かなと括弧文字は標準書体にのみ搭載されています。

| コード  | 0  | 1   | 2  | 3 | 4  | 5   | 6    | 7  | 8 | 9 | Α | В | С  | D | E | F |
|------|----|-----|----|---|----|-----|------|----|---|---|---|---|----|---|---|---|
| ED 4 | 纊  | 褧   | 鍈  | 銈 | 蓜  | 俉   | 炻    | 昱  | 棈 | 鋹 | 曻 | 彅 | ]  | 仡 | 任 | 公 |
| ED 5 | 伃  | 伹   | 佖  | 侒 | 侊  | 侚   | 侔    | 俍  | 偀 | 倢 | 俿 | 倞 | 偆  | 偰 | 偂 | 傔 |
| ED 6 | 僴  | 儆   | 兊  | 兤 | 冝  | 冾   | 凬    | 刕  | 劜 | 劦 | 勀 | 〕 | 匀  | 匇 | 国 | 卲 |
| ED 7 | 厓  | 厲   | 叝  | 荾 | 咜  | 咊   | 咩    | 哿  | 喆 | 坙 | 珇 | 垬 | 垵  | 埇 | 焀 |   |
| ED 8 | 塚  | 增   | 墲  | 狡 | 奓  | 奛   | 裔    | 奣  | 妤 | 妹 | 孖 | 梥 | 甯  | 寘 | 寬 | 尞 |
| ED 9 | 벐  | 苓   | 峵  | 崧 | 嵓  | 﨑   | 嵂    | 嵭  | 嶸 | 嶹 | 巐 | 弬 | 弴  | 彧 | 德 | 态 |
| ED A | 恝  | 悅   | 悊  | 惞 | 惕  | 愠   | 惲    | 愑  | 愷 | 愰 | 憘 | 戓 | 抦  | 揵 | 揔 | 撝 |
| ED B | 擎  | 敎   | 昀  | 昕 | 昻  | 昉   | 昮    | 昞  | 聆 | 晥 | 晗 | 晙 | 晴  | 哲 | 睶 | 暠 |
| ED C | 暲  | 暿   | 曺  | 朎 | 朗  | 权   | 枻    | 桒  | 柀 | 栁 | 桄 | 棏 | 椨  | 楨 | 榉 | 榘 |
| ED D | 槢  | 樰   | 橫  | 橆 | 橳  | 楺   | 櫢    | 櫤  | 毖 | 氿 | 汜 | 沆 | 汯  | 泚 | 洄 | 涇 |
| ED E | 浯  | 涖   | 涬  | 溟 | 淸  | 淲   | 淼    | 渹  | 湜 | 渧 | 渼 | 溿 | 澈  | 澵 | 濱 | 瀅 |
| ED F | 瀇  | 瀨   | 炅  | 炫 | 焏  | 焄   | 煜    | 煆  | 煇 | 凞 | 燁 | 燾 | 犱  |   |   |   |
| EE 4 | 犾  | 猤   | 猪  | 獷 | 玽  | 珉   | 珖    | 珣  | 珒 | 琇 | 珵 | 琦 | 琪  | 琩 | 琮 | 瑢 |
| EE 5 | 璉  | 璟   | 甁  | 畯 | 包  | 皜   | 皡    | 皛  | 皦 | 益 | 睆 | 劢 | 砥  | 硎 | 硤 | 硺 |
| EE 6 | 礰  | 礼   | 神  | 祥 | 禔  | 福   | 禛    | 竑  | 竧 | 诪 | 竫 | 箞 | 精  | 紿 | 絜 | 綷 |
| EE 7 | 綠  | 緖   | 繒  | 罇 | 羨  | 羽   | 茁    | 荢  | 荿 | 菇 | 菶 | 菜 | 蒴  | 藌 | 蕙 |   |
| EE 8 | 蕫  | 藒   | 薰  | 蘒 | 蜌  | 蠇   | 裵    | 訒  | 訷 | 詹 | 誧 | 誾 | 諟  | 諸 | 諶 | 譓 |
| EE 9 | 譿  | 賰   | 賴  | 贒 | 赶  | 赳   | 軏    | 返  | 逸 | 遧 | 郞 | 都 | 鄕  | 鄧 | 鈂 | 釗 |
| EE A | 釞  | 釭   | 釮  | 釤 | 釥  | 鈆   | 鈐    | 鉳  | 鈺 | 鉀 | 鈼 | 鉎 | 鉙  | 鉑 | 鈹 | 鉧 |
| EE B | 銧  | 鉷   | 鉸  | 鋧 | 鋗  | 鋙   | 鋐    | 鋍  | 鋕 | 鋠 | 鋓 | 錥 | 錡  | 鋻 | 鍏 | 錞 |
| EE C | 鋿  | 錝   | 錂  | 鍰 | 鍗  | 鎤   | 鏆    | 鏞  | 鏸 | 鐱 | 鑅 | 鑈 | 閒  | 隆 | 隐 | 隖 |
| EE D | 隯  | 霳   | 靊  | 靍 | 靍  | 靍   | 靑    | 靕  | 顗 | 顥 | 飯 | 飼 | 餧  | 館 | 馞 | 驎 |
| EE E | 髙  | 髜   | 魵  | 魲 | 鮏  | 鮱   | 鮻    | 鰀  | 鵰 | 鵫 | 鶴 | 鸙 | 黑  |   |   | i |
| EE F | ii | iii | iv | V | vi | vii | viii | ix | X | - | I | > | >> |   |   |   |
| コード  | 0  | 1   | 2  | 3 | 4  | 5   | 6    | 7  | 8 | 9 | Α | В | С  | D | Е | F |

《マックス外字一覧表》

| コード  | 0 | 1 | 2 | 3 | 4 | 5 | 6 | 7 | 8 | 9 | Α | В | С | D | Ε | F |
|------|---|---|---|---|---|---|---|---|---|---|---|---|---|---|---|---|
| F4 4 | 丈 | 並 | 吏 | 芽 | 莊 | 氏 | ト | 及 | 师 | 甫 | 亐 | 亏 | 平 | 半 | 才 | 亨 |
| F4 5 | 享 | 亭 | 亮 | 亶 | 襄 | 亨 | 享 | 膏 | 斎 | 吕 | 前 | 茲 | 奠 | 苅 | 今 | 會 |
| F4 6 | 仐 | 俞 | 소 | 尒 | 含 | 伖 | 佀 | 伴 | 併 | 俱 | 俖 | 仞 | 佶 | 仠 | 伩 | 傳 |
| F4 7 | 忀 | 倘 | 傓 | 僙 | 倩 | 份 | 停 | 侾 | 傳 | 偉 | 侒 | 侄 | 役 | 倦 | 僅 |   |
| F4 8 | 僧 | 侮 | 儲 | 俠 | 兊 | 冤 | 競 | 宂 | 尭 | 傷 | 你 | 偷 | 俼 | 兼 | 兼 | 酋 |
| F4 9 | 猷 | 曾 | 包 | 亾 | 冉 | 叛 | 冿 | 况 | 冴 | 凮 | 畵 | 函 | 切 | 叨 | 劔 | 荆 |
| F4 A | 判 | 剝 | 勏 | 势 | 勤 | 卉 | 榦 | 博 | 泉 | 厲 | 曆 | 厡 | 厩 | 卽 | 即 | 卿 |
| F4 B | 卿 | 卿 | 器 | 告 | 叧 | 吳 | 吴 | 囊 | 啓 | 啔 | 吸 | 嚄 | 啞 | 噂 | 咲 | 嚙 |
| F4 C | 哨 | 噌 | 啄 | 喝 | 噉 | 嘈 | 野 | 冟 | 武 | 喻 | 殹 | 圎 | 囬 | 園 | 土 | 墨 |
| F4 D | 堵 | 塡 | 坪 | 塀 | 坻 | 埵 | 墧 | 庉 | 击 | 垚 | 夛 | 处 | 冬 | 姬 | 媛 | 政 |
| F4 E | 耍 | 嫌 | 孜 | 获 | 姝 | 突 | 賓 | 賔 | 穸 | 宵 | 寄 | 寬 | 寧 | 擯 | 尋 | 尊 |
| F4 F | 对 | 尙 | 洕 | 層 | 屠 | 屑 | 屢 | 屛 | 矗 | 嵜 | 嵙 | 볼 | 嵈 |   |   |   |
| F5 4 | 暎 | 峐 | 붔 | 崣 | 豈 | 峰 | 嵩 | 嶔 | 峻 | 巽 | 巷 | 巢 | 惕 | 偙 | 互 | 珓 |
| F5 5 | 庖 | 廠 | 廊 | 庨 | 庸 | 廉 | 廐 | 唐 | 辩 | 弊 | 遅 | 翇 | 弭 | 孫 | 豩 | 彩 |
| F5 6 | 彦 | 户 | 戻 | 扇 | 房 | 扉 | 得 | 徴 | 徤 | 衞 | 衞 | 徽 | 懲 | 忍 | 慧 | 芯 |
| F5 7 | 愈 | 恵 | 懬 | 您 | 惠 | 憎 | 悔 | 情 | 愉 | 悢 | 憳 | 悍 | 恢 | 鬒 | 揭 |   |
| F5 8 | 捲 | 撰 | 捗 | 摑 | 摺 | 擢 | 攢 | 拐 | 佰 | 摅 | 挏 | 払 | 抔 | 扖 | 拮 | 擴 |
| F5 9 | 擟 | 探 | 搐 | 捉 | 摠 | 擏 | 扵 | 搔 | 揃 | 揉 | 拳 | 擊 | 敏 | 敬 | 敷 | 者 |
| F5 A | 粁 | 所 | 旣 | 旣 | 邦 | 郛 | 郾 | 那 | 鄭 | 鄣 | 晤 | 鄕 | 郊 | 隂 | 隊 | 昻 |
| F5 B | 暑 | 曙 | 晦 | 賊 | 时 | 暖 | 曜 | 瞪 | 聧 | 曜 | 曠 | 晧 | 暻 | 暍 | 勗 | 曾 |
| F5 C | 딴 | 昴 | 騰 | 腿 | 肕 | 望 | 服 | 朝 | 脺 | 胞 | 脫 | 勝 | 脇 | 梢 | 槗 | 櫛 |
| F5 D | 榊 | 樽 | 槌 | 楢 | 梅 | 樋 | 欄 | 榔 | 栅 | 柺 | 耒 | 采 | 桒 | 榧 | 枎 | 槗 |
| F5 E | 棚 | 查 | 桵 | 枀 | 柗 | 桮 | 柊 | 梛 | 杒 | 櫛 | 枓 | 桗 | 栈 | 桴 | 樅 | 栶 |
| F5 F | 枛 | 椽 | 檂 | 樫 | 桜 | 倳 | 椂 | 梄 | 欇 | 柰 | 栧 | 椗 | 桘 |   |   |   |
| コード  | 0 | 1 | 2 | 3 | 4 | 5 | 6 | 7 | 8 | 9 | Α | В | С | D | Е | F |

《マックス外字一覧表》

※太枠線で囲んだ変体かなと括弧文字はのし紙楷書体にのみ搭載されています。

| コード  | 0   | 1  | 2  | 3 | 4   | 5 | 6 | 7 | 8  | 9 | Α | В | С        | D        | Ε  | F |
|------|-----|----|----|---|-----|---|---|---|----|---|---|---|----------|----------|----|---|
| F6 4 | 粱   | 枧  | 歎  | 步 | 歲   | 歷 | 政 | 舛 | 每  | 氜 | 溢 | 澗 | 溫        | 渴        | 渚  | 涉 |
| F6 5 | 瀞   | 溺  | 灘  | 溝 | 淚   | 漣 | 海 | 灘 | 浩  | 潑 | 瀕 | 瀦 | 濯        | 瀆        | 泡  | 汞 |
| F6 6 | 滊   | 沉  | 讼  | 洦 | 浮   | 港 | 湧 | 潮 | 淍  | 淰 | 沇 | 洕 | 涁        | 沪        | 涅  | 渙 |
| F6 7 | 漙   | 瀞  | 溝  | 溱 | 湊   | 溙 | 뙮 | 滋 | 瀧  | 澟 | 深 | 洴 | 漥        | 漢        | 淫  |   |
| F6 8 | 淩   | 滩  | 焰  | 煽 | 煉   | 秌 | 燿 | 煮 | 熙  | 溉 | 愙 | 溉 | 将        | 醬        | 狀  | 片 |
| F6 9 | 牙   | 猬  | 狽  | 琢 | 玲   | 玺 | 瑛 | 環 | 玲  | 琤 | 璦 | 瓀 | 瑷        | 璋        | 珊  | 瑋 |
| F6 A | 璐   | 產  | 畱  | 畔 | 畹   | 鴫 | 甑 | 疕 | 疙  | 疧 | 疩 | 疢 | 疤        | 疴        | 痀  | 痓 |
| F6 B | 疻   | 痁  | 疿  | 痏 | 痃   | 移 | 歾 | 殌 | 痟  | 痗 | 瘂 | 瘀 | 痯        | 痵        | 瘠  | 寢 |
| F6 C | 瘃   | 痱  | 痹  | 痻 | 瘷   | 瘖 | ء | 瘝 | 瘈  | 瘊 | 瘇 | 瘏 | 廃        | 痛        | 蕍  | 瘐 |
| F6 D | 瘌   | 蹇  | 瘞  | 瘣 | 瘥   | 瘦 | 瘙 | 瘜 | 瘨  | 瘽 | 瘵 | 瘲 | 瘯        | 廗        | 瘳  | 瘼 |
| F6 E | 瘭   | 瘸  | 癋  | 癎 | 癉   | 癃 | 癙 | 癏 | 癕  | 癤 | 癥 | 癮 | 癭        | 癯        | 癱  | 癴 |
| F6 F | 癒   | 皓  | 皐  | 的 | 侊   | 皖 | 皡 | 暼 | 看  | 瞳 | 瞬 | 睦 | 瞋        |          |    |   |
| F7 4 | 狊   | 眞  | 烆  | 碑 | 磨   | 研 | 砲 | 硝 | 磁  | 祠 | 碕 | 殰 | 禮        | 襖        | 禧  | 袷 |
| F7 5 | 裕   | 祜  | 衵  | 祚 | 祀   | 初 | 祺 | 죉 | 祠  | 禪 | 禱 | 稔 | 秱        | 祈        | 秖  | 祁 |
| F7 6 | 祉   | 視  | 社  | 祝 | 租   | 稹 | 禱 | 禰 | 祐  | 禄 | 禮 | 禰 | 褀        | 禧        | 従  | 祥 |
| F7 7 | 禎   | 襖  | 祛  | 祐 | 稅   | 穫 | 稹 | 祥 | 穠  | 稹 | 稿 | 秞 | 耢        | 秊        | 竃  |   |
| F7 8 | 躗   | 穿  | 窒  | 突 | 覇   | 琦 | 竨 | 節 | 箸  | 簞 | 簗 | 笑 | 筑        | 節        | 築  | 簡 |
| F7 9 | 签   | 箹  | 簎  | 簏 | 箭   | 篗 | 类 | 籾 | 繁  | 繫 | 練 | 繡 | 級        | 約        | 納  | w |
| F7 A | 483 | た  | 1) | を | み   | か | y | 尔 | 13 | 尔 | 包 | や | de<br>de | ち        | f) | Ł |
| F7 B | 怒   | Z  | は  | る | 扔   | 挘 | を | E | あっ | F | ぁ | ふ | 乞        | ¥        | る  | 5 |
| F7 C | 祝   | भि | 3  | 枨 | 183 | た | ぽ | M | 袮  | 3 | 东 | 职 | n        | <b>X</b> | 5  | 舔 |
| F7 D | 老   | ぼ  | 井  | B | R   | み | 칹 | と | ス  | k | 险 | T | 3        | 哅        | 蓹  | よ |
| F7 E | Ø   | ち  | i2 | 桑 | ā   | Z | Ł | あ | お  | K | よ | ħ | 丧        | 畿        | ゆ  | ち |
| F7 F | 怒   | Z  | Ē  | 志 | l   | 克 | 磊 | 윙 | ě  | 췭 | 努 | n | 吏        |          |    |   |
| コード  | 0   | 1  | 2  | 3 | 4   | 5 | 6 | 7 | 8  | 9 | A | В | C        | D        | E  | F |

《マックス外字一覧表》

※太枠線で囲んだ変体かなと括弧文字はのし紙楷書体にのみ搭載されています。

| コード  | 0  | 1   | 2   | 3   | 4   | 5 | 6 | 7 | 8  | 9        | Α        | В        | С        | D    | Е        | F               |
|------|----|-----|-----|-----|-----|---|---|---|----|----------|----------|----------|----------|------|----------|-----------------|
| F8 4 | 終  | 翁   | 緣   | 緩   | 编   | 縫 | 總 | 紱 | 綋  | 絓        | 絨        | 緂        | 絞        | 署    | 罇        | 翠               |
| F8 5 | 翔  | 翫   | 翰   | 習   | 翼   | 翻 | 耀 | 耕 | 耺  | 聖        | 聠        | 愳        | 聽        | 瞬    | 肇        | 肅               |
| F8 6 | 臭  | 舆   | 舟   | 葛   | 萊   | 薩 | 著 | 藷 | 蔣  | 蔽        | 蓬        | 萓        | 莧        | 藴    | 蒢        | 莱               |
| F8 7 | 葊  | 藞   | 蔗   | 蓮   | 薯   | 菪 | 葰 | 若 | 苗  | 茅        | 茉        | 茂        | 荒        | 莤    | 草        |                 |
| F8 8 | 茶  | 荷   | 華   | 莞   | 莉   | 菓 | 菊 | 董 | 董  | 菜        | 嘗        | 著        | 銪        | 葵    | 萩        | 葬               |
| F8 9 | 葉  | 落   | 嵵   | 蒸   | 蒼   | 蓄 | 蓉 | 蔦 | 蕉  | 薰        | 新        | 薦        | 薄        | 藁    | 藤        | 藩               |
| F8 A | 蘭  | 菘   | 艻   | 茂   | 荻   | 薫 | 芋 | 芝 | 芹  | 芙        | 英        | 珳        | 苑        | 茄    | 芽        | 苦               |
| F8 B | 幕  | 虛   | 虜   | 蛸   | 蟬   | 蠟 | 虵 | 拖 | 蚖  | 螈        | 駃        | 覐        | 覺        | 爦    | 觀        | 謁               |
| F8 C | 謹  | 諺   | 謬   | 謎   | 警   | 評 | 誤 | 說 | 詃  | 請        | 諾        | 諭        | 謙        | 護    | 詎        | 訝               |
| F8 D | 詃  | 詇   | 詅   | 謚   | 讜   | 訽 | 誯 | 贈 | 賭  | 貧        | 賴        | 貟        | 顚        | 顇    | 顖        | 蹺               |
| F8 E | 軀  | 輸   | 軌   | 軏   | 遮   | 遼 | 迪 | 逝 | 逢  | 逸        | 迦        | 迁        | 逗        | 遡    | 邎        | 辿               |
| F8 F | 辻  | 遁   | 這   | 逼   | 迤   | 込 | 迅 | 近 | 迎  | 返        | 述        | 迫        | 逆        |      |          |                 |
| F9 4 | 送  | 退   | 追   | 逃   | 迷   | 造 | 速 | 逐 | 通  | 途        | 透        | 邉        | 連        | 週    | 進        | 運               |
| F9 5 | 過  | 遇   | 遂   | 逹   | 道   | 遍 | 遊 | 遠 | 遣  | 遭        | 適        | 遺        | 遵        | 選    | 還        | 巡               |
| F9 6 | 笾  | 邊   | 起   | 起   | 赳   | 醱 | 酌 | 酧 | 醁  | 耷        | 稗        | 释        | 錄        | 錆    | 鎚        | 鑓               |
| F9 7 | 鋉  | 釣   | 銳   | 鎖   | 鎻   | 鎌 | 鋑 | 鉃 | 鍴  | 鋮        | 鼜        | 鉦        | 鈌        | 鐐    | 鎰        |                 |
| F9 8 | 鎵  | 鋥   | 鋖   | 鋰   | 鋎   | 鈸 | 韱 | 銬 | 銂  | 釓        | 鈇        | 鉞        | 鈝        | 錩    | 錫        | 鍈               |
| F9 9 | 欽  | 鏻   | 鎂   | 銷   | 鎺   | 镸 | 閱 | 閞 | 雧  | 雇        | 椎        | 雅        | 難        | 雪    | 燯        | 霖               |
| F9 A | 靜  | 静   | 鞀   | 鞄   | 鞘   | 鞾 | 響 | 響 | 頰  | 顚        | 類        | 頻        | 頥        | 餠    | 飴        | 餌               |
| F9 B | 蝕  | 饗   | 飾   | 饀   | 饀   | 饗 | 驒 | 駢 | 黛  | 鮧        | 鱒        | 舆        | 鲷        | 鮨    | 鯵        | 鷗               |
| F9 C | 鵬  | 鶛   | 鹼   | 麻   | 麴   | 麵 | 黎 | 鬽 | 角  | 舘        | 菴        | サ        | 欎        | 欎    | 黃        | —               |
| F9 D | Ξ. | ΞŢ  | ц   | 五、  | 六   | く | 八 | 九 | 十、 | 株式<br>会社 | 会株<br>社式 | 有限<br>会社 | 会有<br>社限 | 祖国法人 | 法社<br>人団 | <b>財団</b><br>法人 |
| F9 E | 湖  | (社) | (財) | (資) | (名) |   |   |   |    |          |          |          |          |      |          |                 |
| F9 F |    |     |     |     |     |   |   |   |    |          |          |          |          |      |          |                 |
| コード  | 0  | 1   | 2   | 3   | 4   | 5 | 6 | 7 | 8  | 9        | A        | В        | C        | D    | E        | F               |

| 部首 | 部首名称          |       |          |      |                  |                    |                    | 下段:                | シフトJ        | TS⊐−      | -ド   |
|----|---------------|-------|----------|------|------------------|--------------------|--------------------|--------------------|-------------|-----------|------|
|    | いち            | ず     | 吏        | 弉    | 莊                |                    |                    |                    |             |           |      |
|    |               | F440  | F442     | F443 | F444             |                    |                    |                    |             |           |      |
|    | ぼう・たてぼう       | 1     | オ        |      |                  |                    |                    |                    |             |           |      |
|    |               | FD4C  | F44F     |      |                  |                    |                    |                    |             |           |      |
|    | 12            | J. J. | <b>F</b> | 井    | 北                |                    |                    |                    |             |           |      |
|    |               | マ     | マ        | 玱    | X                |                    |                    |                    |             |           |      |
| r  | かべどたいけいさんかんすめ | F44A  | F44B     | F9CA | F9CB             |                    | _                  | -                  |             |           |      |
|    |               | 亨     | 早        | 亭    | 亮                | 亶                  | 襄                  | 了                  | 孠           |           |      |
|    |               | F44F  | F450     | F451 | F452             | F453               | F454               | F455               | F456        |           |      |
| 人  | にんべん          | 俉     | 仡        | 任    | 伀                | 纾                  | 伹                  | 佖                  | 侒           | 优         | 徇    |
|    |               | ED45  | ED4D     | ED4E | ED4F             | ED50               | ED51               | ED52               | ED53        | ED54      | ED55 |
|    |               | 侔     | 俍        | 偀    | 倢                | 俿                  | 倞                  | 偆                  | 偰           | 偂         | 傔    |
|    |               | ED56  | ED57     | ED58 | ED59             | ED5A               | ED5B               | ED5C               | ED5D        | ED5E      | ED5F |
|    |               | 阍     | 儼        | 今    | 金                | 仐                  | 俞                  | 个                  | 尒           | 会         | 版    |
|    |               | ED60  | ED61     | F45E | <b>4</b><br>F45F | ₽<br>F460          | F461               | F462               | F463        | F464      | F465 |
|    |               | 侶     | 伴        | 併    | 伹                | 伍                  | 仞                  | 佶                  | 仟           | 皮         | 尰    |
|    |               | F466  | F467     | F468 | F469             | F46A               | ₽ <b>▼</b><br>F46B | F46C               | F46D        | F46E      | F46F |
|    |               | 燫     | 匘        | 扃    | 偡                | 佶                  | 份                  | 熍                  | 法           | 庮         | 倍    |
|    |               | F470  | F471     | F472 | F473             | イ <b>ス</b><br>F474 | F475               | 小 <b>丁</b><br>F476 | F477        | F478      | F479 |
|    |               | 压     | 压        | 四    | 凶                | 出                  | 险                  | 1/5                | 烘           | 清         | 冱    |
|    |               | 巫     | 工        |      |                  |                    | 7日                 | 石401               | / <b>FE</b> | <b>/X</b> |      |
|    |               |       |          |      | F47D             | F47E               | F480               | F481               | F482        | F483      | F489 |
|    |               | 卻     | 創        | 何    | 2                |                    |                    |                    |             |           |      |
|    | 1-1 1-5       | F48A  | F48B     | F48C | F493             |                    |                    | •                  |             |           |      |
| 儿  | にんにより・いとめし    | 兊     | 兤        | 兊    | 冤                | 競                  | 宂                  | 尭                  |             |           |      |
|    |               | ED62  | ED63     | F484 | F485             | F486               | F487               | F488               |             |           |      |
| 八  | はちがしら         | 兼     | 兼        | 街    | 猷                | 曾                  |                    |                    |             |           |      |
|    |               | F48D  | F48E     | F48F | F490             | F491               |                    |                    |             |           |      |

| 部首 部首名称            | 下段:シフトJISコード                                 |
|--------------------|----------------------------------------------|
| 「」 えんがまえ・けいがまえ     | 冉                                            |
|                    | F494                                         |
| → わかんむり            | <b> </b>                                     |
|                    | FD64                                         |
| とすい                | 谷津沢江久                                        |
|                    |                                              |
| <br>つくえ・きにょう       | ED05 F496 F497 F498 F4DC                     |
|                    | 后后                                           |
| <br>    かんにょう・うけばこ | ED66 F499                                    |
|                    | <b>過</b> 函                                   |
|                    | F49A F49B                                    |
| 刀 りっとう             | <b>刕前苅切切劔荆判剝</b>                             |
|                    | ED67 F45A F45D F49C F49D F49E F49F F4A0 F4A1 |
| 力 <sup>ちから</sup>   | 机劦勀勛勏势勤                                      |
|                    | ED68 ED69 ED6A ED6B F4A2 F4A3 F4A4           |
| ケ つつみがまえ           | 匀匆包                                          |
|                    | ED6C ED6D F492                               |
| はこがまえ・かくしがまえ       | 医                                            |
|                    | ED6E                                         |
| + Ľøj              | 半卉榦博                                         |
|                    | F44D F4A5 F4A6 F4A7                          |
| ト ぼく               | <b>木</b> 烃                                   |
|                    | F446 F4DB                                    |
| 口 ふしづくり            | <b>邵郎郎卿卿</b>                                 |
|                    | ED6F F4AD F4AE F4AF F4B0 F4B1                |
| 厂 がんだれ             | <b>厓屬厲曆原厩</b>                                |
|                    | ED70 ED71 F4A9 F4AA F4AB F4AC                |

| 部首 部首名称         |                  |                  |              |      |      |            | 下段:          | シフトJ      | TS⊐−         | 4-           |
|-----------------|------------------|------------------|--------------|------|------|------------|--------------|-----------|--------------|--------------|
| ч <sup>4</sup>  | 扱                |                  |              |      |      |            |              |           |              |              |
|                 | ED72             |                  |              |      |      |            |              |           |              |              |
| 又 <sup>また</sup> | 梦                | 及                | 叛            |      |      |            |              |           |              |              |
|                 | ED73             | F447             | F495         |      |      |            |              |           |              |              |
| 日 <ちへん          | 啦                | 咊                | 咩            | 架    | 盐    | R          | 罢            | よ         | 뮤            | 呈            |
|                 | ED74             | ED75             | ED76         | ED77 | ED78 | F459       | <b>F</b> 4B2 | ₩<br>F4B3 | <b>F</b> 4B4 | <b>F</b> 4B5 |
| 口 くちへん          | 卫                | 臺                | 啓            | 戌    | 呀    | 嘩          | 四            | 喧         | 哗            | 啮            |
|                 | <b>不</b><br>F4B6 | <b>天</b><br>F4B7 | F4B8         | F4B9 | F4BA | 「夭<br>F4BB | F4BC         | F4BD      | F4BE         | F4BF         |
|                 | 咍                | 啮                | 啄            | 嗫    | 喢    | 喵          | 弭            | 喻         |              |              |
|                 | F4C0             | F4C1             | F4C2         | F4C3 | F4C4 | F4C5       | <b>F</b> 4C6 | F4C9      |              |              |
| □ くにがまえ         | 田                | 阍                | 囬            | 周    |      |            |              |           |              |              |
|                 | E4CA             | FACB             | FACC         | E4CD |      |            |              |           |              |              |
|                 | TACA<br>EX       | 140D             | <b>1</b> 400 |      | 拓    | <b>J</b> X | 拓            | <b>}</b>  | 加            | <b>.</b>     |
|                 | ×.               | 沮                | 沃            | 波    | 畑    | 沿          |              | 泪         | 深            | Ľ            |
|                 | ED79             | ED7A             | ED7B         | ED7C | ED7D | ED7E       | ED80         | ED81      | ED82         | F4CE         |
|                 | 墨                | 堉                | 項            | 平    | भ    | 斑          | 湮            | 瘪         | 珫            | 屯            |
|                 | F4CF             | F4D0             | F4D1         | F4D2 | F4D3 | F4D4       | F4D5         | F4D6      | F4D7         | F4D8         |
|                 | 五                |                  |              |      |      |            |              |           |              |              |
|                 | F4D9             |                  |              |      |      |            |              |           |              |              |
| タ すいにょう         | 交                |                  |              |      |      |            |              |           |              |              |
|                 | ED83             |                  |              |      |      |            |              |           |              |              |
| 大だいかしら          | 奓                | 奛                | 裔            | 쥵    |      |            |              |           |              |              |
|                 | ED84             | ED85             | ED86         | ED87 |      |            |              |           |              |              |
| 女 おんなへん         | 妤                | 妺                | 姬            | 媛    | ひ    | 耍          | 嫌            | 姝         |              |              |
|                 | ED88             | ED89             | F4DD         | F4DE | F4DF |            | F4E1         | F4E4      |              |              |
| 夕ゆう             | 习                |                  |              |      |      |            |              |           |              |              |
|                 | F4DA             |                  |              |      |      |            |              |           |              |              |

| 部首     | 部首名称      |      |      |      |      |      |      | 下段:  | シフトJ | IS⊐- | -ド   |
|--------|-----------|------|------|------|------|------|------|------|------|------|------|
| 子      | こへん       | 孖    | 孜    | 获    |      |      |      |      |      |      |      |
|        |           | ED8A | F4E2 | F4E3 |      |      |      |      |      |      |      |
| ' جلي  | うかんむり     | 梥    | 甯    | 宣    | 寬    | 突    | 省    | 窗    | 安    | 窅    | 寄    |
|        |           | ED8B | ED8C | ED8D | ED8E | F4E5 | F4E6 | F4E7 | F4E8 | F4E9 | F4EA |
|        |           | 寬    | 寧    | 蜜    |      |      |      |      |      |      |      |
|        |           | F4EB | F4EC | F4ED |      |      |      |      |      |      |      |
| 寸 .    | すん        | 尋    | 尊    | 对    |      |      |      |      |      |      |      |
|        |           | F4EE | F4EF | F4F0 |      |      |      |      |      |      |      |
| 小      | ちいさい      | 奈    | 尙    | 肖    |      |      |      |      |      |      |      |
|        |           | ED8F | F4F1 | F4F2 |      |      |      |      |      |      |      |
| 尸      | しかばね      | 層    | 屠    | 屑    | 屢    | 屛    |      |      |      |      |      |
|        |           | F4F3 | F4F4 | F4F5 | F4F6 | F4F7 |      |      |      |      |      |
| Ц<br>Ц | やまへん      | 뷮    | 苓    | 峵    | 崧    | 嵓    | 﨑    | 嵂    | 嵭    | 嶸    | 嶹    |
|        |           | ED90 | ED91 | ED92 | ED93 | ED94 | ED95 | ED96 | ED97 | ED98 | ED99 |
|        |           | 巐    | 矗    | 寄    | 嵙    | 嵓    | 镀    | 暎    | 峐    | 붔    | 崣    |
|        |           | ED9A | F4F8 | F4F9 | F4FA | F4FB | F4FC | F540 | F541 | F542 | F543 |
|        |           | 豈    | 峰    | 嵩    | 嶔    | 峻    |      |      |      |      |      |
|        |           | F544 | F545 | F546 | F547 | F548 |      |      |      |      |      |
| /      | まがりがわ     | 巢    |      |      |      |      |      |      |      |      |      |
|        |           | F54B |      |      |      |      |      |      |      |      |      |
| T.     | こう        | 互    | 珓    |      |      |      |      |      |      |      |      |
|        |           | F54E | F54F |      |      |      |      |      |      |      |      |
| 已      | き・こ・おのれ   | 巽    | 巷    |      |      |      |      |      |      |      |      |
|        |           | F549 | F54A |      |      |      |      |      |      |      |      |
| 巾      | はばへん・きんべん | 师    | 惕    | 佈    | _    | _    | _    | _    | _    |      |      |
|        |           | F448 | F54C | F54D |      |      |      |      |      |      |      |

| 部首 音[]-          | 首名称     |      |      |           |      |      |      | 下段:  | シフトJ | IS⊐− | -ド   |
|------------------|---------|------|------|-----------|------|------|------|------|------|------|------|
| 干ほす・かん・い         | ちじゅう    | 平    |      |           |      |      |      |      |      |      |      |
|                  |         | F44C |      |           |      |      |      |      |      |      |      |
| 幺 いとがしら          |         | 兹    |      |           |      |      |      |      |      |      |      |
|                  |         | F45B |      |           |      |      |      |      |      |      |      |
| 广 まだれ            |         | 庖    | 廠    | 廊         | 庨    | 庸    | 廉    | 廐    | 唐    |      |      |
|                  |         | F550 | F551 | F552      | F553 | F554 | F555 | F556 | F557 |      |      |
| <u> えんにょう・いん</u> | いにょう    | 遅    | 理    |           |      |      |      |      |      |      |      |
|                  |         | F55A | F55B |           |      |      |      |      |      |      |      |
| 廾 きょう・こまぬき       | ・にじゅうあし | 弊    |      |           |      |      |      |      |      |      |      |
|                  |         | F559 |      |           |      |      |      |      |      |      |      |
| 亡 しきがまえ          |         | 武    |      |           |      |      |      |      |      |      |      |
|                  |         | F4C8 |      |           |      |      |      |      |      |      |      |
| 弓 ゆみへん           |         | 彅    | 弬    | 弴         | 弭    | 强    | 弱    |      |      |      |      |
|                  |         | ED4B | ED9B | ED9C      | F55C | F55D | F55E |      |      |      |      |
| 乡 さんづくり・けか       | ざり      | 彩    | 彦    | 鬽         |      |      |      |      |      |      |      |
|                  |         | F55F | F560 | F9C7      |      |      |      |      |      |      |      |
| 彳 ぎょうにんべん        |         | 德    | 得    | 徴         | 徤    | 衞    | 衞    | 徽    |      |      |      |
|                  |         | ED9E | F566 | F567      | F568 | F569 | F56A | F56B |      |      |      |
| そいち              |         | 逬    |      |           |      |      |      |      |      |      |      |
|                  |         | F441 |      |           |      |      |      |      |      |      |      |
| 心 りっしんべん・し       | たごころ    | 态    | 恝    | 悅         | 悊    | 惞    | 惕    | 愠    | 惲    | 愑    | 愷    |
|                  |         | ED9F | EDAO | EDA1      | EDA2 | EDA3 | EDA4 | EDA5 | EDA6 | EDA7 | EDA8 |
|                  |         | 愰    | 憘    | 懲         | 忍    | 慧    | 芯    | 愈    | 恵    | 黀    | 您    |
|                  |         | EDA9 | EDAA | F56C      | F56D | F56E | F56F | F570 | F571 | F572 | F573 |
|                  |         | 惠    | 憎    | 悔         | 情    | 愉    | 悢    | 憳    | 悍    | 恢    | 鬒    |
|                  |         | F574 | F575 | •<br>F576 | F577 | F578 | F579 | F57A | F57B | F57C | F57D |

| 部首 部首名称          |      |      |      |      |              |      | 下段:  | シフトJ | IS⊐- | -F   |
|------------------|------|------|------|------|--------------|------|------|------|------|------|
|                  | 窯    |      |      |      |              |      |      |      |      |      |
|                  | F68A |      |      |      |              |      |      |      |      |      |
| 戈 ほこ・かのほこ・ほこづくり  | 彧    | 武    |      |      |              |      |      |      |      |      |
|                  | ED9D | EDAB |      |      |              |      |      |      |      |      |
| 戸 とだれ・とかんむり      | 200  | 忠    | 白    | 户    | R            | 白    |      |      |      |      |
|                  | Γ    | 仄    | RE   | 万    | 厞            | 准    |      |      |      |      |
| I TAL            | F561 | F562 | F563 | F564 | F565         | F999 |      | 170  | 1.2  | 2    |
| <u>+</u> , , , , | 初    | 挺    | 恐    | 将    | 擎            | 揭    | 疮    | 摂    | 抄    | 摑    |
|                  | EDAC | EDAD | EDAE | EDAF | EDB0         | F57E | F580 | F581 | F582 | F583 |
|                  | 摺    | 擢    | 攢    | 拐    | 拍            | 摅    | 洞    | 汕    | 打    | 扖    |
|                  | F584 | F585 | F586 | F587 | F588         | F589 | F58A | F58B | F58C | F58D |
| 手 てへん            | 拮    | 擴    | 擷    | 探    | 搐            | 捉    | 摠    | 擞    | 扵    | 薂    |
|                  | F58E | F58F | F590 | F591 | F592         | F593 | F594 | F595 | F596 | F597 |
|                  | 揃    | 採    | 拳    | 擊    |              |      |      |      |      |      |
|                  | F598 | F599 | F59A | F59B |              |      |      |      |      |      |
| 女 ぼくづくり・のぶん      | 敎    | 敏    | 敬    | 敷    |              |      |      |      |      |      |
|                  | EDB1 | F59C | F59D | F59E |              |      |      |      |      |      |
| 斤 おのづくり          | 裄    | 所    |      |      |              |      |      |      |      |      |
|                  | F5A0 | F5A1 |      |      |              |      |      |      |      |      |
| 死 すでのつくり・むにょう・なし | 旣    | 旣    |      |      |              |      |      |      |      |      |
|                  | F5A2 | F5A3 |      |      |              |      |      |      |      |      |
| 日 ひへん・にちへん       | 里    | 曻    | 昀    | 昕    | 昂            | 昉    | 昮    | 昞    | 聆    | 睨    |
|                  | ED47 | ED4A | EDB2 | EDB3 | EDB4         | EDB5 | EDB6 | EDB7 | EDB8 | EDB9 |
|                  | 聆    | 盼    | 暗    | 哲    | 睶            | 暑    | 暄    | 瞦    | 曺    | 昮    |
|                  | EDBA | EDBB | EDBC | EDBD | u<br>EDBE    | EDBF | EDC0 | EDC1 | EDC2 | F5AF |
|                  | 暑    | ເ    | 晦    | 戚    | 时            | 膀    | 曜    | 瞪    | 睽    | 暝    |
|                  | F5B0 | F5B1 | F5B2 | F5B3 | <b>▼ ▼ ▼</b> | F5B5 | F5B6 | F5B7 | F5B8 | F5B9 |

| 部首 部首名称     |      |      |      |      |                    |      | 下段:  | シフトJ | IS⊐- | ード        |
|-------------|------|------|------|------|--------------------|------|------|------|------|-----------|
|             | 曠    | 晧    | 暻    | 暍    | 勗                  | 曾    | 旺    | 昴    |      |           |
|             | F5BA | F5BB | F5BC | F5BD | F5BE               | F5BF | F5C0 | F5C1 |      |           |
| 月 つきへん・にくづき | 耹    | 朗    | 膏    | 裔    | 騰                  | 腿    | AA   | 望    | 服    | 朝         |
|             | EDC3 | EDC4 | F457 | F458 | F5C2               | F5C3 | F5C4 | F5C5 | F5C6 | F5C7      |
|             | 胶    | 胸    | 盼    | 膱    | 脇                  |      |      |      |      |           |
|             |      |      |      | FECP | FECC               |      |      |      |      |           |
| 木 きへん       |      | F509 | FOLA | FOLD | гэсс<br><b>Ъ</b> Ъ | Jmi  | 7.K  | 泪    | 夶    | 15        |
|             | 柄    | 秋    | 杷    | 米    | 极                  | 物内   | 杌    | 村    | 府    | 椇         |
|             | ED48 | EDC5 | EDC6 | EDC7 | EDC8               | EDC9 | EDCA | EDCB | EDCC | EDCD      |
|             | 橬    | 榘    | 槢    | 樰    | 積                  | 罧    | 橳    | 楝    | 櫢    | 櫤         |
|             | EDCE | EDCF | EDD0 | EDD1 | EDD2               | EDD3 | EDD4 | EDD5 | EDD6 | EDD7      |
|             | 梢    | 槗    | 櫛    | 榊    | 樽                  | 槌    | 楢    | 梅    | 樋    | 欄         |
|             | F5CD | F5CE | F5CF | F5D0 | F5D1               | F5D2 | F5D3 | F5D4 | F5D5 | F5D6      |
|             | 榔    | 栅    | 柺    | 耒    | 采                  | 桒    | 榧    | 枎    | 槗    | 棚         |
|             | F5D7 | F5D8 | F5D9 | F5DA | F5DB               | F5DC | F5DD | F5DE | F5DF | F5E0      |
|             | 杳    | 椊    | 枀    | 柗    | 桮                  | 柊    | 梛    | 杒    | 櫤    | 枓         |
|             | F5E1 | F5E2 | F5E3 | F5E4 | F5E5               | F5E6 | F5E7 | F5E8 | F5E9 | •<br>F5EA |
|             | 桗    | 栈    | 桴    | 樅    | 栶                  | 枛    | 椽    | 檂    | 樫    | 桜         |
|             | F5EB | F5EC | F5ED | F5EE | F5EF               | F5F0 | F5F1 | F5F2 | F5F3 | F5F4      |
|             | 倳    | 椂    | 梄    | 欇    | 柰                  | 栧    | 椗    | 棺    | 粱    | 枧         |
|             | F5F5 | F5F6 | F5F7 | F5F8 | F5F9               | F5FA | F5FB | F5FC | F640 | F641      |
|             | 欎    | 欎    |      |      |                    |      |      |      |      |           |
|             | F9CC | F9CD |      |      |                    |      |      |      |      |           |
| 欠あくび        | 歎    |      |      |      |                    |      |      |      |      |           |
|             | F642 |      |      |      |                    |      |      |      |      |           |
| 止とめへん       | 步    | 歲    | 歷    | 政    |                    |      |      |      |      |           |
|             | F643 | F644 | F645 | F646 |                    |      |      |      |      |           |

| 部首 部首名称           |      |      |      |      |      |      | 下段:  | シフトJ | TS⊐− | -ド   |
|-------------------|------|------|------|------|------|------|------|------|------|------|
| 歹 がつへん            | 歼    |      |      |      |      |      |      |      |      |      |
|                   | F647 |      |      |      |      |      |      |      |      |      |
| 母 なかれ・はは          | 每    |      |      |      |      |      |      |      |      |      |
|                   | F648 |      |      |      |      |      |      |      |      |      |
| 比 くらべる・ならびひ・くらべるひ | 崁    |      |      |      |      |      |      |      |      |      |
|                   | EDD8 |      |      |      |      |      |      |      |      |      |
| 氏 ジ               | 氐    |      |      |      |      |      |      |      |      |      |
|                   | F445 |      |      |      |      |      |      |      |      |      |
| 气 きがまえ            | 氜    |      |      |      |      |      |      |      |      |      |
|                   | F649 |      |      |      |      |      |      |      |      |      |
| 水 みず・さんずい・したみず    | 沈    | 汜    | 沆    | 汯    | 泚    | 洄    | 涇    | 浯    | 涖    | 涬    |
|                   | EDD9 | EDDA | EDDB | EDDC | EDDD | EDDE | EDDF | EDE0 | EDE1 | EDE2 |
|                   | 溟    | 淸    | 淲    | 淼    | 淘    | 湜    | 渧    | 渼    | 溿    | 澈    |
|                   | EDE3 | EDE4 | EDE5 | EDE6 | EDE7 | EDE8 | EDE9 | EDEA | EDEB | EDEC |
|                   | 澵    | 濵    | 瀅    | 瀇    | 瀨    | 泉    | 溢    | 澗    | 溫    | 渴    |
|                   | EDED | EDEE | EDEF | EDF0 | EDF1 | F4A8 | F64A | F64B | F64C | F64D |
|                   | 渚    | 涉    | 瀞    | 溺    | 灘    | 溝    | 淚    | 漣    | 海    | 灘    |
|                   | F64E | F64F | F650 | F651 | F652 | F653 | F654 | F655 | F656 | F657 |
|                   | 浩    | 潑    | 瀕    | 瀦    | 濯    | 瀆    | 泡    | 汞    | 滊    | 沉    |
|                   | F658 | F659 | F65A | F65B | F65C | F65D | F65E | F65F | F660 | F661 |
|                   | 公    | 洦    | 浮    | 港    | 湧    | 潮    | 淍    | 淰    | 沇    | 洕    |
|                   | F662 | F663 | F664 | F665 | F666 | F667 | F668 | F669 | F66A | F66B |
|                   | 彩    | 沪    | 涅    | 渙    | 漙    | 瀞    | 溝    | 溱    | 湊    | 溙    |
|                   | F66C | F66D | F66E | F66F | F670 | F671 | F672 | F673 | F674 | F675 |
|                   | 뙮    | 滋    | 瀧    | 澟    | 深    | 洴    | 漥    | 漢    | 淫    | 淩    |
|                   | F676 | F677 | F678 | F679 | F67A | F67B | F67C | F67D | F67E | F680 |

| 部首 | 部首名称          |      |      |      |      |      |                    | 下段:  | シフトJ | TS⊐- | ・ド      |
|----|---------------|------|------|------|------|------|--------------------|------|------|------|---------|
|    |               | 滩    |      |      |      |      |                    |      |      |      |         |
|    |               | F681 |      |      |      |      |                    |      |      |      |         |
| 火  | ひへん・れっか・れんが   | 炻    | 炅    | 炫    | 承    | 君    | 熠                  | 煆    | 煄    | 꾒    | 燁       |
|    |               | ED46 | EDF2 | EDF3 | EDF4 | EDF5 | EDF6               | EDF7 | EDF8 | EDF9 | EDFA    |
|    |               | 壽    | 焰    | 煽    | 煉    | 秌    | 熠                  | 者    | 巸    | 淝    | 휪       |
|    |               | EDFB | F682 | F683 | F684 | F685 | <b>下</b> 居<br>F686 | F687 | F688 | F689 | F68B    |
| 뷔  | しょうへん         | 将    | 醬    | 狀    |      |      |                    |      |      |      |         |
|    |               | F68C | F68D | F68E |      |      |                    |      |      |      |         |
| 片  | かたへん          | 片    |      |      |      |      |                    |      |      |      |         |
|    |               | F68F |      |      |      |      |                    |      |      |      |         |
| 牙  | きばへん          | 牙    |      |      |      |      |                    |      |      |      |         |
|    |               | F690 |      |      |      |      |                    |      |      |      |         |
| 牛  | うしへん          | 黎    |      |      |      |      |                    |      |      |      |         |
|    |               | F9C6 | • •  |      |      |      |                    |      |      |      |         |
| 犬  | けものへん         | 犱    | 狄    | 猤    | 猪    | 獷    | 猬                  | 狽    |      |      |         |
|    |               | EDFC | EE40 | EE41 | EE42 | EE43 | F691               | F692 |      |      |         |
| 王  | たまへん・おうへん     | 玽    | 珉    | 珖    | 珣    | 珒    | 琇                  | 珵    | 琦    | 琪    | 瑁       |
|    | · · · · · · · | EE44 | EE45 | EE46 | EE47 | EE48 | EE49               | EE4A | EE4B | EE4C | EE4D    |
| 王  | たまへん・おうへん     | 琮    | 瑢    | 璉    | 璟    | 琢    | 玲                  | 玺    | 瑛    | 環    | <b></b> |
|    |               | EE4E | EE4F | EE50 | EE51 | F693 | F694               | F695 | F696 | F697 | F698    |
|    |               | 琤    | 瑷    | 瓀    | 瑷    | 璋    | 珊                  | 瑋    | 璐    |      |         |
|    |               | F699 | F69A | F69B | F69C | F69D | F69E               | F69F | F6A0 |      |         |
| 瓦  | かわら           | 甁    | 甑    |      |      |      |                    |      |      |      |         |
|    |               | EE52 | F6A6 |      |      |      |                    |      |      |      |         |
| 生  |               | 產    |      |      |      |      |                    |      |      |      |         |
|    |               | F6A1 |      |      |      |      |                    |      |      |      |         |

| 部首 部首名称                     |                  |              |        |           |      |      | 下段:  | シフトJ         | IS⊐− | -ド       |
|-----------------------------|------------------|--------------|--------|-----------|------|------|------|--------------|------|----------|
| 用                           | 甫                |              |        |           |      |      |      |              |      |          |
|                             | F449             |              |        |           |      |      |      |              |      |          |
| 田 たへん                       | 盼                | 頭            | 畔      | 腑         | 鴫    |      |      |              |      |          |
|                             | FE53             | <b>F6</b> A2 | F6A3   | F6A4      | F6A5 |      |      |              |      |          |
| <ul> <li>● やまいだれ</li> </ul> | 55               | 步            | T ONIO | 玩         | TONO | 市    | 甘    | 方            | 夜    | 11       |
|                             |                  | JZ<br>EGAQ   |        | <b>JF</b> |      |      |      | <b>F</b> EAE |      | <b>八</b> |
|                             |                  | FOAO         | FOA9   | гола      | FOAD | FOAC | FOAD | FOAL         | FOAF | FOBU     |
|                             | 石                | 狮            | 殉      | 狄         | PI   | 羽    | 殅    | 걧            | 海    | 迎        |
|                             | F6B1             | F6B2         | F6B3   | F6B4      | F6B5 | F6B6 | F6B7 | F6B8         | F6B9 | F6BA     |
|                             | 於                | 涫            | 摔      | 瘠         | 脹    | 涿    | 洮    | 淠            | 涽    | 챘        |
|                             | F6BB             | F6BC         | F6BD   | F6BE      | F6BF | F6C0 | F6C1 | F6C2         | F6C3 | F6C4     |
|                             | 浯                | 盨            | 澃      | 瘈         | 瘊    | 瘇    | 瘏    | 廃            | 痛    | 蕍        |
|                             | F6C5             | F6C6         | F6C7   | F6C8      | F6C9 | F6CA | F6CB | F6CC         | F6CD | F6CE     |
|                             | 瘐                | 瘌            | 蹇      | 瘞         | 瘣    | 瘥    | 瘦    | 瘙            | 瘜    | 瘨        |
|                             | F6CF             | F6D0         | F6D1   | F6D2      | F6D3 | F6D4 | F6D5 | F6D6         | F6D7 | F6D8     |
|                             | 瘽                | 瘵            | 瘲      | 瘯         | 齋    | 寥    | 瘼    | 瘭            | 瘸    | 癋        |
|                             | F6D9             | F6DA         | F6DB   | F6DC      | F6DD | F6DE | F6DF | F6E0         | F6E1 | F6E2     |
|                             | 癎                | 癙            | 廢      | 癙         | 癑    | 癕    | 癤    | 癥            | 癮    | 癭        |
|                             | F6E3             | F6E4         | F6E5   | F6E6      | F6E7 | F6E8 | F6E9 | F6EA         | F6EB | F6EC     |
|                             | 癯                | 癱            | 癴      | 瘉         |      |      |      |              |      |          |
|                             | F6ED             | F6EE         | F6EF   | F6F0      |      |      |      |              |      |          |
| 自しろ                         | 自                | 皜            | 鴭      | 息         | 膨    | 皓    | 息    | 的            | 侊    | 몞        |
|                             | EE54             | EE55         | EE56   | EE57      | EE58 | F6F1 | F6F2 | F6F3         | F6F4 | F6F5     |
|                             | 伯                | 2200         | 2200   | 2201      | 2200 |      |      |              |      |          |
|                             |                  |              |        |           |      |      |      |              |      |          |
|                             | гого<br><b>Х</b> |              |        |           |      |      |      |              |      |          |
|                             | 金                |              |        |           |      |      |      |              |      |          |
|                             | EE59             |              |        |           |      |      |      |              |      |          |

| 部首 部首名称     |          |      |      |      |      |      | 下段:  | シフトJ | 'IS⊐− | -ド   |
|-------------|----------|------|------|------|------|------|------|------|-------|------|
| 目 めへん       | 睆        | 暼    | 晋    | 瞳    | 瞬    | 睦    | 瞋    | 狊    | 眞     |      |
|             | EE5A     | F6F7 | F6F8 | F6F9 | F6FA | F6FB | F6FC | F740 | F741  |      |
| 矢 やへん       | 东        |      |      |      |      |      |      |      |       |      |
|             | F742     |      |      |      |      |      |      |      |       |      |
| 石 いしへん      | 励        | 砥    | 硎    | 硤    | 硺    | 礰    | 碑    | 磨    | 研     | 砲    |
|             | EE5B     | EE5C | EE5D | EE5E | EE5F | EE60 | F743 | F744 | F745  | F746 |
|             | 硝        | 磁    | 祠    | 碕    | 磧    |      |      |      |       |      |
|             | F747     | F748 | F749 | F74A | F74B |      |      |      |       |      |
| 示 しめすへん・ねへん | 礼        | 神    | 祥    | 禔    | 福    | 禛    | 禮    | 襖    | 禧     | 袷    |
|             | EE61     | EE62 | EE63 | EE64 | EE65 | EE66 | F74C | F74D | F74E  | F74F |
|             | 裕        | 祜    | 衵    | 祚    | 祀    | 初    | 祺    | 祖    | 祠     | 禪    |
|             | F750     | F751 | F752 | F753 | F754 | F755 | F756 | F757 | F758  | F759 |
|             | 禱        | 稔    | 稠    | 祈    | 祇    | 祁    | 祉    | 視    | 社     | 祝    |
|             | F75A     | F75B | F75C | F75D | F75E | F75F | F760 | F761 | F762  | F763 |
|             | 祖        | 禎    | 禱    | 禰    | 祐    | 禄    |      |      |       |      |
|             | F764     | F765 | F766 | F767 | F768 | F769 |      |      |       |      |
| 禾 のぎへん      | 稅        | 穫    | 稹    | 样    | 穠    | 稹    | 稿    | 袖    | 綉     | 秊    |
|             | F774     | F775 | F776 | F777 | F778 | F779 | F77A | F77B | F77C  | F77D |
| 穴 あなかんむり    | 竃        | 躗    | 穿    | 窒    | 突    |      |      |      |       |      |
|             | F77E     | F780 | F781 | F782 | F783 |      |      |      |       |      |
| 立 たつへん      | 竑        | 竧    | 靖    | 竫    | 琦    | 竨    |      |      |       |      |
|             | EE67     | EE68 | EE69 | EE6A | F785 | F786 |      |      |       |      |
| 竹たけかんむり     | 箞        | 節    | 箸    | 簞    | 簗    | 笑    | 筑    | 節    | 築     | 簡    |
|             | EE6B     | F787 | F788 | F789 | F78A | F78B | F78C | F78D | F78E  | F78F |
|             | <b>盗</b> | 罻    | 簎    | 簏    | 箭    | 篗    |      |      |       |      |
|             | F790     | F791 | F792 | F793 | F794 | F795 |      |      |       |      |

| <sup>部首</sup> 部首名称       |                   |             |      |            |      |           | 下段:              | シフト          | 'IS⊐−              | -ド   |
|--------------------------|-------------------|-------------|------|------------|------|-----------|------------------|--------------|--------------------|------|
| 米こめへん                    | 精                 | 炎           | 籾    |            |      |           |                  |              |                    |      |
|                          | EE6C              | F796        | F797 |            |      |           |                  |              |                    |      |
| 糸 いとへん                   | 纑                 | 綷           | 紿    | 蛪          | 綠    | 緒         | 繒                | 籔            | 毄                  | 練    |
|                          | ED40              | r j<br>EE6F | EE6D | EE6E       | EE70 | EE71      | <b>Г</b><br>ЕЕ72 | <b>F</b> 798 | <b>本</b> 、<br>F799 | F79A |
|                          | 结                 | 纸           | 始    | 幼          | 级    | 始         | 緱                | 綏            | 始                  | 綏    |
|                          | <b>彩洞</b><br>5708 | FTOC        | F70D | <b>SY3</b> |      | <b>下月</b> | F949             | <b>E2</b> 42 |                    |      |
|                          | PT9B              | F79C        | FT9D | гт9е<br>ЪЪ | F840 | F841      | F842             | F843         | F844               | F849 |
|                          | 资源                | 敋           | 谹    | 社          | 欲    | 领尔        | 潋                |              |                    |      |
| 1. )T ] 4 <sup>0</sup> ) | F846              | F847        | F848 | F849       | F84A | F84B      | F84C             |              |                    |      |
|                          | 罇                 | 罇           |      |            |      |           |                  |              |                    |      |
|                          | EE73              | F84E        |      |            |      |           |                  |              |                    |      |
| あみがしら・よんかしら              | 署                 |             |      |            |      |           |                  |              |                    |      |
|                          | F84D              |             |      |            |      |           |                  |              |                    |      |
| 羊 ひつじへん                  | 羙                 |             |      |            |      |           |                  |              |                    |      |
|                          | EE74              |             |      |            |      |           |                  |              |                    |      |
| 羽はねへん                    | 羽                 | 翠           | 翔    | 翫          | 翰    | 習         | 翼                | 翻            | 耀                  |      |
|                          | EE75              | F84F        | F850 | F851       | F852 | F853      | F854             | F855         | F856               |      |
| 老 おいがしら・おいかんむり           | 者                 |             |      |            |      |           |                  |              |                    |      |
|                          | F59F              |             |      |            |      |           |                  |              |                    |      |
| 耒 らいすき・すきへん              | 耕                 |             |      |            |      |           |                  |              |                    |      |
|                          | F857              |             |      |            |      |           |                  |              |                    |      |
| 耳 みみへん                   | 耺                 | 聖           | 聠    | 聰          | 聽    | 瞬         |                  |              |                    |      |
|                          | F858              | F859        | F85A | F85B       | F85C | F85D      |                  |              |                    |      |
| 聿 ふでづくり                  | 肇                 | 肅           |      |            |      |           |                  |              |                    |      |
|                          | F85E              | F85F        |      |            |      |           |                  |              |                    |      |
| 自 じ・みずから                 | 臭                 |             |      |            |      |           |                  |              |                    |      |
|                          | F860              |             |      |            |      |           |                  |              |                    |      |

| 部首 | 部首名称         |      |             |              |              |              |      | 下段:          | シフトJ         | IS⊐- | ・ド                    |
|----|--------------|------|-------------|--------------|--------------|--------------|------|--------------|--------------|------|-----------------------|
| Ē  | うす           | 舆    |             |              |              |              |      |              |              |      |                       |
|    |              | F861 |             |              |              |              |      |              |              |      |                       |
| 舟  | ふねへん         | 舟    |             |              |              |              |      |              |              |      |                       |
|    |              | F862 |             |              |              |              |      |              |              |      |                       |
| 艸  | くさかんむり       | 訪    | 古           | 苔            | 法            | 甘            | 芏    | 苔            | 茹            | 蒂    | 笛                     |
|    |              | ED44 | FE76        | <b>F</b> F77 | FF78         | <b>X</b>     |      | 禾<br>FF7R    | <b>沙</b> 内   | ÷    | FE7E                  |
|    |              | ED44 | 治<br>治      |              | 店            | EE19         | 甘    |              | 按            | ELTD |                       |
|    |              | L    | 胸           | ×            | 龝            | 旲            | 闳    | 米            | 旌            | 百    | 袹                     |
|    |              | EE80 | EE81        | EE82         | EE83         | F45C         | F863 | F864         | F865         | F866 | F867                  |
|    |              | 將    | 敝           | 逢            | 重            | 見            | 緼    | 除            | 釆            | 弇    | 嘉                     |
|    |              | F868 | F869        | F86A         | F86B         | F86C         | F86D | F86E         | F86F         | F870 | F871                  |
|    |              | 蔗    | 蓮           | 署            | 菪            | 쮾            | 若    | 笛            | 茅            | 茉    | 茂                     |
|    |              | F872 | F873        | F874         | F875         | F876         | F877 | F878         | F879         | F87A | F87B                  |
|    |              | 荒    | 莤           | 草            | 茶            | 荷            | 華    | 莞            | 莉            | 菓    | 菊                     |
|    |              | F87C | F87D        | F87E         | F880         | F881         | F882 | F883         | F884         | F885 | F886                  |
|    |              | 董    | 董           | 菜            | 菖            | 著            | 萌    | 葵            | 萩            | 葬    | 葉                     |
|    |              | F887 | F888        | F889         | F88A         | F88B         | F88C | F88D         | F88E         | F88F | F890                  |
|    |              | 莈    | 静           | 茏            | 莟            | 当            | 嶡    | 萯            | 雈            | 董    | 靳                     |
|    |              | F891 | F892        | F893         | <b>F</b> 894 | <b>F</b> 895 | F896 | F897         | <b>F</b> 898 | F899 | <b>7г</b> / 1<br>F89A |
|    |              | 滍    | 湛           | 蒿            | 謠            | 滥            | 諙    | 払            | 尘            | 花    | 荪                     |
|    |              | FROR | <b>F80C</b> | FROD         | FROE         | FROF         | F840 | <b>F</b> 8A1 | <b>K</b>     | F843 | <b>4\</b>             |
|    |              | *    | 1050        | 3            | 步            | 1051         | 3    |              | 1            | TOAS | 1014                  |
|    |              | 黒    |             |              | Л            | 大            | 大    | 大            | 3R           |      | 不                     |
|    |              | F8A5 | F8A6        | F8A7         | F8A8         | F8A9         | F8AA | F8AB         | F8AC         | F8AD | F8AE                  |
|    |              | 百    | 禄           |              |              |              |      |              |              |      |                       |
|    |              | F8AF | F8B0        |              |              |              |      |              |              |      |                       |
| 虍  | とらかんむり・とらがしら | 虛    | 虜           |              |              |              |      |              |              |      |                       |
|    |              | F8B1 | F8B2        |              |              |              |      |              |              |      |                       |

<sub>第五章「付録」</sub> 《マックス外字一部首別》

| 部首 | 部首名称        |      |      |      |      |      | 下段:シフトJISコード |      |      |      |      |
|----|-------------|------|------|------|------|------|--------------|------|------|------|------|
| 虫  | むしへん        | 蚶    | 蠇    | 蛸    | 蟬    | 蠟    | 虵            | 瘛    | 蚖    | 螈    |      |
|    |             | EE84 | EE85 | F8B3 | F8B4 | F8B5 | F8B6         | F8B7 | F8B8 | F8B9 |      |
| 衣  | ころも・ころもへん   | 褜    | 裵    | 禮    | 禰    | 祺    | 禧            | 従    | 祥    | 禎    | 襖    |
|    |             | ED41 | EE86 | F76A | F76B | F76C | F76D         | F76E | F76F | F770 | F771 |
|    |             | 袪    | 祐    |      |      |      |              |      |      |      |      |
|    |             | F772 | F773 |      |      |      |              |      |      |      |      |
| 襾  | おおいかんむり     | 覇    |      |      |      |      |              |      |      |      |      |
|    |             | F784 |      |      |      |      |              |      |      |      |      |
| 見  | けん・みる       | 駃    | 覐    | 覺    | 覺    | 觀    |              |      |      |      |      |
|    |             | F8BA | F8BB | F8BC | F8BD | F8BE |              |      |      |      |      |
| 角  | つの          | 角    |      |      |      |      |              |      |      |      |      |
|    |             | F9C8 |      |      |      |      |              |      |      |      |      |
|    | ごんべん        | 訒    | 訷    | 詹    | 誧    | 誾    | 諟            | 諸    | 諶    | 譓    | 譿    |
|    |             | EE87 | EE88 | EE89 | EE8A | EE8B | EE8C         | EE8D | EE8E | EE8F | EE90 |
|    |             | 謁    | 謹    | 諺    | 謬    | 謎    | 警            | 評    | 誤    | 說    | 詃    |
|    |             | F8BF | F8C0 | F8C1 | F8C2 | F8C3 | F8C4         | F8C5 | F8C6 | F8C7 | F8C8 |
|    |             | 請    | 諾    | 諭    | 謙    | 護    | 詎            | 訡    | 誣    | 詇    | 詅    |
|    |             | F8C9 | F8CA | F8CB | F8CC | F8CD | F8CE         | F8CF | F8D0 | F8D1 | F8D2 |
|    |             | 謚    | 讜    | 訽    | 誯    |      |              |      |      |      |      |
|    |             | F8D3 | F8D4 | F8D5 | F8D6 |      |              |      |      |      |      |
| 貝  | カルいへん       | 賰    | 賴    | 贒    | 贈    | 賭    | 角            | 賴    | 貟    |      |      |
|    |             | EE91 | EE92 | EE93 | F8D7 | F8D8 | F8D9         | F8DA | F8DB |      |      |
| 走  | そうにょう・そうにゅう | 赶    | 赳    | 起    | 起    | 赳    | _            |      | _    |      |      |
|    |             | EE94 | EE95 | F962 | F963 | F964 |              |      |      |      |      |
| 足  | あしへん        | 蹺    |      |      |      |      |              |      |      |      |      |
|    |             | F8DF |      |      |      |      |              |      |      |      |      |
《マックス外字一部首別》

| 部首 | 部首名称        |                     |       |      |      |      |      | 下段:  | シフトJ | IS⊐− | -ド   |
|----|-------------|---------------------|-------|------|------|------|------|------|------|------|------|
| 身  | みへん         | 軀                   |       |      |      |      |      |      |      |      |      |
|    |             | F8E0                |       |      |      |      |      |      |      |      |      |
| 車  | くるまへん       | 蓟                   | 輸     | 軚    | 軏    |      |      |      |      |      |      |
|    |             | EE96                | F8E1  | F8E2 | F8E3 |      |      |      |      |      |      |
| 辛  | しん          | 斑                   |       |      |      |      |      |      |      |      |      |
|    |             | <b>7</b> /1<br>F558 |       |      |      |      |      |      |      |      |      |
| •  | しんにょう・しんにゅう |                     | 治     | 语    | 疲    | 溶    | 油    | 浙    | 滏    | 渔    | 泇    |
|    |             | FF07                |       | EE00 |      |      | ESEC |      |      |      |      |
|    |             |                     | EE 90 | ·阳   |      |      |      |      |      | FOE9 | FOLA |
|    |             |                     |       |      |      |      |      | 理    |      | म्स  |      |
|    |             | FSER                | F8EC  | F8ED | F8EE | F8EF | F8F0 | F8F1 | F8F2 | F8F3 | F8F4 |
|    |             | 之                   | IL    | U    | in   | 迟    | 迹    | 坦    | 迅    | 这    | R    |
|    |             | F8F5                | F8F6  | F8F7 | F8F8 | F8F9 | F8FA | F8FB | F8FC | F940 | F941 |
|    |             | 追                   | 逃     | 述    | 造    | 速    | 逐    | 逋    | 迹    | 逻    | 退    |
|    |             | F942                | F943  | F944 | F945 | F946 | F947 | F948 | F949 | F94A | F94B |
|    |             | 連                   | 週     | 進    | 運    | 過    | 遇    | 逐    | 逹    | 道    | 遍    |
|    |             | F94C                | F94D  | F94E | F94F | F950 | F951 | F952 | F953 | F954 | F955 |
|    |             | 遊                   | 遠     | 遣    | 遭    | 適    | 遺    | 遵    | 選    | 還    | 巡    |
|    |             | F956                | F957  | F958 | F959 | F95A | F95B | F95C | F95D | F95E | F95F |
|    |             | 迄                   | 邊     |      |      |      |      |      |      |      |      |
|    |             | F960                | F961  |      |      |      |      |      |      |      |      |
| 邑  | おおざと        | 郎                   | 都     | 鄉    | 鄧    | 邑    | 郛    | 郛    | 郾    | 那    | 籔    |
|    |             | EE9A                | EE9B  | EE9C | EE9D | F4C7 | F5A4 | F5A5 | F5A6 | F5A7 | F5A8 |
|    |             | 鄣                   | 鄉     | 郊    |      |      |      |      |      |      |      |
|    |             | F5A9                | F5AB  | F5AC |      |      |      |      |      |      |      |
| 酉  | とりへん・ひよみのとり | 醱                   | 酌     | 酹    | 醁    |      |      |      |      |      |      |
|    |             | F965                | F966  | F967 | F968 |      |      |      |      |      |      |
|    |             | 1                   |       |      |      |      |      |      |      |      |      |

《マックス外字一部首別》

| 部首             | 部首名称       | 下段:シフトJIS= |            |      |              |          |      | IS⊐-         | -F         |         |      |
|----------------|------------|------------|------------|------|--------------|----------|------|--------------|------------|---------|------|
| 釆の             | ごめへん       | 登          | 稗          | 释    |              |          |      |              |            |         |      |
|                |            | F969       | F96A       | F96B |              |          |      |              |            |         |      |
| 金 <sup>か</sup> | ねへん        | 鎡          | 鈌          | 鋹    | 釛            | 創        | 釞    | 釘            | 針          | 釤       | 釟    |
|                |            | ED42       | ED43       | ED49 | EE9E         | EE9F     | EEAO | EEA1         | EEA2       | EEA3    | EEA4 |
|                |            | 鈥          | 纷          | 金    | 紅            | 钿        | 邻    | 出            | 釦          | 鉛       | 盆    |
|                |            | FEA5       | FEAG       | FEA7 | FEA8         | FEAG     | FEAA | FEAR         | FFAC       | FEAD    | FEAF |
|                |            | 2EAJ       |            |      |              | <b>A</b> |      | eead<br>At   |            | ALL ALL |      |
|                |            | 珋          | 玑          | 玐    | 蚥            | 玑        | 玥    | 药            | 亚          | 功子      | 实心   |
|                |            | EEAF       | EEBO<br>入入 | EEB1 | EEB2         | EEB3     | EEB4 | EEB5         | EEB6<br>入入 | EEB7    | EEB8 |
|                |            | 鈑          | 鋓          | 銷    | 鉤            | 錾        | 鋅    | 鋢            | 箣          | 斵       | 鉸    |
|                |            | EEB9       | EEBA       | EEBB | EEBC         | EEBD     | EEBE | EEBF         | EEC0       | EEC1    | EEC2 |
|                |            | 鍰          | 鍗          | 鎤    | 鏆            | 鏞        | 鏸    | 鐱            | 鑅          | 鑈       | 錄    |
|                |            | EEC3       | EEC4       | EEC5 | EEC6         | EEC7     | EEC8 | EEC9         | EECA       | EECB    | F96C |
|                |            | 錆          | 鎚          | 鑓    | 鍊            | 釣        | 銳    | 銷            | 鑕          | 鎌       | 鋑    |
|                |            | F96D       | F96E       | F96F | F970         | F971     | F972 | F973         | F974       | F975    | F976 |
|                |            | 鉃          | 錯          | 鉞    | 蘩            | 鉦        | 鈌    | 鐐            | 鎡          | 鎄       | 鋢    |
|                |            | F977       | F978       | F979 | <b>F</b> 97A | F97B     | F97C | F97D         | F97E       | F980    | F981 |
|                |            | 鋝          | 鉀          | 鋎    | 鈁            | 戗        | 鐠    | 鉶            | 创          | 鈌       | 鉞    |
|                |            | F982       | F983       | F984 | F985         | F986     | F987 | <b>F</b> 988 | F989       | F98A    | F98B |
|                |            | 绊          | 组          | 缇    | 斜            | ᆀ        | 鏭    | 鈓            | 斜          | 細       |      |
|                |            |            |            |      |              |          | 5001 | <b>X</b>     |            |         |      |
| 長ち             | ょう・ながい     | F980       | F98D       | F98E | F98F         | F990     | F991 | F992         | F993       | F994    |      |
| K              |            | 去          |            |      |              |          |      |              |            |         |      |
|                |            | F995       |            |      |              |          |      |              |            |         |      |
| 門も             | んがまえ・かどがまえ | 閒          | 閱          | 關    |              |          |      |              |            |         |      |
|                |            | EECC       | F996       | F997 |              |          |      |              |            |         |      |
| 阜 ご            | ざとへん       | 隆          | 隐          | 隖    | 隯            | 晤        | 隂    | 隊            |            |         |      |
|                |            | EECD       | EECE       | EECF | EED0         | F5AA     | F5AD | F5AE         |            |         |      |

《マックス外字一部首別》

| 部首 | 部首名称       |      |      |      |      |          |          | 下段:      | シフトJ | IS⊐- | 4    |
|----|------------|------|------|------|------|----------|----------|----------|------|------|------|
| 隹  | ふるとり       | 黛    | 雄    | 雅    | 難    |          |          |          |      |      |      |
|    |            | F998 | F99A | F99B | F99C |          |          |          |      |      |      |
| 雨  | あめかんむり     | 霳    | 雪    | 雷    | 靍    | 靍        | 雪        | 霄        | 霖    |      |      |
|    |            | EED1 | EED2 | EED3 | EED4 | EED5     | F99D     | F99E     | F99F |      |      |
| 青  | せい・あお      | 靑    | 靕    | 靜    | 静    |          |          |          |      |      |      |
|    |            | EED6 | EED7 | F9A0 | F9A1 |          |          |          |      |      |      |
| 革  | かわへん       | 鞀    | 鞄    | 鞘    | 鞾    |          |          |          |      |      |      |
|    |            | F9A2 | F9A3 | F9A4 | F9A5 |          |          |          |      |      |      |
| 音  | おとへん       | 響    | 響    |      |      |          |          |          |      |      |      |
|    |            | F9A6 | F9A7 |      |      |          |          |          |      |      |      |
| 頁  | おおがい       | 顗    | 顥    | 顚    | 顇    | 顖        | 頰        | 顚        | 類    | 頻    | 頥    |
|    |            | EED8 | EED9 | F8DC | F8DD | F8DE     | F9A8     | F9A9     | F9AA | F9AB | F9AC |
| 食  | しょくへん      | 飯    | 飼    | 餧    | 館    | 餠        | 飴        | 餌        | 蝕    | 饗    | 飾    |
|    |            | EEDA | EEDB | EEDC | EEDD | F9AD     | F9AE     | F9AF     | F9B0 | F9B1 | F9B2 |
|    |            | 饀    | 饀    | 饗    | 舘    |          |          |          |      |      |      |
|    |            | F9B3 | F9B4 | F9B5 | F9C9 |          |          |          |      |      |      |
| 香  | においこう・かおり  | 馞    |      |      |      |          |          |          |      |      |      |
|    |            | EEDE |      |      |      |          |          |          |      |      |      |
| 馬  | うまへん       | 驎    | 驒    | 駢    |      |          |          |          |      |      |      |
|    |            | EEDF | F9B6 | F9B7 |      |          |          |          |      |      |      |
| 高  | こう・たちょい    | 髙    | 髜    |      |      |          |          |          |      |      |      |
| 4  |            | EEEO | EEE1 |      |      | <b>.</b> | <b>.</b> | <u> </u> |      |      |      |
| 魚  | うおへん・さかなへん | 魵    | 魲    | 鮏    | 鮱    | 鮻        | 鰀        | 鯖        | 鱒    | 舆    | 鲷    |
|    |            | EEE2 | EEE3 | EEE4 | EEE5 | EEE6     | EEE7     | F9B9     | F9BA | F9BB | F9BC |
|    |            | 笰    | 黲    |      |      |          |          |          |      |      |      |
|    |            | F9BD | F9BE |      |      |          |          |          |      |      |      |

《マックス外字一部首別》

| 部首 部首名称            |           |                 |            |      |      |          | 下段:      | シフトJ | IS⊐- | -ド   |
|--------------------|-----------|-----------------|------------|------|------|----------|----------|------|------|------|
| 鳥 とりへん             | 鵰         | 鵫               | 鶴          | 鸙    | 鷗    | 鵬        | 鶛        |      |      |      |
|                    | EEE8      | EEE9            | EEEA       | EEEB | F9BF | F9C0     | F9C1     |      |      |      |
| 卤 ろ・しお             | 鹼         |                 |            |      |      |          |          |      |      |      |
|                    | F9C2      |                 |            |      |      |          |          |      |      |      |
| 麥 ばくにょう            | 麴         | 麵               |            |      |      |          |          |      |      |      |
|                    | F9C4      | F9C5            |            |      |      |          |          |      |      |      |
| 麻あさかんむり            | 麻         |                 |            |      |      |          |          |      |      |      |
|                    | F9C3      |                 |            |      |      |          |          |      |      |      |
| 黄 <sup>き・きいろ</sup> | 黄         |                 |            |      |      |          |          |      |      |      |
|                    | F9CE      |                 |            |      |      |          |          |      |      |      |
| 黒 <ろ               | 黑         | 黛               |            |      |      |          |          |      |      |      |
|                    | EEEC      | F9B8            |            |      |      |          |          |      |      |      |
| その他                | <b>``</b> | ",              | ) <b>I</b> | Ц    | 五、   | 六        | と、       | Ń    | 九    | ナ    |
|                    | F9CF      | F9D0            | F9D1       | F9D2 | F9D3 | F9D4     | F9D5     | F9D6 | F9D7 | F9D8 |
|                    | 株式<br>会社  | <b>会株</b><br>社式 | 有限会社       | 会有社限 | 祖国法人 | 法社<br>人団 | 財団<br>法人 | 法財人間 |      |      |
|                    | F9D9      | F9DA            | F9DB       | F9DC | F9DD | F9DE     | F9DF     | F9E0 |      |      |
|                    | (社)       | (財)             | (資)        | (名)  |      |          |          |      |      |      |
|                    | F9E1      | F9E2            | F9E3       | F9E4 |      |          |          |      |      |      |

※太枠線で囲んだ文字はのし紙楷書体にのみ搭載されています。